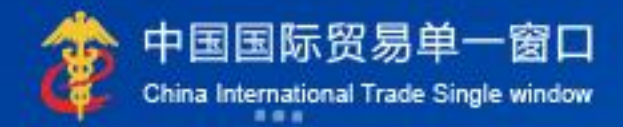

# "单一窗口"标准版用户手册

# 中国电子口岸数据中心

| 第一篇 | 〔前言                          | 5                                       |
|-----|------------------------------|-----------------------------------------|
| 第二篇 | 「使用须知                        | 6                                       |
| 门户  | 网站                           |                                         |
| 系统  | 下环境                          | 6                                       |
| 笛二笛 | 〔税费由子支付系统介绍                  | 7                                       |
|     |                              | ,,,,,,,,,,,,,,,,,,,,,,,,,,,,,,,,,,,,,,, |
| 功能  | 2简介                          | 7                                       |
| 里安  | - 提醒                         | 7                                       |
| 第四篇 | 〕进入或退出系统                     | 9                                       |
| 第五篇 | 〕通用功能                        | 11                                      |
| 笛六笛 | ( 趙勇支付 (注人)                  | 12                                      |
| オハ畑 |                              |                                         |
| 第一  | ·章 签约管理                      | 12                                      |
|     | 企业信息查看                       |                                         |
|     | 关区备案信息                       | 13                                      |
|     | 三方协议信息                       | 14                                      |
|     | <ul> <li>协议签署</li> </ul>     |                                         |
|     | <ul> <li>协议删除</li> </ul>     | 21                                      |
|     | <ul> <li>协议明细</li> </ul>     | 21                                      |
|     | <ul> <li>协议解约</li> </ul>     | 22                                      |
|     | <ul> <li>重新签约</li> </ul>     | 23                                      |
|     | • 高级查询                       | 24                                      |
|     | 业务权限授权                       | 25                                      |
|     | <ul> <li>税费支付权限说明</li> </ul> | 26                                      |
|     | • 不启用系统权限                    | 27                                      |
|     | <ul> <li>启用系统权限</li> </ul>   | 28                                      |
|     | 申报单位授权                       |                                         |
|     | <ul> <li>新增授权</li> </ul>     |                                         |
|     | <ul> <li>授权解除</li> </ul>     |                                         |
|     | • 授权延期                       |                                         |
|     | <ul> <li>重新授权</li> </ul>     |                                         |
| 第二  | 章 高级设置                       |                                         |
|     | 部门管理                         |                                         |
|     | • 新增部门                       |                                         |
|     | • 修改部门                       |                                         |
|     | • 删除部门                       |                                         |
|     | • 部门授权                       |                                         |
|     | • 分配用户                       |                                         |
|     | 角色管理                         | 43                                      |
|     |                              |                                         |

| •      | 新增(角色)        | 43 |
|--------|---------------|----|
| •      | 修改(角色)        |    |
| •      | 删除(角色)        | 45 |
| 用户管    | <b>管理</b>     | 46 |
| •      | 分配(角色)        | 46 |
| •      | 撤销(角色)        |    |
| 第七篇 税费 | 支付(操作员)       | 49 |
| 第一章 普  | 通税费单查询/支付     | 50 |
| 未支付    | 4             | 51 |
| •      | 核对单打印         | 51 |
| •      | 税单详细信息        | 52 |
| •      | 税单货物信息        | 53 |
| •      | 申请支付          | 54 |
| •      | 直接支付          | 57 |
| •      | 滞报金           |    |
| •      | 批量支付(申请/直接支付) | 58 |
| •      | 汇总征税标志        | 60 |
| •      | 高级查询          | 61 |
| 支付外    | 处理中           | 63 |
| •      | 税单详细信息        | 64 |
| •      | 税单货物信息        | 64 |
| •      | 税种税目信息        | 64 |
| •      | 确认支付          | 66 |
| •      | 重新支付          | 67 |
| •      | 批量支付(确认/重新支付) | 69 |
| •      | 退回申请          | 70 |
| •      | 高级查询          | 71 |
| 支付到    | 完成            | 72 |
| •      | 核对单打印         | 73 |
| •      | 税单详细信息        | 73 |
| •      | 税单货物信息        | 73 |
| •      | 税种税目信息        | 73 |
| •      | 高级查询          | 74 |
| 第二章 普  | 通税单融资支付       | 75 |
| 未支付    | 4             | 76 |
| •      | 税单详细信息        | 76 |
| •      | 税单货物信息        | 77 |
| •      | 直接支付          | 78 |
| •      | 高级查询          | 83 |
| 支付外    | 处理中           | 84 |
| •      | 税单详细信息        | 85 |
| •      | 税单货物信息        | 85 |
| •      | 税种税目信息        | 85 |
| •      | 重新支付          |    |
|        |               |    |

| •     | 高级查询    | 87  |
|-------|---------|-----|
| 支付完   | 成       | 89  |
| •     | 税单详细信息  | 90  |
| •     | 税单货物信息  | 90  |
| •     | 税种税目信息  | 90  |
| •     | 高级查询    | 90  |
| 融资查   | ·询      | 90  |
| •     | 明细查看    | 91  |
| •     | 提款记录    | 91  |
| 第三章 保 | 证金查询/支付 | 93  |
| 未支付   | ·       | 94  |
| •     | 保证金详细信息 | 94  |
| •     | 申请支付    | 95  |
| •     | 直接支付    | 97  |
| •     | 批量支付    | 97  |
| •     | 高级查询    | 97  |
| 支付处   | 理中      | 98  |
| •     | 保证金详细信息 |     |
| •     | 确认支付    | 99  |
| •     | 重新支付    |     |
| •     | 批量支付    |     |
| •     | 退回申请    |     |
| •     | 高级查询    |     |
| 支付完   | 成       |     |
| •     | 保证金详细信息 | 101 |
| •     | 高级查询    | 101 |
| 第四章 吨 | 脱查询/支付  | 102 |
| 未支付   | ·       |     |
| •     | 吨税详细信息  |     |
| •     | 申请支付    | 104 |
| •     | 直接支付    |     |
| •     | 批量支付    |     |
| •     | 高级查询    |     |
| 支付处   | 理中      | 107 |
| •     | 吨税详细信息  |     |
| •     | 确认支付    |     |
| •     | 重新支付    |     |
| •     | 批量支付    |     |
| •     | 退回申请    |     |
| •     | 高级查询    | 109 |
| 支付完   | 成       | 109 |
| •     | 吨税详细信息  | 110 |
| •     | 高级查询    | 110 |
| 第五章 其 | 他平台支付查询 | 110 |

| <ul> <li>税单详细信息</li> </ul> | 111 |
|----------------------------|-----|
| <ul> <li>税单货物信息</li> </ul> |     |
| • 高级查询                     |     |
| 第六章 交易历史查询                 | 112 |
| 普通税单                       |     |
| <ul> <li>交易详细信息</li> </ul> | 114 |
| • 高级查询                     | 114 |
| 保证金                        | 116 |
| <ul> <li>交易详细信息</li> </ul> | 116 |
| • 高级查询                     | 116 |
| 吨税                         |     |
| <ul> <li>交易详细信息</li> </ul> |     |
| • 高级查询                     |     |
| 第七章 保函/保险备案信息              | 118 |
| 额度变动                       | 119 |
| 催缴通知                       |     |
| 第八章 版式文件打印                 | 122 |
| 打印                         |     |
| 批量下载                       |     |
| 打印信息                       |     |
| 第九章 税单 EXCEL 导出            | 125 |
| 全部导出                       |     |
| 选择导出                       |     |
| 第十章 滞报金查询                  | 127 |
| 下载/打印                      |     |
| 明细查看                       |     |
| 历史记录查询                     |     |
| 第十一章 其他功能                  | 131 |
| 延期缴纳申报                     |     |
| • 新增                       |     |
| • 修改                       |     |
| • 删除                       |     |
| <ul> <li>申报记录</li> </ul>   | 135 |
| 已缴税证明签发申报                  | 135 |
| • 新增                       | 136 |
| • 修改                       | 138 |
| • 删除                       | 138 |
| • 申报记录                     |     |

# 第一篇 前言

目前,国际贸易通关过程中所涉及的大多数部门都开发了业务信息化系统,实现了各自部门业务申请、办理、回复的电子化和网络化。但是在各部门系统间缺乏协同互动、未实现充分的数据共享,因此企业在口岸通关过程中需要登录不同的系统填报数据,严重影响了口岸通关效率。

近年来部分发达地区的口岸管理部门已经尝试在地方层面建立"单一窗 口",实现企业一次录入数据后向多个管理部门的系统进行申报,并取得了良好 的应用效果。为贯彻落实党中央、国务院关于我国国际贸易单一窗口(简称 "单一窗口")建设的一系列决策部署,统筹推进"单一窗口"建设,在总结沿 海地区"单一窗口"建设试点成果基础上,结合我国口岸管理实际,并充分借 鉴国际上单一窗口成熟经验,建设"单一窗口"标准版。

"单一窗口"标准版依托中国电子口岸平台,申报人通过"单一窗口"标 准版一点接入、一次性提交满足口岸管理和国际贸易相关部门要求的标准化单 证和电子信息,实现共享数据信息、实施职能管理,优化通关业务流程。

通过"单一窗口"标准版可以提高申报效率,缩短通关时间,降低企业成本, 促进贸易便利化,以推动国际贸易合作对接。

# 第二篇 使用须知

# 门户网站

"单一窗口"标准版为网页形式,用户打开浏览器输入 http://www.singlewindow.cn 即可访问。

# 系统环境

## • 操作系统

Windows 7 或 10 (32 位或 64 位操作系统均可) 不推荐 windows XP 系统

### 浏览器

谷歌 Chrome 20 及以上版本

若用户使用 windows 7 及以上操作系统(推荐使用 Chrome 50 及以上版本) 若用户使用 windows XP 系统(推荐使用 Chrome 26 版本的浏览器) IE 9 及以上版本(推荐使用 IE 10 或 11 版本)

# 第三篇 税费电子支付系统介绍

# 功能简介

建设"单一窗口"标准版税费支付系统,主要包括信息备案、三方协议、税 单查询、税单支付、角色与权限管理等功能模块,实现国际贸易企业通过单一窗 口一点接入,足不出户即可完成税费支付业务的办理,提高办事效率。此外,在 "单一窗口"标准版系统中实现海关与国库联网税费核销的功能,还可进一步提 高税费电子化支付率,保障税收及时、安全入国库。

# 重要提醒

#### • 关于登录方式

使用"单一窗口"标准版税费支付系统,必须使用 IC 卡或 Ikey 等介质登录标准版系统。如果使用用户名、口令方式登录并进入税费支付,本系统可能无法正常显示。

此外,进入本系统的菜单或模块时,必须保持登录的 IC 卡或 Ikey 正确连接 在电脑中,否则系统可能给予"请检查是否正常接入 IC 卡"、"IC 卡与当前登 录人员不符"等提示。

#### • 关于用户、角色、权限管理

使用"单一窗口"标准版税费支付系统的部门、用户、角色管理与权限配置等操作,必须使用法人 IC 卡或 Ikey 等介质登录,进行业务权限授权。

此外,如果在业务权限授权中开启了系统权限,建议高级设置操作的顺序为: 部门管理——角色管理——用户管理。具体内容详见下文的操作指导。

#### • 关于录入要求

本文仅对"单一窗口"标准版税费支付系统的界面与基本功能进行指导性介绍。更多具体要求请咨询您的业务主管部门。

#### 关于界面

因相关业务数据有严格的填制规范,如在操作过程中,界面弹出红色提示, 代表您当前录入的数据有误,请根据要求重新录入。

### • 关于键盘操作

"单一窗口"标准版界面中的部分功能可使用键盘进行快捷操作。

Tab

点击该键,可使界面光标自动跳转至下一字段的录入框中。

**↓**↑(上下方向)

点击该键,可在界面下拉菜单中的参数中进行选择。

Enter(回车)

点击该键,可将当前选中的下拉菜单中的参数自动返填到字段录入框中。

Backspace

点击该键,可将当前录入框中的内容进行删除操作。

# 第四篇 进入或退出系统

打开"单一窗口"标准版门户网站(如图门户网站),在页面右上角点击"登录"字样,或点击门户网站"标准版应用"页签,进入统一登录界面,选择"卡介质",使用 IC 卡或 IKey 进行登录(如图"单一窗口"标准版卡介质登录)。

| 全国 [切换地区]                                                | 2018年09月28日                                                                                                    | 2                                                                  | 登录   注册中:                                                                                   | ♥                                                                                                    | 加入收藏 二维码    |
|----------------------------------------------------------|----------------------------------------------------------------------------------------------------|--------------------------------------------------------------------|---------------------------------------------------------------------------------------------|----------------------------------------------------------------------------------------------------|-------------|
| <b>企用列表</b>                                              | 际贸易单一窗口<br>onal Trade Single Window                                                                                                    | i页 信息动态 标准规范                                                       | 1 (1)<br>1 (1)<br>1)<br>1)<br>1)<br>1)<br>1)<br>1)<br>1)<br>1)<br>1)<br>1)<br>1)<br>1)<br>1 | <b>规</b> 标准版应用                                                                                                    | <u>我要办事</u> |
| ·····································                    |                                                                                                    | ()<br>()<br>()<br>()<br>()<br>()<br>()<br>()<br>()<br>()           | 账号登录                                                                                        | <ul> <li>秋日本の</li> <li>秋日本の</li> <l< th=""><th></th></l<></ul> |             |
| Tim harse                                                | あって 一日 一日 一日 一日 一日 一日 一日 一日 一日 一日 一日 一日 一日                                                                                                | CCT 路換电商                                                           | 1 请批<br>1.课<br>2.在                                                                          | 5期以下步骤进行:<br>先插入IC-た.<br>論入框中输入IC-卡密                                                                                                    | 码.<br>空件下载  |
| 下载                                                       |                                                                                                    | 培训                                                                 | •••                                                                                         | 常见问题                                                                                                    | •••         |
| 「日本社」を定めませる<br>「日本社」を定めませる<br>日本社<br>「日本社」<br>日本社<br>日本社 | 出口货物整合申报项目录入指南<br>"单一窗口"标准版用户手册(贸径会原产证)<br>国国际贸易"单一窗口"标准版(税费支付)…<br>"单一窗口"标准版用户手册(展览品)<br>"单一窗口"标准版用户手册(公路运输工具)<br>"单一窗口"标准版用户手册(跨境电离出口篇) | ●<br>●<br>●<br>●<br>●<br>●<br>●<br>●<br>●<br>●<br>●<br>●<br>●<br>● | 企业资质<br>午可证件<br>贾产地证<br>运输工具<br>总单申报<br>货物申报                                                | <ul> <li>三方协议签约前准备及</li> <li>三方协议签约常见问题</li> <li>登陆税费电子支付常见</li> </ul>                                                                                                    | 目关说明<br>问题  |

图 门户网站

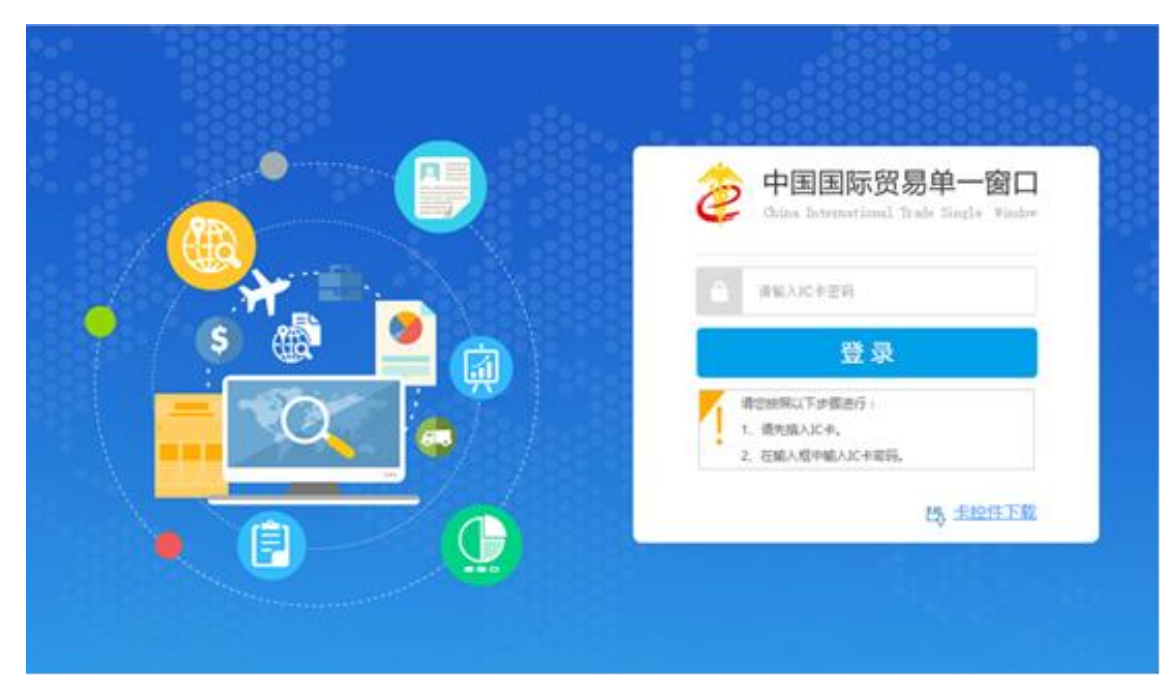

#### 图 "单一窗口"标准版卡介质登录

在 图 "单一窗口"标准版卡介质登录 中输入卡介质的密码,点击登录按钮。根据各地区提供的入口,进入"单一窗口"标准版税费支付系统的界面。点击右上角"退出"字样,可安全退出系统。

#### ◆小提示:

用户注册(登录)相关功能介绍,请参见《"单一窗口"标准版用户手册(用户管理 篇)》。

# 第五篇 通用功能

#### • 移动页签

如打开的页签较多,点击 💌 界面或 🕨 图标,可将页签名称进行左右移动选择。

#### • 折叠/展开菜单

点击界面左上角 图标,将左侧菜单栏进行折叠或展开的操作。折叠后的 菜单栏只显示图标。

#### • 选择显示列

点击各结果列表右上角的 ■ 图标,弹出下拉菜单,可勾选界面列表中显 示的字段。去掉勾选,可将该字段在结果列表中进行隐藏。

#### • 刷新列表中的数据

点击结果列表右上角 🖸 图标,可对列表中的数据进行刷新。

#### • 关闭选项卡

点击右侧展示区右上角 图标,弹出下拉菜单(如下图)。选择"关闭 全部选项卡"则将当前展示区内打开的所有页签选项卡全部关闭;如选择"关闭 其他选项卡",则除当前停留显示的页签选项卡之外,关闭其他打开过的选项卡。

| し退出 |      |       |  |
|-----|------|-------|--|
|     | ₩    | 关闭操作▼ |  |
| ×   | 闭全部试 | 先项卡   |  |
| ×   | 闭其他道 | 先项卡   |  |

图 关闭选项卡操作

# 第六篇 税费支付(法人)

使用法人卡介质登录系统后,在"单一窗口"标准版系统中,选择进入税费支付。

为法人用户提供查看企业信息、关区备案信息与三方协议的操作等功能。 点击左侧菜单栏"税费支付(法人)",可展开业务菜单(如下图)。

| 中国国际贸易单一窗口   税费支付<br>China International Trade Single Window | t                     | 👶 XOBRE, XXXXXXXXXXXXXXXXXXXXXXXXXXXXXXXXXXXX | し、通出    |
|--------------------------------------------------------------|-----------------------|-----------------------------------------------|---------|
| ¥税费支付 、 Ξ ؇ 首页                                               |                       |                                               | ▶ 关闭操作▼ |
| ¥ 税费支付6去人) <                                                 | 系                     | 统公告                                           |         |
|                                                              | 标题                    | 发布日期 发布者                                      |         |
|                                                              | 汪洋出席全国通关一体化工作推进现场会并讲话 | 2018/07/11 中国电子口岸数据中心                         |         |
|                                                              |                       |                                               |         |
|                                                              |                       |                                               |         |
|                                                              |                       |                                               |         |
|                                                              |                       |                                               |         |
|                                                              |                       |                                               |         |
|                                                              |                       |                                               |         |
|                                                              |                       |                                               |         |

图 税费支付系统(法人)

# 第一章 签约管理

提供企业信息查看、关区备案信息查看、三方协议签约与查看、业务权限 授权等功能。

### 企业信息查看

提供企业信息备案数据的查看功能。

确保法人 IC 卡或 Ikey 正确连接在电脑中,点击左侧菜单栏"签约管理—— 企业信息查看",右侧界面展示如下图。

界面提供企业基本信息与联系人信息的查看功能,系统自动获取当前企业在 "单一窗口"注册的用户信息等内容进行返填。

#### ◆小提示:

如果您觉得此处展示的信息有误,请使用企业管理员账号登录系统,进入管理员账 号管理界面,进行修改或确认。

| 👌 中国国际贸易<br>China International Trade S | 单—¶<br>Single Wi | <mark>简口</mark>   税费支 | र्ल             |           |                                        |   | <b>也</b> 退 | H |
|-----------------------------------------|------------------|-----------------------|-----------------|-----------|----------------------------------------|---|------------|---|
| ¥ 税费支付                                  | ٢                | ☰ �� 首页               | 企业信息查看 0        |           |                                        | ₩ | 关闭操        | 作 |
| ¥税费支付(法人)                               | ~                | 企业基本信息                |                 |           |                                        |   |            |   |
| 签约管理                                    | ~                | 企业名称:                 | XXXXXXXXXXXXX公司 |           |                                        |   |            |   |
| 企业信息直看                                  |                  | 海关统一编号:               | XXXXXXXXXX      | 统一社会信用代码: | XXXXXXXXXXXXXXXXXXXXXXXXXXXXXXXXXXXXXX |   |            |   |
| 关区备案信息<br>三方协议信息                        |                  | 企业联系人信息               |                 |           |                                        |   |            |   |
| 业务权限授权                                  |                  | 联系人:                  | 林雨华668          |           |                                        |   |            |   |
| 高级设置                                    | <                | 联系电话:                 | 13099746821     | 传真:       | 64998789                               |   |            |   |
|                                         |                  | E-mail:               | 123@qq.com      | 邮编:       | 122565                                 |   |            |   |
|                                         |                  | 通讯地址:                 | 北京市順义区          |           |                                        |   |            |   |
|                                         |                  |                       |                 |           |                                        |   |            |   |
|                                         |                  |                       |                 |           |                                        |   |            |   |
|                                         |                  |                       |                 |           |                                        |   |            |   |
|                                         |                  |                       |                 |           |                                        |   |            |   |
|                                         |                  |                       |                 |           |                                        |   |            |   |
|                                         |                  |                       |                 |           |                                        |   |            |   |
|                                         |                  |                       |                 |           |                                        |   |            |   |
|                                         |                  |                       |                 |           |                                        |   |            |   |
|                                         |                  |                       |                 |           |                                        |   |            |   |

图 企业信息查看

# 关区备案信息

提供税费支付企业关区备案信息的查看功能。确保法人 IC 卡或 Ikey 正确 连接在电脑中,点击左侧菜单栏"签约管理——关区备案信息",右侧界面展示 如下图。

| 👌 中国国际贸易单一<br>China International Trade Single V | 窗口<br>Vindow |     | 税费支付             |                      |                       |                | 😪 欢迎您,          | xxxxxxxxxxxxxxxxxxxxxxxxxxxxxxxxxxxxxxx | T            | し。 選出 |
|--------------------------------------------------|--------------|-----|------------------|----------------------|-----------------------|----------------|-----------------|-----------------------------------------|--------------|-------|
| ¥税费支付 〈                                          | =            | *   | 首页 关区备案          | 信息 🛛                 |                       |                |                 |                                         | ₩            | 关闭操作, |
| ¥税费支付(法人) >                                      | 6            | 見   | 示: 三方协议签约时发起     | 3关区备案,签约成功相应关区则为开    | 通状态。                  |                |                 |                                         |              |       |
| 签约管理 ~                                           |              |     |                  |                      |                       |                |                 |                                         |              |       |
| 企业信息查看                                           |              |     |                  |                      |                       |                | 关区代码            | ▼ 根据左侧选项搜索                              | : <b>=</b> - | C     |
| 关区备案信息                                           |              |     | 序号               | 关区代码                 | 备案关区                  | 审批状态           | 审批时间            |                                         |              |       |
| 三方协议信息                                           |              |     | 1                | 0100                 | 北京关区                  | 已开通            |                 |                                         |              |       |
| 业务权限授权                                           |              |     | 2                | 2200                 | 上海海关                  | 已开通            |                 |                                         |              |       |
| 高級设置 〈                                           |              |     | 3                | 2300                 | 南京海关                  | 已开通            | 2017-11-14 16:5 | 8:55                                    |              |       |
|                                                  |              |     | 4                | 0200                 | 天津关区                  | 未开通            |                 |                                         |              |       |
|                                                  |              |     | 5                | 0400                 | 石家庄区                  | 未开通            |                 |                                         |              |       |
|                                                  |              |     | 6                | 0500                 | 太原海关                  | 未开通            |                 |                                         |              |       |
|                                                  |              |     | 7                | 0600                 | 满洲里关                  | 未开通            |                 |                                         |              |       |
|                                                  |              |     | 8                | 0700                 | 呼特关区                  | 未开通            |                 |                                         |              |       |
|                                                  |              | ~   |                  |                      | Value more to a press | and the second |                 |                                         |              |       |
|                                                  | 1            | 显示如 | § 1 到第 10 条记录,总; | 共 42 条记录 每页显示 10 · 条 | 记录                    |                |                 | « « 1 2 3 4                             | 5            | 3 39  |
|                                                  |              |     |                  |                      |                       |                |                 |                                         |              |       |
|                                                  |              |     |                  |                      |                       |                |                 |                                         |              |       |
|                                                  |              |     |                  |                      |                       |                |                 |                                         |              |       |

#### 图 关区备案信息

♦ 小提示:

关区备案信息就是以海关直属关区为单元,展示海关、商业银行与企业所签署的三 方协议。 1、如果某关区没有进行过任何三方签约或签约全部失败,此处显示"未开通"。

#### 2、如果某关区有任何一家商业银行的三方签约成功或全部成功,显示"已开通"。

系统自动展示所有海关关区的备案信息,"已开通"状态的默认排列在前面。

可以通过界面上方关区代码进行搜索。可自定义选择每页显示的记录数,也 可点击底部右侧的页数按钮,进行切换。

点击"关区代码"一列下的蓝色关区数字,系统弹出关区签署三方协议(如下图)。

|    |             |                  |      | 1                  | <b>.</b> |
|----|-------------|------------------|------|--------------------|----------|
| 序号 | 开户行名称       | 银行账号             | 协议书号 | 统一社会信用代码           | 签约状态     |
| 1  | 中国银行        | 1041000040130001 |      | 9131000013221131XR | 未签约      |
| 2  | 开户行天津       | 104110030013001  |      | 9131000013221131XR | 签约失败     |
| 3  | 中国工商银行总行营业部 | 2017112400002    |      | 9131000013221131XR | 签约失败     |
| 4  |             | 12233            |      | 9131000013221131XR | 签约失败     |

图 关区签署三方协议查看

### 三方协议信息

提供税费支付三方(银行、企业与海关)协议的签署、删除、解约、查询与查看等功能。确保法人 IC 卡或 Ikey 正确连接在电脑中,点击左侧菜单栏 "签约管理——三方协议信息",右侧界面展示如下图。

"单一窗口"标准版用户手册(税费电子支付系统)

| 诊 中国国际贸易单一<br>China International Trade Single | -窗口<br>Window | 税            | 费支付                          |                             |                    |                  |                  | 🔗 欢迎您,             | xxxxxxxxxxxxxxxxxxxxxxxxxxxxxxxxxxxxxxx | xxxxxxxxx              | 山温出      |
|------------------------------------------------|---------------|--------------|------------------------------|-----------------------------|--------------------|------------------|------------------|--------------------|-----------------------------------------|------------------------|----------|
| ¥ 税费支付 〈                                       | =             | ( 首          | 页 三方协议信息 🛛                   |                             |                    |                  |                  |                    |                                         |                        | ▶ 关闭操作   |
| ¥ 税费支付(法人) ×<br>签约管理 ×                         | 0             | 提示: 协i<br>如  | 议签署中开户行为银行总行<br>签约失败,可点击列表中对 | ,缴款单位名称为企业在<br>应的"签约失败"按钮,进 | 银行开户时备案的<br>行重新签约。 | 名称; 协议删除必须暂      | 存状态才能使用;         |                    |                                         |                        |          |
| 企业信息查看 关区备案信息                                  |               | <b>赴</b> 协议3 | 签署                           | ■ 协议明细 Q 高                  | 吸查询 × 协            | 议解约 🕝 重新签        | 约                |                    |                                         | I                      | ∎. C     |
| 三方协议信息                                         |               | 序号           | 开户行名称                        | 银行账号                        | 签约关区               | 协议书号             | 签约企业             | 统一社会信用代码           | 企业签署人                                   | 签约/解约时间                | 签约状态     |
| 业务权限授权                                         |               | 1            | 中国银行                         | 00000436474689939           | (2300)南京海<br>关     |                  | 上海协大国际贸易有限公<br>司 | 9131000013221131XR | 林雨华                                     | 2018-08-15<br>15:56:57 | 签约失数     |
| 高级设置    <                                      |               | 2            | 中国银行                         | 1041000040130001            | (0100)北京关<br>区     | 0100201801000073 | 上海协大国际贸易有限公<br>司 | 9131000013221131XR | 一二三四五六七八九<br>十一                         | 2018-06-27<br>23:30:52 | 签约成功     |
|                                                |               | 3            | 中国银行                         | 1042900030339991            | (2200)上海海<br>关     | 2200201801000013 | 上海协大国际贸易有限公<br>司 | 9131000013221131XR | 林雨华                                     | 2018-06-27<br>23:03:13 | 签约成功     |
|                                                |               | 4            | 中国银行                         | 1043010030110001            | (2300)南京海<br>关     | 2300201801000255 | 上海协大国际贸易有限公<br>司 | 9131000013221131XR | 林雨华                                     | 2018-02-02<br>15:44:37 | 签约失数     |
|                                                |               | 5            | 中国银行                         | 1041000040130001            | (0200)天津关<br>区     |                  | 上海协大国际贸易有限公<br>司 | 9131000013221131XR | 林雨华                                     |                        | 未签约      |
|                                                |               | в            | 工户行主法                        | 10/110030013001             | (0200)天津关          |                  | 上海协大国际贸易有限公      | 0131000013021131YD | 林雨化                                     | 2017-12-20             | 25437-10 |
|                                                | 显力            | (第 1 到第      | § 10 条记录,总共 25 条记            | 录 每页显示 10 🔺                 | 条记录                |                  |                  |                    | ĸ                                       | < 1 2                  | 3 > »    |
|                                                |               |              |                              |                             |                    |                  |                  |                    |                                         |                        |          |

图 三方协议信息

系统自动获取三方协议签约的数据,并展示在结果列表中。如系统未自动刷 新,可点击列表右上角 ② 图标手动刷新。成功获取数据后,列表内显示当前的 查询结果。可自定义选择每页显示的记录数,也可点击底部右侧的页数按钮跳转。

三方协议的状态包括"未签约、签约处理中、签约失败、签约成功、解约处 理中、解约成功"。点击相应的彩色状态条,系统弹出相应的对话框,供用户进 行签约或展示详细记录。

\* \* \* 一当前三方协议为暂存状态,点击后出现签约对话框(如下图)。
后续操作请参考下文协议签署部分。

| 1. 签约关区                   | 2. 签约银行 | 3. 完成 |  |
|---------------------------|---------|-------|--|
| 关区信息<br><sup>XEC码®®</sup> |         |       |  |
| 2300                      |         |       |  |
| 关区名称*                     |         |       |  |
| 南京海关                      |         |       |  |
|                           |         |       |  |
|                           |         |       |  |
|                           |         |       |  |
|                           |         |       |  |

图 未签约状态按钮

▶ 39999 ——当前三方协议的签约数据已发送,等待海关、银行审批,

点击后展示签约记录(如下图)。上部分为签约记录,选中任意一条记录, 中部时间轴展示当前记录的状态,同时下方列表展示当前签约的回执说 明等详细信息。

| -31              | 渌                   |                             |                                         |                                      |                                                                                                    |                                     |                                              | - 2                |
|------------------|---------------------|-----------------------------|-----------------------------------------|--------------------------------------|----------------------------------------------------------------------------------------------------|-------------------------------------|----------------------------------------------|--------------------|
|                  |                     |                             |                                         |                                      |                                                                                                    |                                     |                                              | • C                |
|                  | 序号                  | 协议                          | 以流水号                                    | 协议书号                                 | 付款开户行行号                                                                                                    | 付款账户                                | 缴款单位                                         | 签约状态               |
| •                | 1                   | 100                         | 000000000                               | 010020170100001                      | 1 104100004013                                                                                                    | 378273188765231                     | 上海协大国际贸<br>易有限公司                             | 签约处理<br>中          |
|                  | 育1到第                | 1条                          | 记录,总共 1                                 | 条记录                                  |                                                                                                    |                                     |                                              |                    |
| +82              | =. 0.               | د رز د                      |                                         |                                      |                                                                                                    |                                     |                                              |                    |
| 1定7.             | к: 🏹 🤉              | 5 三月                        | 」                                       | 鼠标悬停"当前最新礼                           | 大念 仙宜, り 登有状物                                                                                                    | 211言.思.                             |                                              |                    |
| 1定7              | K: <b>X</b> 2       | 5 38                        | 」"跋新状态";                                | 鼠标悬停"当前最新礼                           | ☆ 业童, 可豊有衣袋                                                                                                    | 知言思                                 |                                              |                    |
| 1定刀              | ⊼: <b>⊻</b> 7       |                             | 则酸新状态";                                 | 國际基督"当前最新社                           |                                                                                                    |                                     |                                              | ð                  |
| <sub>徒刀</sub>    | ⊼: ¥7<br>◎<br>·窗口发) | 这成功                         | J取新状态;                                  | 鼠标臺傳"当前最新社<br>登<br>事关处理成功            | ☆ 位直,可量看衣。<br>●<br>国库根行处理中                                                                                                    | 21信息<br>③<br>海关签约成                  | 功 签                                          | <b>じ</b> 約成功       |
| <i>〔</i> 远7〕     | ⊼: ¥7<br>愛口发        | 这成功                         | ] 載新状态";                                | 藏标臺傳"当前最新社<br>③<br>每关处理成功            | ★☆ 业宜、可量看衣           ●           ●           □           □           □           □           □           □           □           □           □           □           □           □           □           □           □           □           □           □           □           □           □           □           □           □           □           □           □           □           □           □           □           □           □           □           □           □           □           □           □           □           □           □           □           □           □           □           □           □           □           □           □                                                                                                    | 21信息<br>③<br>海关签约成                  | 功 签                                          | <b>③</b><br>约成功    |
| <i>连</i> 刀       | ⊼: ¥ 7<br>遼□发〕      | 送成功                         | ] 重新状态;                                 | 鼠标臺傳"当前最新社<br>③<br>每关处理成功            | 大态说明                                                                                                    | Sta見<br>②<br>海关签约成                  | 功 签<br><b>状态时间</b>                           | <b>③</b><br>约成功    |
| <u></u> 〔〕<br>単− | ⊼: ♥ 7<br>窗口发〕<br>1 | <sup>村</sup> 三月<br>送成功<br>1 | (1) (1) (1) (1) (1) (1) (1) (1) (1) (1) | 國际臺傳"当前最新社<br>③<br>每关处理成功<br>海关签约指令转 | 大念 位宣、可量看衣名           日本一般行处理中           「「「」」」           「「」」」           「「」」」           「」」           「」」           「」」           「」」           「」」           「」」           「」」           「」」           「」」           「」」           「」」           「」」           「」」           「」」           「」」           「」」           「」」           「」」           「」」           「」」           「」」           「」」           「」」           「」」           「」」           「」」           「」」           「」」           「」」           「」」           「」」           「」」           「」」           「」           「」           「」           「」           「」           「」           「」           「」           「」           「」           「」           「」           「           「 <td>21信息<br/>適关签约成<br/>消关签约成<br/>]指令转发国库成功</td> <td>功 签<br/><b>状态时问</b><br/>2017-11-06<br/>15:56:55</td> <td><b>ී</b><br/>භික්පා</td> | 21信息<br>適关签约成<br>消关签约成<br>]指令转发国库成功 | 功 签<br><b>状态时问</b><br>2017-11-06<br>15:56:55 | <b>ී</b><br>භික්පා |

图 签约处理中状态按钮

※ ※ ※ ——当前三方协议的签约数据被海关或银行退回,点击后展示 签约记录(如下图)。上部分为签约记录,选中任意一条记录,中部时间 轴展示当前记录的状态,下方列表展示当前签约的回执说明等详细信息。

### ♦ 小提示:

下图提示框左上角有【重新签约】按钮,对于签约失败的记录,可在此点击进行重 新签约,与三方协议界面中的【重新签约】白色按钮功能相同,详细操作见下文。

| <u>영외记录</u> — I × |                           |                              |                        |                               |                                 |            |                  |
|-------------------|---------------------------|------------------------------|------------------------|-------------------------------|---------------------------------|------------|------------------|
|                   | ፪ 重新签約                    |                              |                        |                               |                                 |            |                  |
|                   | 序号 协                      | 协议流水号                        | 协议书号                   | 付款开户行行号                       | 付款账户                            | 缴款单位       | 签约状态             |
|                   | 1 1                       | 0000000060                   |                        | 104110030013                  | 104110030013001                 | 缴款单位       | 签约失败             |
| 提示:               | : ♀为"当<br>②<br>□发送成:<br>↓ | 前最新状态"; 鼠标<br>功 海关审批<br>签约状态 | 县停"当前最新<br>不通过<br>状态说明 | 新状态"位置,可查看状<br>②<br>国库/银行处理成功 | <b>态信息</b>                      | 经济时间       | <b>後</b><br>至约成功 |
|                   | 1                         | 签约失败-签约请<br>求海关审批不通          | 海关签约                   | 失败,失败原因:[02(<br>,不能进行企业三方协    | )0]关区,NEP_SWITCH开<br>)议签约/解约操作! | 2017-12-20 | 1                |
|                   |                           | ·····                        |                        |                               |                                 | 21:01:46   |                  |

#### 图 签约失败状态按钮

 金约成功 ——当前三方协议的签约数据,海关、银行已审批通过,点击 后展示签约记录(如下图)。

| 约ii | 录           |                                                                                                    |                         |                                                             |                         |                                                         | - 2                                                                                         |
|-----|-------------|----------------------------------------------------------------------------------------------------|-------------------------|-------------------------------------------------------------|-------------------------|---------------------------------------------------------|---------------------------------------------------------------------------------------------|
|     |             |                                                                                                    |                         |                                                             |                         |                                                         | • C                                                                                         |
|     | 序号          | 协议流水号                                                                                                    | 协议书号                    | 付款开户行行号                                                     | 付款账户                    | 缴款单位                                                    | 签约状态                                                                                        |
| •   | 1           | 10000000001                                                                                                    | 0100201701000012        | 104100004013                                                | 342856083144            | 上海协大国际贸易有限公<br>司                                        | 签约成功                                                                                        |
| 单-  | ⑦<br>−      | ÷50°11                                                                                                    | <b>*</b>                | <u>®</u>                                                    |                         | ~                                                       |                                                                                             |
|     |             | 24493                                                                                                    | 海关处理成功                  | 国库/银行处理成                                                    | 功海关                     | ● 签约成功 签约                                               | 的成功                                                                                         |
|     | 序           | 号 签约状态                                                                                                    | 海关处理成功                  | 国库/银行处理成<br>状态说明                                            | 功 海关                    | 签约成功 签结<br>状态时间                                         | 的成功                                                                                         |
|     | 序<br>1      | 55 签约状态 签约成功                                                                                                    | 海关处理成功                  | 国库/银行处理成<br>状态说明<br>验证成功                                    | 功海关                     | ※約成功 签 状态时间 2017-11-07 11:02:34                         | 8<br>50<br>60<br>70<br>70<br>70<br>70<br>70<br>70<br>70<br>70<br>70<br>70<br>70<br>70<br>70 |
|     | 序<br>1<br>2 | <ul> <li>法</li> <li>法</li> <li>法</li> <li>法</li> <li>法</li> <li>法</li> <li>法</li> <li>法</li> <li>次</li> <li>第</li> <li>次</li> <li>第</li> <li>%</li> <li>%</li></ul> | 海关处理成功<br>限行签约审批结果<br>功 | 国库/银行处理成<br><b>状态说明</b><br>验证成功<br>签约处理中-银行签<br>(NEP928发送成功 | 功 海关<br>均审批结果转发海:<br>)) | ※約成功 条 米态时间 2017-11-07 11:02:34 关成功 2017-11-07 11:02:29 | <b>8</b><br>約成功                                                                             |

图 签约成功状态按钮

第39处理中 ——签约成功的三方协议数据被执行了解约操作。点击后展示签约记录(如下图)。上部分为解约记录,选中任意一条记录,中部时间轴展示当前记录的状态,下方列表展示回执说明等详细信息。

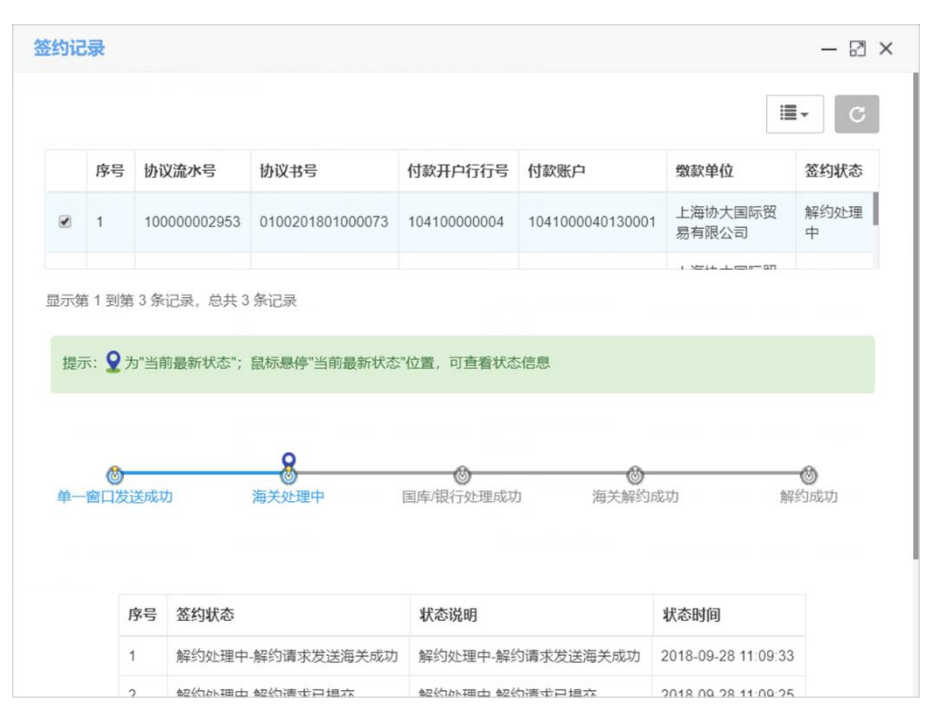

图 解约处理中状态按钮

新約成功 ——当前三方协议数据的解约已成功。点击后展示相关记录(图略)。

#### 协议签署

#### 1、签约关区

点击 **图 三方协议信息** 界面中【协议签署】白色按钮,系统弹出录入框如 下图。

| 三方协议签约                    |         |       | $\sim$  |
|---------------------------|---------|-------|---------|
| 1. 签约关区                   | 2. 签约银行 | 3. 完成 |         |
| 关区信息<br><sup>关区代码 *</sup> |         |       |         |
| 关区名称*                     |         |       |         |
|                           |         |       |         |
|                           |         |       |         |
|                           |         |       |         |
|                           |         |       |         |
|                           |         | 上一步下一 | 步 完成 取消 |

图 三方协议签约(签约关区)

| 1 | 注意:            |          |             |
|---|----------------|----------|-------------|
|   | 此处的"关区"为直属关区。  |          |             |
|   | 税费支付三方协议签约的关区, | 全部是直属关区, | 隶属海关无需单独签约。 |
| L |                |          |             |

将光标置于关区名称框内,使用空格键调出下拉菜单,或直接输入关区中文 名称、关区代码(数字),录入完毕后,关区代码灰色字段将自动进行返填。

#### 2、签约银行

签约关区操作完成后,点击【下一步】按钮,录入框如下图所示。

 $\sim$ 

| 三方协议签约         |         | 8                               |
|----------------|---------|---------------------------------|
| 1. 签约关区        | 2. 签约银行 | 3. 完成                           |
| 银行账号<br>开户行名称* |         | 开户行行号*                          |
| 开户银行清算行名称*     |         | 开户银行清算行行号*                      |
| 开户银行账号*        |         | 微数单位名称 填入默认企业名称<br>上海协士国际贸易有限公司 |
|                |         | 工商的人国的风观日枢公司                    |
|                |         | 上一步下一步完成 取消                     |

图 三方协议签约(签约银行)

19 / 140

- "开户行名称"字段内,不允许随意录入。可以模糊搜索或直接使用空 格键调出下拉菜单,选择开户行后,开户行行号自动返填。
- "开户银行清算行名称"字段,不允许随意录入。使用空格键调出下拉菜单,选择开户行对应的清算行,清算行行号自动返填。
- 3) "开户账号"字段内,填写企业在对应商业银行开设的对公账号。

#### ◆小提示:

此处"开户账号"的商业银行与步骤1选择的开户行同属一家即可。企业开设对公 账号的所在地区,可以与当前签约的关区不同。

 "缴款单位名称"字段,系统自动返填当前登录卡介质内的企业名称, 可手工进行修改。

#### ◆小提示:

## 如果遇到企业名称有括弧全半角问题,造成与银行留存的名称不一致签约不通过, 可以在此处手工修改括弧后,重新签约。

上述内容选择或填写无误后,点击【下一步】蓝色按钮。

#### 3、完成

系统展示甲、乙、丙三方的信息,核对无误后,阅读协议内容,勾选"我同 意协议条款"如下图)。

| 签约关区                                                                                                    | 2. 签约银行                                                                                                    | 3. 完成                                                                          |                                                                           |                                                                                                    |
|----------------------------------------------------------------------------------------------------|----------------------------------------------------------------------------------------------------|--------------------------------------------------------------------------------|---------------------------------------------------------------------------|----------------------------------------------------------------------------------------------------|
| 会款及协议说明<br>方:北京关区(0100)<br>方:XXXXXXXXXXXXXX公司<br>产银行清算行行号:3137<br>产银行账号:23103221/1<br>方:宁波银行股份有限公<br>健利纳税义务人缴纳税(<br>达成如下协议:<br>、甲、乙、丙三方承诺遵<br>国库业务管理办法》等有<br>、乙方在本协议中指定一<br>行账号,该账号需在本协 | )(9131000013221131<br>100020010<br>动<br>费)款,提高税(费)款征<br>守《中华人民共和国海关法<br>关法律法规规定。<br>个加入中国人民银行国库信<br>议中经丙方确认有效。乙方 | IXR)<br>收、入库效率,甲、乙、丙三方<br>》、《中华人民共和国进出口关<br>息处理系统(TIPS)的商业银行<br>应保证有权使用该缴款账号,并 | 就海关税(费)款电子缴纳有关₹<br>税条例》、《商业银行、信用社任<br>;(丙方)结算账号作为唯一的开)<br>保证账号内余额充足;丙方应保证 | 日<br>一<br>日<br>一<br>日<br>日<br>日<br>一<br>日<br>日<br>日<br>一<br>日<br>日<br>日<br>日<br>日<br>日<br>日<br>日<br>日<br>日<br>日<br>日<br>日 |
| 我同意协议条款                                                                                                    |                                                                                                    |                                                                                |                                                                           |                                                                                                    |

#### 图 三方协议签约(签约完成)

◈小提示:

在上述操作过程中,可随时点击【取消】按钮,取消当前三方协议签约的操作。 被取消的协议系统不保存,需重新发起协议签署。

点击【完成】按钮, 系统弹出提示框如下图。

| 温馨提示        | × |
|-------------|---|
| 是否立即发送协议签署? |   |
| 是           | 否 |

图 三方协议签约(发送提示)

确保法人 IC 卡或 Ikey 正确连接在电脑中,点击【是】,发送协议。如点击 【否】,系统自动保存当前已录入的数据,同时在三方协议列表中显示一条 秋态的记录。

#### 协议删除

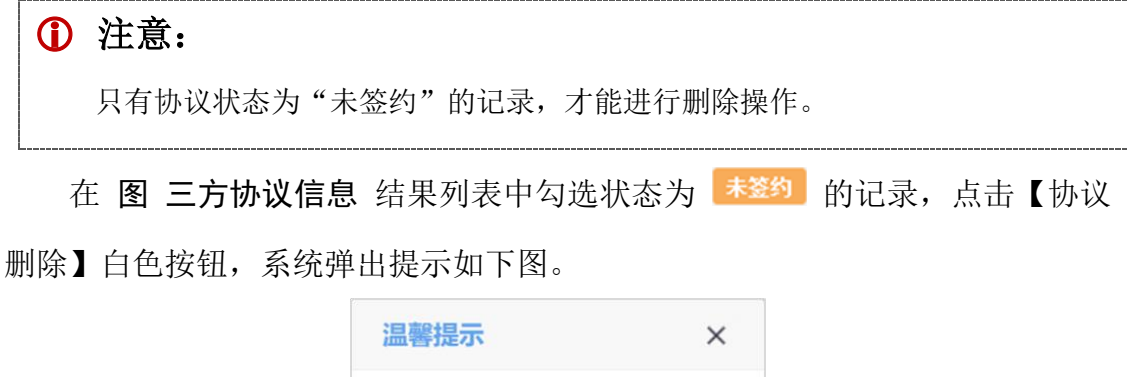

| 温馨提示        | ×  |
|-------------|----|
| 是否确认删除选中的数据 | ?  |
| 确认          | 取消 |

图 三方协议信息(删除提示)

点击【确认】,将数据进行删除。删除的数据将不可恢复,需重新录入,请 谨慎操作。

• 协议明细

在 **图 三方协议信息** 结果列表中勾选任意一条记录,点击【协议明细】白 21/140 色按钮,系统弹出信息如下图,供查看。建议使用鼠标滚轮上下滚动查看完整信息。

| t | 办议明细              |                             | ×     |
|---|-------------------|-----------------------------|-------|
|   | 协议号: XXXX         | XXXXXXXXXX                  |       |
|   | 开户行行号:            | XXXXXXXXXX                  |       |
|   | 开户行名称:            | 中国银行                        |       |
|   | 开户行账号:            | ****                        | 21131 |
|   | 缴款单位:             | *****                       |       |
|   | 清算行行号:            | XXXXXXXXXX                  |       |
|   | 清算行名称:            | 中国银行上海市分行                   |       |
|   | 备案关区:             | 上海海关                        |       |
|   | 企业名称:             | *****                       |       |
|   | 企业海关编号:           | XXXXXXXXXXX                 |       |
|   | 企业签署人:            | XXX                         |       |
|   | 签署人电话:            | ****                        |       |
|   | 签约/解约时间:          | 2018-06-27 23:03:13         |       |
|   | 签约状态:             | 签约成功                        |       |
|   | 签约/解约时间:<br>签约状态: | 2018-06-27 23:03:13<br>签约成功 |       |

图 协议明细

• 协议解约

| 1  | 注意:                                              |
|----|--------------------------------------------------|
|    | 只有协议状态为"签约成功"的记录,才能解约。                           |
|    | 三方协议涉及到海关、银行与企业。解约前,建议先咨询签约银行,是否支持解              |
| 约耳 | 力能。                                              |
| 7  | <b>东 图 二亡地议信息</b> 结果列来中勾选任音一条 <b>资购</b> 的记录 古丰【地 |

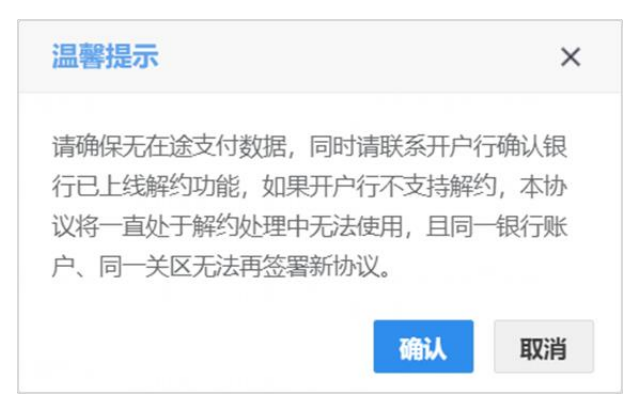

图 协议解约

务必仔细阅读提示内容,确保不影响企业的支付业务。点击【确认】按钮后, 解约申请将被立即发送,同时系统弹出如下提示。

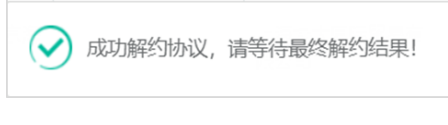

#### 图 协议解约发送提示

上述步骤完成后,在三方协议列表中显示一条 解约处理中 状态的记录。

如海关与银行对上述解约数据都审批通过,状态变为 <sup>643000</sup>。此时可点 击【重新签约】白色按钮,重新发起签约,更多操作详见<u>重新签约</u>。

#### • 重新签约

|   | <ul><li>注意:</li></ul>            |    |
|---|----------------------------------|----|
|   | 协议状态为"签约失败"或"解约成功"的记录,可在此进行重新签约。 |    |
|   | 在 图 三方协议信息 结果列表中勾选任意一条 丝织 或 歸為成功 | 的记 |
| 1 | k,点击界面顶部的【重新签约】白色按钮,系统弹出对话框如下图。  |    |

| 三方协议签约                    |         |            |
|---------------------------|---------|------------|
| 1. 签约关区                   | 2. 签约银行 | 3. 完成      |
| 关区信息<br><sup>英区代码 *</sup> |         |            |
| 2300                      |         |            |
| 关区名称*                     |         |            |
| 南京海关                      |         |            |
|                           |         |            |
|                           |         |            |
|                           |         |            |
|                           |         | 上一步下一步完成取消 |

#### 图 重新签约

因重新签约的三方协议,已有之前的签约记录,因此上图的三方协议签约对 话框中,将自动返填该三方协议之前的内容,但允许手工修改。后续操作与上文 相同,请参考协议签署的相关步骤,此处不再赘述。

#### ◆小提示:

*点击签约失败红色状态条弹出的签约记录对话框中,也有【重新签约】白色按钮, 点击后的操作与此处相同。* 

#### • 高级查询

① 注意:

执行查询后,不要关闭高级查询的对话框,将其最小化到左下角。否则下方列表中的高级查询数据失效。

在 **图 三方协议信息** 中点击【高级查询】白色按钮,系统弹出查询框如下 图。

| 三方协议查询   | - 🛛 ×     |
|----------|-----------|
| 开户行名称:   |           |
| 银行账号:    |           |
| 备案关区:    |           |
| 签约/解约时间: | 请选择日期范围   |
|          | Q 查询 9 重置 |

图 三方协议签约(高级查询)

在上图中,可点击<sup>™</sup>按钮,将当前的信息框放大。点击<sup>■</sup>按钮,将已放大的 信息框缩小至原大小。

可通过输入开户行名称、银行账号,在备案关区中点击空格键带出参数选择、 或直接输入关键字后进行查询。

签约/解约时间的选择方法为,将光标置于录入框中,在弹出的日历框中(如下图),可点击<或<<向前查找日期,在左侧部分选择开始日期,点击下图中的> 或>>扩大日历范围,在右侧部分选择截止日期,点击【确定】后,执行查询即可。 点击【清空】按钮,将清除已选择的日期,可重新选择。

| ~  | <  | 201 | 7年 | 11月 |    |    |    |    | 201 | 7年 | 12月 | >  | $\gg$ |
|----|----|-----|----|-----|----|----|----|----|-----|----|-----|----|-------|
| 日  | _  | Ξ   | Ξ  | 四   | 五  | 六  | 日  | _  | Ξ   | Ξ  | 四   | 五  | 六     |
| 29 |    | 31  | 1  | 2   | 3  | 4  | 26 | 27 | 28  | 29 |     | 1  | 2     |
| 5  | 6  | 7   | 8  | 9   | 10 | 11 | 3  | 4  | 5   | 6  | 7   | 8  | 9     |
| 12 | 13 | 14  | 15 | 16  | 17 | 18 | 10 | 11 | 12  | 13 | 14  | 15 | 16    |
| 19 | 20 | 21  | 22 | 23  | 24 | 25 | 17 | 18 | 19  | 20 | 21  | 22 | 23    |
| 26 | 27 | 28  | 29 | 30  | 1  | 2  | 24 | 25 | 26  | 27 | 28  | 29 | 30    |
| 3  | 4  | 5   | 6  | 7   |    | 9  | 31 | 1  | 2   | 3  | 4   | 5  | 6     |

图 高级查询(日历框)

### 业务权限授权

提供税费支付企业相关业务权限(关区、协议)的授权功能。

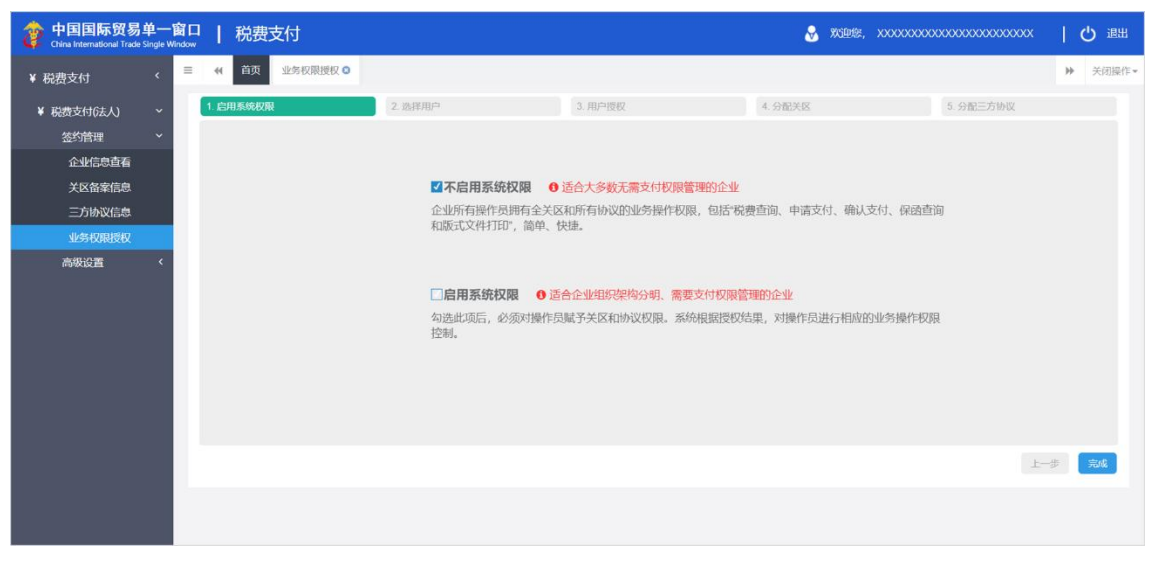

图 业务权限授权

界面展示两个选项:

- "不启用系统权限"——系统默认勾选此项。该项适合无需进行支付权限管理的企业,设置简单、快捷。更多具体内容见下文不启用系统权限。
- "启用系统权限"——该选项适合组织架构分明、需要进行支付权限设置的企业。更多具体内容见下文启用系统权限。

#### • 税费支付权限说明

### ① 注意:

下列权限,可能会影响操作员卡介质登录系统后、界面显示的按钮。 权限与界面按钮显示的对应关系,在此一并说明。

税费支付系统内的权限分为"税单查询、申请支付、确认支付、保函查询、 版式文件打印"。

"税单查询"——查询税单的基础权限。授予该权限后,操作员卡介质 登录系统,左侧菜单出现税费单查询菜单。如果开启了系统权限控制, 可能还需配合签约关区、三方协议的权限共同使用,详见下文<u>启用系统</u> 权限部分。

- "申请支付"——发起税费单支付申请的权限。授予该权限后,操作员 卡介质登录系统,左侧菜单出现税费单支付、查询等菜单,税费单支付 界面出现【申请支付】白色按钮。
- "确认支付"——确认支付或直接支付税费单的权限。授予该权限后, 操作员卡介质登录系统,左侧菜单出现税费单支付、查询等菜单,支付 界面出现【确认支付】、【退回申请】白色按钮。同时开启申请支付与确 认支付权限,支付界面才能出现【直接支付】、【重新支付】白色按钮。
- "保函查询"—— 查询保函备案数据的权限。授予该权限后,操作员卡介质登录系统,左侧菜单出现保函备案信息菜单。
- "版式文件打印"—— 查询、打印版式文件(海关专用缴款书)的权限。
   授予该权限后,操作员卡介质登录系统,可以打印版式文件。
- ▶ "税单导出" —— 查询、导出己支付完成税单 excel 文件的权限。授予 该权限后,操作员卡介质登录系统,可以导出 excel 税单文件。

#### • 不启用系统权限

在 图 业务权限授权 中,保持系统默认勾选的"不启用系统权限"不变,直接点击【完成】蓝色按钮,系统弹出提示(如下图),可快速、便捷地完成业务 权限授权。

此时,当前企业的所有操作员(已成功注册单一窗口并且进行了绑卡)拥有该 企业所有关区、所有协议的业务操作权限(包括查询、支付申请、确认支付、保 函查询、版式文件打印)。

| 受授权成功! | ×  |
|--------|----|
|        | 确定 |

图 不启用系统权限授权成功

#### ◆小提示:

不启用系统权限,不必进行高级设置。

退出浏览器,使用企业操作员卡介质重新登录,进行税费单查询、支付等操作即可。

#### • 启用系统权限

#### ♦ 小提示:

使用"启用系统权限"选项前,请先至高级设置中,建立部门、角色并分配权限。

#### 1、启用系统权限

在 图 业务权限授权 中,勾选的"启用系统权限"选项,此时界面下方自动出现【下一步】蓝色按钮(如下图)。点击【下一步】按钮,进入第2步选择用户界面。

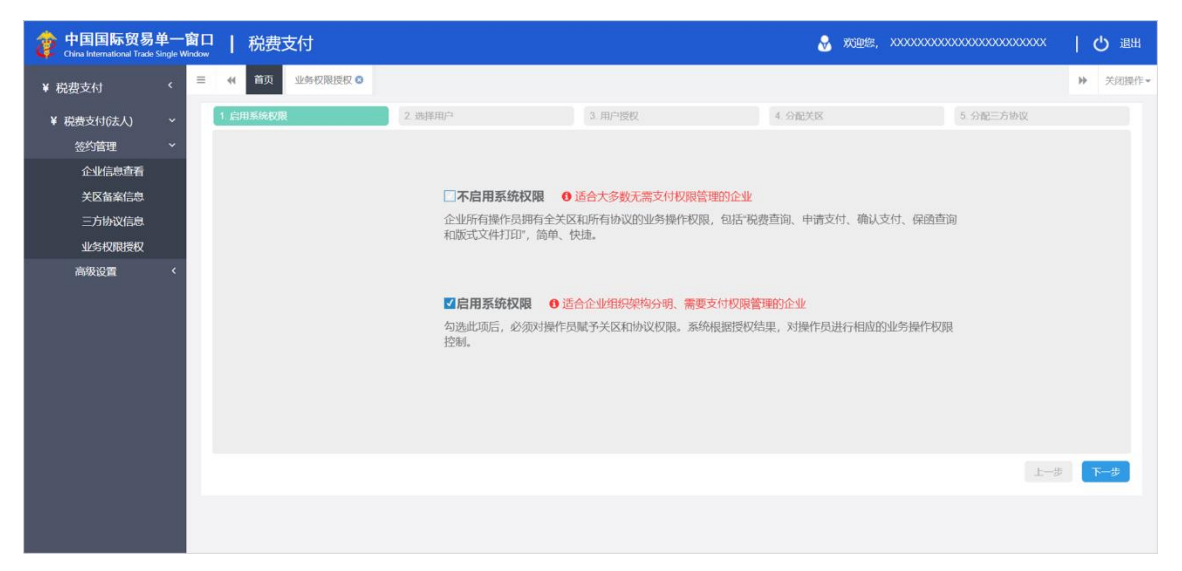

图 启用系统权限

#### 2、选择用户

系统自动读取当前企业已成功注册单一窗口的操作员信息,展示在列表中 (如下图)。也可使用右上角搜索框进行查找,直接输入关键字,系统自动查找匹 配项,无需点击查询按钮。

"单一窗口"标准版用户手册(税费电子支付系统)

| 🎓 中国国际贸易单<br>China International Trade Sing | 一窗[<br>le Window                                                                                                    | <b>□</b>   ; | 税费支付           |             |                           | 🔗 欢迎怨, 2000                                      | xxxxxxxxxxxxxxxxxxxxxxxxxxxxxxx | I | ひ 退出  |  |
|---------------------------------------------|----------------------------------------------------------------------------------------------------|--------------|----------------|-------------|---------------------------|--------------------------------------------------|---------------------------------|---|-------|--|
| ¥ 税费支付                                      | =                                                                                                    | •            | 首页 业务权限授权 🛽    |             |                           |                                                  |                                 | ₩ | 关闭操作▼ |  |
| ¥ 税费支付(法人) × 1. 启用系统权限                      |                                                                                                    |              |                | 2. 选择用户     | 3. 用户授权                   | 4. 分配关区                                          | 4. 分配关区 5. 分配三方协议               |   |       |  |
| 签约管理                                        | ~                                                                                                    | 0            | 提示: 请选择需要授权的操作 | 長           |                           |                                                  |                                 |   |       |  |
| 企业信息查看                                      |                                                                                                    |              |                |             |                           |                                                  | 押委                              |   |       |  |
| 关区备案信息                                      |                                                                                                    |              |                |             |                           |                                                  | 1,2,8%                          |   |       |  |
| 三方协议信息                                      |                                                                                                    |              | 操作员卡号          | 操作员账号       | 操作员名称                     | 所属部门                                             |                                 |   |       |  |
| 业务权限授权                                      |                                                                                                    |              | 895000075139   | JXEPORTTEST | 江西测试2                     | 上海协大国际贸易有限公司test0417                             |                                 |   |       |  |
| 高级设置                                        | <                                                                                                    |              | 895000075107   | WANXUE      | 成都测试用户2                   | 财务部                                              |                                 |   |       |  |
|                                             | <ul> <li>865000075107</li> <li>WANXUE</li> <li>約68500075109</li> <li>SCVXTEST1</li> <li>水路初端中二3</li> <li>人力能</li> </ul> |              | 1              |             |                           |                                                  |                                 |   |       |  |
|                                             |                                                                                                    |              | 895000040741   | SWSHOP07    | 徐洁                        | 上海协大国际贸易有限公司test0417                             |                                 |   |       |  |
|                                             |                                                                                                    |              | 895000040751   | SWBJOP08    | 谈怕                        | 上海协大国际贸易有限公司test0417                             |                                 |   |       |  |
|                                             |                                                                                                    |              | 895000040748   | SWSHOP1010  | 杜吉添                       | 上海协大国际贸易有限公司test0417                             |                                 |   |       |  |
|                                             |                                                                                                    |              | 895000040746   | SWBJAD0207  | 余正                        | 人力部                                              |                                 |   |       |  |
|                                             |                                                                                                    |              | 895000073311   | SWNB02      | 宁波测试用户2                   | 上海协大国际贸易有限公司test0417                             |                                 |   |       |  |
|                                             |                                                                                                    |              | 0050000070040  | 01481000    | 100 percent (100 percent) | 1 NE44 - L 1007 - 871 III + 173 / 1014 - 17 14 7 | _                               | 1 | _     |  |
|                                             |                                                                                                    |              |                |             |                           |                                                  |                                 | • | 下一步   |  |
|                                             |                                                                                                    |              |                |             |                           |                                                  |                                 |   |       |  |
|                                             |                                                                                                    |              |                |             |                           |                                                  |                                 |   |       |  |

图 选择用户

| ① 注意:                              |      |
|------------------------------------|------|
| 上图 选择用户 界面"所属部门"一列中,具体某个部门的权限,决定   | 了第3步 |
| 用户授权界面出现的权限类型。关于部门权限设置,请至高级设置的部门管理 | 中查看。 |
| 1                                  |      |

勾选一条待授权的用户记录,点击【下一步】蓝色按钮,进入第3步用户授 权界面。

#### 3、用户授权

系统根据高级设置中该部门、该操作员对应的角色相关权限,显示在界面中 (如下图)。

| 中国国际贸易 China International Trade | 单一¶<br>Single Wi | 窗口<br>indow | 税费支付                    |         | 8 😽 🖓      | , xxxxxxxxxxxxxxxxxxxxxxxxxxxx |   | し。 通出 |
|----------------------------------|------------------|-------------|-------------------------|---------|------------|--------------------------------|---|-------|
| ¥ 税费支付                           | ĸ                | =           |                         |         |            |                                | ₩ | 关闭操作▼ |
| ¥ 税费支付(法人)                       | ~                |             | 启用系统权限 2. 选择用户          | 3. 用户授权 | 4. 分配关区    | 5. 分配三方协议                      |   |       |
| 签约管理                             | ~                |             | 日 提示: 请选择需要赋给当前操作员的功能权限 |         |            |                                |   |       |
| 企业信息查看                           |                  |             | 当前操作员· <b>成新测试田白</b> 2  |         |            |                                |   |       |
| 关区备案信息                           |                  |             |                         |         |            |                                |   |       |
| 三方协议信息                           |                  |             |                         |         |            |                                |   |       |
| 业务权限授权                           |                  |             |                         |         |            |                                |   |       |
| 高级设置                             | ¢                |             | ☑确认支付                   | ☑版式文件打印 | <b>⊻</b> 彩 | (单查询                           |   |       |
|                                  |                  |             | ☑申请支付                   | ☑保函查询   |            |                                |   |       |
|                                  |                  |             |                         |         |            |                                |   |       |
|                                  |                  |             |                         |         |            |                                |   |       |
|                                  |                  |             |                         |         |            | L-2                            | • | F—#   |
|                                  |                  |             |                         |         |            |                                |   |       |
|                                  |                  |             |                         |         |            |                                |   |       |

图 用户授权

### ① 注意:

上图 用户授权 界面中出现的权限类型,由系自动读取高级设置中<u>部门管理</u>、<u>角</u> <u>色管理</u>与<u>用户管理</u>相关的权限。

也可在此修改当前操作员的权限设置,点击【下一步】蓝色按钮,进入第4 步分配关区界面。

#### 4、分配关区

系统自动读取当前企业备案成功的关区,显示在界面中(如下图)。

| 👌 中国国际贸易单<br>China International Trade Sing | ——督<br>gle Win | al  | 税           | 费支付                |                 |         | 8                   | 欢迎您 | , xxxxxxxxxxxxxxxxxxxxxxxxxxxxxxxxxxxxx | 0000 | ( | し退出   |
|---------------------------------------------|----------------|-----|-------------|--------------------|-----------------|---------|---------------------|-----|-----------------------------------------|------|---|-------|
| ¥ 税费支付                                      | <              | ≡ « | 首           | 页 部门管理◎ 月          | 助白管理 ◎ 业务权限授权 ◎ |         |                     |     |                                         |      | ₩ | 关闭操作▼ |
| ¥ 税费支付(法人)                                  | ~              | 1.度 | 用系统         | 収限                 | 2. 选择用户         | 3. 用户授权 | 4. 分配关区             |     | 5. 分配三方协议                               | X    |   |       |
| 签约管理                                        | <              |     | <b>0</b> 提示 | 示: 请对操作员进行关区       | 受权              |         |                     |     |                                         |      |   |       |
| 高级设置                                        | ~              |     | NC          |                    | 3.<br>1.        |         |                     |     |                                         |      |   |       |
| 部门管理                                        |                |     | 3           | 的操作交: <b>成都测试用</b> | <del>Π</del> μ2 |         |                     |     |                                         |      |   |       |
| 用户管理                                        |                |     |             |                    |                 |         |                     |     | 根据关区代码搜索                                |      |   |       |
| 角色管理                                        |                |     |             |                    |                 |         |                     |     |                                         |      |   |       |
|                                             |                |     |             | 序号                 | 关区代码            | 关区名称    | 审批时间                |     |                                         |      |   |       |
|                                             |                |     |             | 1                  | 2200            | 上海海关    |                     |     |                                         |      |   |       |
|                                             |                |     |             | 2                  | 2300            | 南京海关    | 2017-11-14 16:58:55 |     |                                         |      |   |       |
|                                             |                |     |             | 3                  | 0100            | 北京关区    |                     |     |                                         |      |   |       |
|                                             |                |     |             |                    |                 |         |                     |     |                                         |      |   |       |
|                                             |                |     |             |                    |                 |         |                     |     |                                         |      |   |       |
|                                             |                |     |             |                    |                 |         |                     |     |                                         |      |   |       |
|                                             |                |     |             |                    |                 |         |                     |     |                                         |      |   |       |
|                                             |                |     |             |                    |                 |         |                     |     |                                         | 上一步  | T |       |
|                                             |                |     |             |                    |                 |         |                     |     |                                         |      |   |       |
|                                             |                |     |             |                    |                 |         |                     |     |                                         |      |   |       |

#### 图 分配关区

勾选(可多选)需要分配给该操作员的关区记录,点击【下一步】蓝色按钮, 进入第5步分配三方协议界面。

### ① 注意:

因为三方协议是在某个关区下的,因此这一步骤所勾选的关区,将决定第5步带 出的三方协议。

#### 5、分配三方协议

系统自动读取当前关区已签约成功的三方协议,显示在界面中(如下图)。

| 中国国际贸易<br>China International Trade                                                                                                    | 单一 <br>Single W | 窗口<br>indow | 丨税         | 费支付     |                  |          |                   |         | 👌 XX            | 您, XXXXXX | 000000000000000000000000000000000000000 | xxxxxxx |   | ひょき   |
|----------------------------------------------------------------------------------------------------|-----------------|-------------|------------|---------|------------------|----------|-------------------|---------|-----------------|-----------|-----------------------------------------|---------|---|-------|
| ¥ 税费支付                                                                                                    |                 | =           | (1)        | 页 部门    | 管理 ۞ 用户管理 ۞      | 业务权限授权 🛽 |                   |         |                 |           |                                         |         | ₩ | 关闭操作▼ |
| ¥ 税费支付(法人) ~                                                                                                    |                 | 1. 启用系统     | 印刷         | 2. 选择   | ·用户              | 3. 用户授权  |                   | 1. 分配关区 |                 | 5. 分配三方   | 协议                                      |         |   |       |
| 签约管理                                                                                                    |                 |             | <b>日</b> 提 | 示: 请对操( | 乍员进行协议授权         |          |                   |         |                 |           |                                         |         |   |       |
| 高级设置                                                                                                    |                 |             |            |         |                  |          |                   |         |                 |           |                                         |         |   |       |
| 部门管理                                                                                                    |                 |             | -          | 的操作员    | : 成都测试用户2        |          |                   |         |                 |           |                                         |         |   |       |
| 用户管理 (h)(2 + 42) (h)(2 + 42) |                 |             |            |         |                  |          |                   |         |                 |           |                                         |         |   |       |
| 角色管理                                                                                                    |                 |             |            |         |                  |          |                   |         | 协议书号            |           |                                         |         |   |       |
|                                                                                                    |                 |             |            | 序号      | 协议书号             | 开户行名称    | 银行账号              | 签       | # 开户行名称<br>银行账号 | 签约时       | 间                                       |         |   |       |
|                                                                                                    |                 |             |            | 1       | 2200201801000013 | 中国银行     | 1042900030339991  | (2:     | 2 关区代码          | 2018-     | 06-27 23:03:13                          |         |   |       |
|                                                                                                    |                 |             |            | 2       | 2300201701000018 | 中国银行     | 507957951260      | (2:     | 300)南京海关        | 2017-     | 11-15 10:27:41                          |         |   |       |
|                                                                                                    |                 |             |            | 3       | 2300201701000014 | 中国银行     | 436474689939      | (2:     | 300)南京海关        | 2017-     | 11-14 16:55:32                          |         |   |       |
|                                                                                                    |                 |             |            | 4       | 0100201701000012 |          | 00000436474689939 | (2:     | 300)南京海关        | 2017-     | 11-07 10:52:00                          |         |   |       |
|                                                                                                    |                 |             |            |         |                  |          |                   |         |                 |           |                                         |         |   |       |
|                                                                                                    |                 |             |            |         |                  |          |                   |         |                 |           |                                         |         |   |       |
|                                                                                                    |                 |             |            |         |                  |          |                   |         |                 |           |                                         |         |   |       |
|                                                                                                    |                 |             |            |         |                  |          |                   |         |                 |           |                                         | ±—#     |   | 94.62 |
|                                                                                                    |                 |             |            |         |                  |          |                   |         |                 |           |                                         |         |   |       |
|                                                                                                    |                 |             |            |         |                  |          |                   |         |                 |           |                                         |         |   |       |

#### 图 分配三方协议

如果协议较多,可点击右上下拉菜单,通过输入"协议书号、开户行名称、 银行账号、关区代码"进行查找,直接输入关键字,系统自动查找匹配项,无需 点击查询按钮。

勾选(可多选)需要分配给该操作员的三方协议,点击【完成】蓝色按钮即 可。

#### 申报单位授权

境内收发货人可在此处,为自己的代理报关企业进行授权。授权成功后, 报关企业可打印支付完毕的税单版式文件。

#### ① 注意:

请使用报关单内境内收发货人的法人卡,登录"单一窗口"系统进行申报单位授 权操作。

确保法人 IC 卡或 Ikey 正确连接在电脑中,点击左侧菜单栏"申报单位授权一一申报单位授权管理",右侧自动展示所有授权记录(如下图)。

| 浚 中国国际贸易单一<br>China International Trade Single W | 窗口  <br>Indow | 税         | 费支付             |                 |                                                 | 🌐 智能在线客部    | e   😼 XCEASE, | 18.1800    | (          | しの部          |
|--------------------------------------------------|---------------|-----------|-----------------|-----------------|-------------------------------------------------|-------------|---------------|------------|------------|--------------|
| ¥ 税费支付 〈                                         | ≡ «           | 首页        | 申报单位授权管理(       | 0               |                                                 |             |               |            |            | ▶ 关闭操作       |
| ¥税费支付(法人) <                                      | <b>6</b> 提示   | €: 报关     | 单境内收发货人可授权申     | 报单位,进行版式文件查阅/下载 | L.                                              |             |               |            |            |              |
| 111112000/2018407 4                              | 被授权:          | 企业海洋      | 关注册编码:          |                 | 被授权企业名称:                                        |             | 授权状态:         |            |            |              |
| 中报单位授权管理                                         | âs            | 新増授       | ₩<br>₩ 授权解除     | ✔授权延期 3 重新授权    | Q 宣间                                            | う重直         |               |            |            | I- C         |
|                                                  |               | 序号        | 授权企业海关注册编码      | 授权企业统一社会信用代码    | 被授权企业名称                                         | 被授权企业海关注册编码 | 被授权企业统一社会信用代码 | 生效日期       | 失效日期       | 授权状态         |
|                                                  |               | 1         | 111200000       | 911             | 北京:                                             | 11(         | 12345         | 2019-06-25 | 2019-06-26 | <b>ENTR</b>  |
|                                                  |               | 2         | 111             | 911             | 孝宁 有限公司                                         | 12:         | 10022         | 2019-06-20 | 2019-06-20 | <b>C2030</b> |
|                                                  |               | 3         | 111             | 911             | 北京                                              | 11(         | 12345         | 2019-05-07 | 2020-06-20 | EARC         |
|                                                  |               | 4         | 111             | 911             | 上海                                              | 31:         | 91310         | 2019-06-19 | 2019-07-19 | EMAX         |
|                                                  |               | 5         | 11              | 911             | 北京                                              | 11(         | 12345         | 2019-05-07 | 2021-06-19 | EMIR         |
|                                                  |               | 6         | 11              | 911             | 北京                                              | 11(         | 12345         | 2019-05-07 | 2022-05-07 | CARR         |
|                                                  |               | 7         | 111             | 911             | 北京                                              | 11(         | 12345         | 2019-05-07 | 2021-05-07 | EMAR         |
|                                                  |               | 8         | 1112000000      | 911             | 北京                                              | 110         | 12345         | 2019-05-07 | 2021-05-07 | CARR         |
|                                                  | 显示第           | ,<br>1 到第 | 10 条记录,总共 22 条记 | 录 每页显示 10 🔺 条记录 | 11 alua 1 aluanya (j. 1991 ang alua 1995 sa ang |             |               | « «        | 1 2 3      | 3 > >        |

图 申报单位授权管理

系统自动获取授权记录数据,并展示在结果列表中。如系统未自动刷新,可 点击列表右上角 ② 图标手动刷新。成功获取数据后,列表内显示当前的查询 结果。可自定义选择每页显示的记录数,也可点击底部右侧的页数按钮跳转。

可通过输入被授权企业海关注册编码、被授权企业名称或授权状态进行筛选 查询。授权状态包括"已授权(授权成功)、已过期(授权已过期)、已解除(授 权解除)"三种。

#### • 新增授权

在 图 申报单位授权管理 界面内点击【新增授权】白色按钮,系统弹出录 入框(如下图),请输入被授权企业(即代理报关企业)的海关十位注册编码, 点击【下一步】蓝色按钮。

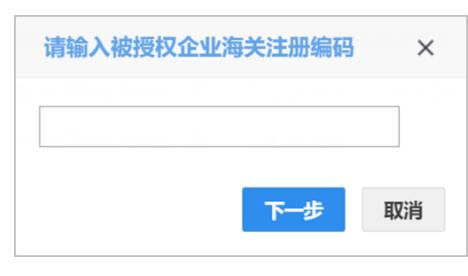

图 输入被授权企业海关注册编码

系统自动根据输入的被授权企业海关十位编码进行查找,企业信息查找成功 后弹出录入框(如下图),确认被授权企业信息、选择失效日期后,点击【确认】 蓝色按钮。

32 / 140

| 被授权企业信息                |                      | ×             |
|------------------------|----------------------|---------------|
| 授权企业海关注册编码:            | 11119 9              |               |
| 被授权企业名称:               | 中国                   |               |
| 被授权企业海关注册编码:           | 1101010107-111111111 |               |
| <b>被授权企业统一社会信用代码</b> : | 11015000000000       |               |
| 生效日期:                  | 2019-07-02           |               |
| 失效日期:                  |                      |               |
|                        |                      |               |
|                        |                      | <b>政治</b> 田2治 |

图 被授权企业信息

♦ 小提示:

关于双海关十位:

- 如果授权企业或被授权企业具有双海关十位,系统自动读取并展示在被授权企 业信息界面内。
- 仅需进行一次授权操作,即可对被授权企业的两个海关十位同时授权。

首次操作时可能需要您输入当前法人 IC 或 Key 的密码(如下图)。耐心等待 系统读取信息成功后,提示"授权成功"即可。授权成功的数据自动返填在界面 列表中。

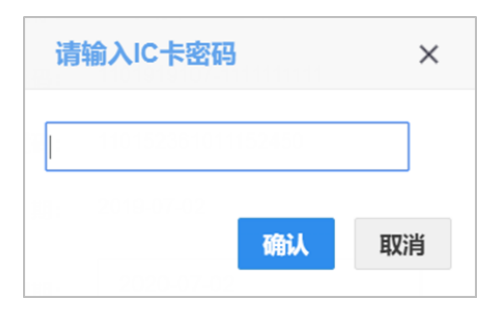

① 注意:

授权成功后,该报关企业即可打印自己为当前境内收发货人进行代理报关的税单 版式文件,即:

报关单内境内收发货人(海关十位)=进行申报单位授权操作的企业(海关十位) 报关单内申报单位(海关十位)=进行版式文件打印操作的企业(海关十位) 报关企业打印版式文件的具体操作,请参考版式文件打印章节。

#### ♦ 小提示:

申报单位授权成功后,报关企业可打印的版式文件,不受授权时间的限制。即授权操作以前为该境内收发货人申报的报关单税单版式文件,也可以打印。

#### • 授权解除

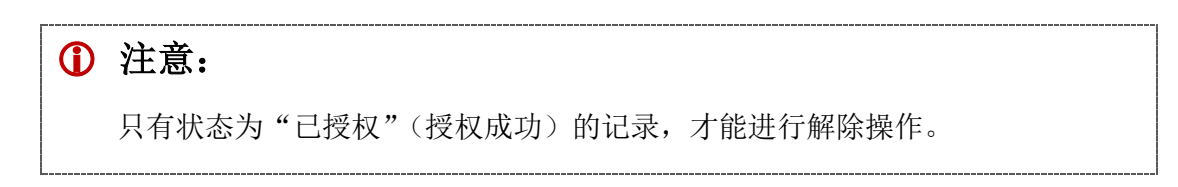

在 图 申报单位授权管理 界面中列表中勾选一条"已授权"状态的记录,点击【授权解除】白色按钮,系统弹出信息框(如下图)。如果确认要解除给当前报 关企业的授权,确保法人 IC 卡或 Ikey 正确连接在电脑中,点击【是】蓝色按钮 即可。

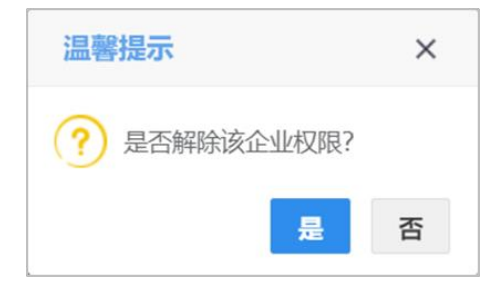

#### • 授权延期

| 1 | 生意:                           |
|---|-------------------------------|
|   | 只有状态为"已授权"(授权成功)的记录,才能进行延期操作。 |

在 图 申报单位授权管理 界面中列表中勾选一条"已授权"状态的记录,点击【授权延期】白色按钮,系统弹出信息框(如下图)。

| 需延期企业信息        | ;            | × |
|----------------|--------------|---|
| 授权企业海关注册编码:    | 1111940400   |   |
| 需延期企业名称:       | 北京           |   |
| 需延期企业海关注册编码:   | 11025        |   |
| 需延期企业统一社会信用代码: | 123456       |   |
| 生效日期:          | 2019-06-28   |   |
| 失效日期:          | 2019-07-05   |   |
| 延期至:           |              |   |
|                | <b>确认</b> 取消 | i |

系统自动读取当前授权记录的相关信息,在"延期至"字段选择最新的失效 日期后,确保法人 IC 卡或 Ikey 正确连接在电脑中,点击【确认】蓝色按钮,等 待系统读取信息后,提示"延期成功"即可。

#### • 重新授权

| 1 | 注意:     |         |     |         |      |          |  |
|---|---------|---------|-----|---------|------|----------|--|
|   | 状态为"已解除 | (授权解除)、 | 已过期 | (授权已过期) | 的记录, | 可进行重新授权。 |  |
|   |         |         |     |         |      |          |  |

在 图 申报单位授权管理 界面中列表中勾选一条"己解除"或"己过期" 的记录,点击【重新授权】白色按钮,系统弹出信息框(如下图)。
| 授权企业信息         |            |      | ×  |
|----------------|------------|------|----|
| 授权企业海关注册编码:    | 11119      | <br> |    |
| 被授权企业名称:       | 北京良公司      | <br> |    |
| 被授权企业海关注册编码:   | 1102919168 | <br> |    |
| 被授权企业统一社会信用代码: | 12345678   | <br> |    |
| 生效日期:          | 2019-05-07 |      |    |
| 失效日期:          |            |      |    |
|                |            |      |    |
|                |            | 确认   | 取消 |

系统自动读取当前授权记录的相关信息,在"失效日期"字段进行选择后,确保法人 IC 卡或 Ikey 正确连接在电脑中,点击【确认】蓝色按钮,等待系统读取信息后,提示"重新授权成功"即可。

## 第二章 高级设置

提供部门管理、角色管理、用户管理等功能。

#### 部门管理

提供增加、修改、删除部门、为部门授权以及为部门分配用户等功能。

| 👌 中国国际贸易单一<br>China International Trade Single V | ·窗口   税费支付                                  |                           | 资金 资金 第30 第30 < | し、「「「」」の |
|--------------------------------------------------|---------------------------------------------|---------------------------|----------------------------------------------------------------------------------------------------|----------|
| ¥税费支付 〈                                          |                                             |                           |                                                                                                    | ▶ 关闭操作 - |
| ¥ 税费支付(法人) ~                                     | 提示:石棚県山部」與公司进行管理<br>■ 合上海协大国际贸易有限公司test0417 | 企业用户管理                    |                                                                                                    |          |
| 签约管理 <                                           | -□人力部<br>-□财务部                              | 将用户分配到对应的组,并为组设置管理员       |                                                                                                    |          |
| 部门管理                                             |                                             | 用户名 查询 重置                 |                                                                                                    |          |
| 用户管理                                             |                                             | ◆添加用户 會移出用户 ◆指定管理员 會取消管理员 |                                                                                                    |          |
| 用巴官埋                                             |                                             | □ 用户名 部门名称                | 真实姓名 是否管理员                                                                                                    |          |
|                                                  |                                             | 无符                        | 合查词条件的数据!                                                                                                    |          |
|                                                  |                                             |                           |                                                                                                    |          |
|                                                  |                                             |                           |                                                                                                    |          |
|                                                  |                                             |                           |                                                                                                    |          |
|                                                  |                                             |                           |                                                                                                    |          |
|                                                  |                                             |                           |                                                                                                    |          |
|                                                  |                                             |                           |                                                                                                    |          |
|                                                  |                                             |                           |                                                                                                    |          |
|                                                  |                                             |                           |                                                                                                    |          |

图 部门管理

• 新增部门

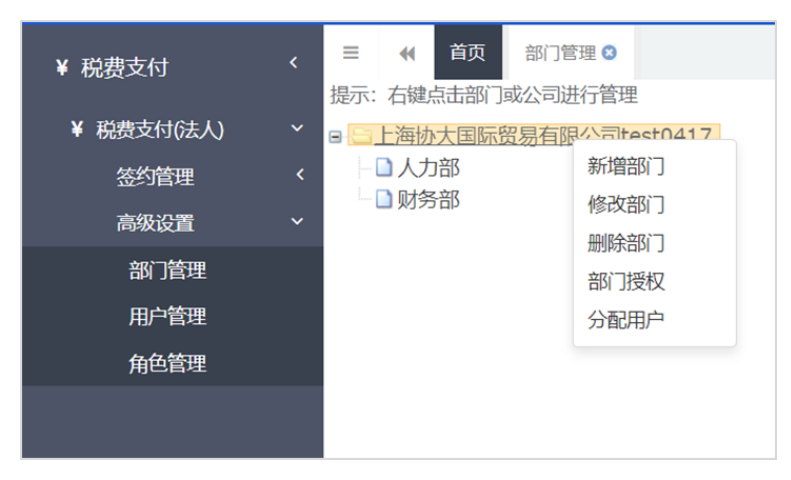

使用鼠标右键选中该企业的顶级公司,展开菜单如下图。

图 部门管理(右键菜单)

点击上图中【新增部门】,系统弹出录入框如下图。红色星号为必填项,根据企业实际情况录入信息,点击【保存】蓝色按钮即可。

| 添加部门  |          | × |
|-------|----------|---|
| *部门名称 |          | ] |
| *部门类型 | ◎分公司 ⑧部门 |   |
| 备注    |          |   |
|       |          |   |
|       | 保存 取消    |   |

图 顶级公司新增部门

如果选中的不是企业项级公司,而是下级组织或某个部门,点击新增部 门,界面弹出录入框如下图(与项级公司相比,无需选择部门类型)。红色星号 为必填项,录入信息并点击【保存】蓝色按钮即可。

| 添加部门  |    |    | ×  |
|-------|----|----|----|
| *部门名称 |    |    |    |
| 备注    |    |    |    |
|       |    |    | 1. |
|       |    |    |    |
|       | 保存 | 取消 |    |

图 下级组织新增部门

• 修改部门

◆小提示:

顶级公司,不提供"修改部门"的功能。

使用**鼠标右键**选中下级公组织或部门,在弹出的菜单中点击【修改部门】, 系统弹出录入框如下图。在编辑部门页面中,红色星号为必填项,修改或录入 信息,点击【保存】蓝色按钮即可。

| 编辑部门  |        | × |
|-------|--------|---|
| *部门名称 | 中信1组1部 |   |
| 备注    |        |   |
|       |        |   |
|       |        |   |
|       | 保存 取消  |   |

图 下级组织修改部门

#### • 删除部门

使用**鼠标右键**选中部门或公司的名称,在弹出的菜单中点击【删除部门】, 系统弹出录入框如下图。

| ① 注意:      |              |       |
|------------|--------------|-------|
| 删除部门后的信息需要 | ē重新录入或新增,请谨  | É慎操作! |
|            | 温馨提示         | ×     |
|            | 您确定要删除当前部门吗? |       |
|            | 确认 取消        |       |
|            | 图 删除部门       |       |

#### • 部门授权

使用**鼠标右键**选中部门名称,在弹出的菜单中点击【部门授权】,右侧展示 系统提供的"税单查询、申请支付、确认支付、保函查询、版式文件打印、税 单导出"权限(如下图)。

| 🎓 中国国际贸易单<br>China International Trade S | 单一窗口   税费支付                                   | 👸 Yakatistan   🔗 Xubus, 🔰 🖒 j                                    | 昆出  |
|------------------------------------------|-----------------------------------------------|------------------------------------------------------------------|-----|
| ¥ 税费支付                                   | <                                             | () () () () () () () () () () () () () (                         | 操作▼ |
| ¥税费支付(法人)                                | ★ 8 ○ 1 (1) (1) (1) (1) (1) (1) (1) (1) (1) ( | 部门进程权                                                            |     |
| 签约管理                                     | < □ 部门1                                       | 提示:部门所能被授权限为上级部门权限的子集                                            |     |
| 高级设置                                     | × .                                           | 按名字过滤:                                                           |     |
| 部门管理                                     |                                               |                                                                  |     |
| 用户管理                                     |                                               | ■ □ ● 你成天 210 #8000 KRR                                          |     |
| 角色管理                                     |                                               | ◎ 版式文件打印                                                         |     |
| 中版中位授权                                   | ¢                                             | <ul> <li>○ 」 秋中三川</li> <li>○ 〕 株道寺出</li> <li>○ 〕 保路宣询</li> </ul> |     |
|                                          |                                               |                                                                  |     |

#### 图 部门授权

右侧的复选框被选中,表示当前的下级组织或部门,已经具有了对应的权限。没有勾选的,不具有相关权限。点击【保存】蓝色按钮,完成对当前部门的授权。

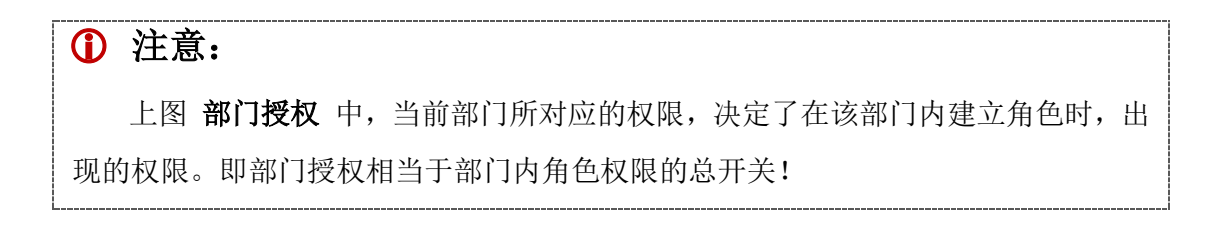

#### 分配用户

使用**鼠标右键**选中公司或部门名称,在弹出的菜单中点击【分配用户】,右侧自动读取当前公司或部门的操作员用户(如下图)。如果用户记录较多,可填写用户名,点击【查询】蓝色按钮,快速定位到某一用户。

"单一窗口"标准版用户手册(税费电子支付系统)

| 伊国国际贸易单一窗口   税费支付     Chraintenational Trade Single Window                                                                                                    | 🔗 XX09                                                                                                    | 8, xxxxxxxxxxxxxxxxxx   ひ 退出                                                                                                    |
|----------------------------------------------------------------------------------------------------|----------------------------------------------------------------------------------------------------|----------------------------------------------------------------------------------------------------|
| <ul> <li>¥ 税费支付</li> <li>★ 税费支付(法人)</li> <li>※ 税费支付(法人)</li> <li>※ 一部(大気)(新賀)(第4)(第4)(第4)(第4)(第4)(14)</li> <li>※ 一部(大気)(新賀)(第4)(第4)(14)(14)</li> <li>※ 一部(大気)(新賀)(第4)(14)(14)</li> <li>※ 一部(大気)(新賀)(第4)(14)(14)</li> <li>※ 一部(大気)(新賀)(第4)(14)(14)</li> <li>※ 一部(大気)(新賀)(第4)(14)(14)</li> <li>※ 一部(大気)(第4)(14)(14)(14)</li> <li>※ 一部(大気)(第4)(14)(14)(14)(14)(14)(14)(14)(14)(14)(1</li></ul> |                                                                                                    | 并到限作→                                                                                                    |
| 角色管理                                                                                                    | 用户名         所/3名%           SVVNB02         上海防大期际贸影有限公司40600417           SVVNB03         上海防大期际贸影有限公司40600417           SVVNB04         上海防大期际贸影有限公司40600417           SVVNB05         上海防大期际贸影有限公司40600417           SVVNB07         上海防大期际贸易有限公司40600417           SVVNB07         上海防大期际贸易有限公司40600417           SVVNB01         上海防大期际贸易有限公司40600417           SVNNB01         上海防大期际贸易有限公司40600417           BS%811         動作18条记录 電贝显示           10         余记录 | Apsyst A     SEATHER Sector Sector Sec |

图 分配用户

#### ◆小提示:

此处"用户"的数据,来自于成功注册了"单一窗口"标准版的操作员账户。

如果要新增企业操作员账户,需要在"单一窗口"登录页面进行有卡注册,或者由 管理员在"账号管理——我的操作员"里进行新增。更多操作,可参见《"单一窗口" 标准版用户手册(用户管理篇)》。

#### 添加用户

将当前企业在"单一窗口"标准版中已注册的操作员,添加到税费支付的用 户管理中。

点击 图 分配用户 中的【添加用户】白色按钮,弹出录入框如下图:

| 添加用户                 |  |            |              |      |       |  |
|----------------------|--|------------|--------------|------|-------|--|
| 部门名称 请选择部门.<br>查询 重置 |  |            | ▼ 用户名        |      |       |  |
|                      |  | 用户名        | 部门名称         | 真实姓名 | 是否管理员 |  |
|                      |  | SWBJAD0802 | 北京中商百佳贸易有限公司 | 操作员8 | 否     |  |
|                      |  |            |              |      |       |  |
|                      |  |            |              |      |       |  |
|                      |  |            | 保存取消         |      |       |  |

图 添加用户

可选择部门、录入用户名进行查询或搜索,勾选用户记录后,点击【保 存】蓝色按钮,将选中的用户保存到当前分公司或部门中,返填到下方列表 中。

#### 移出用户

勾选 图 分配用户 列表中的一个或多个用户记录,点击【移出用户】白 色按钮,弹出对话框(如下图),选择部门,点击【保存】蓝色按钮,可将单 个或多个用户移动到所选的部门中。

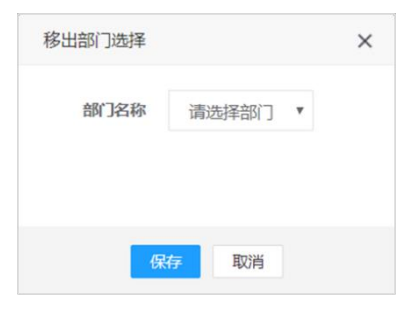

图 移出用户

#### ① 注意:

用户只能被移动到本级部门或公司所在的上下级,不可移到平级的其他部门! 用户从一个部门被移到另一个部门,该用户在原部门的所有权限将全部被删除!

#### 指定管理员

#### ◆小提示:

#### 管理员,具有该部门的全部权限。

勾选列表中的一个或多个用户记录,点击【指定管理员】白色按钮,系统 弹出提示"是否将此 X 个用户设置成管理员?",点击【确定】蓝色按钮,完 成管理员的设置。

#### 取消管理员

勾选列表中的一个或多个用户记录,点击【取消管理员】白色按钮,系统 弹出提示"是否取消此 X 个用户的管理员资格?",点击【确定】蓝色按钮, 完成管理员的取消。

#### 角色管理

提供新增、修改、删除角色,给角色分配权限等功能。

| 参中国国际贸易    | <b>引单一译</b><br>de Single Wit | a<br>ndow | 税费   | 支付        |      |       |           |            | 😽 XXXXXX |                                              |   | り退出   |  |  |  |  |        |  |  |  |     |     |            |     |      |      |        |  |  |
|------------|------------------------------|-----------|------|-----------|------|-------|-----------|------------|----------|----------------------------------------------|---|-------|--|--|--|--|--------|--|--|--|-----|-----|------------|-----|------|------|--------|--|--|
| ¥ 税费支付     | <                            | ≡ «       | 首页   | 角色管理 🛽    |      |       |           |            |          |                                              | ₩ | 关闭操作▼ |  |  |  |  |        |  |  |  |     |     |            |     |      |      |        |  |  |
| ¥ 税费支付(法人) | ~                            |           | (14) | um (mm) ; | 有限公司 | 企业角   | 色管理       |            |          | 角色权限分配                                       |   |       |  |  |  |  |        |  |  |  |     |     |            |     |      |      |        |  |  |
| 签约管理       | <                            |           |      |           |      | 为本组   | 新増、修改和删   | \$角色,并为角色分 | 配权限      | 按名字过滤:                                       |   |       |  |  |  |  |        |  |  |  |     |     |            |     |      |      |        |  |  |
| 高级设置       | ~                            |           |      |           |      | 665   | -         | 杏花         |          | ■■ → 税费支付                                    |   |       |  |  |  |  |        |  |  |  |     |     |            |     |      |      |        |  |  |
| 部门管理       |                              |           |      |           |      | ALC-2 | H7P       |            |          | ■ ■ 税费文内系統化权限                                |   |       |  |  |  |  |        |  |  |  |     |     |            |     |      |      |        |  |  |
| 用尸管埋       |                              |           |      |           |      | + 8   | 新增        | 會删除        |          | <ul> <li>□ 版式文件打印</li> <li>□ 税单查询</li> </ul> |   |       |  |  |  |  |        |  |  |  |     |     |            |     |      |      |        |  |  |
| 用巴官理       | ł                            |           |      |           |      |       |           |            |          |                                              |   |       |  |  |  |  |        |  |  |  |     |     |            | 角色名 | 部门名称 | 角色编码 | □□申请支付 |  |  |
|            |                              |           |      |           |      |       |           |            |          |                                              |   |       |  |  |  |  | ) 角色01 |  |  |  | 部门1 | 001 | -□ -□ 祝申导出 |     |      |      |        |  |  |
|            |                              |           |      |           |      |       | 角色02      | 部门1        | 002      |                                              |   |       |  |  |  |  |        |  |  |  |     |     |            |     |      |      |        |  |  |
|            |                              |           |      |           |      |       | 角色03      | 部门1        | 003      |                                              |   |       |  |  |  |  |        |  |  |  |     |     |            |     |      |      |        |  |  |
|            |                              |           |      |           |      |       |           |            |          |                                              |   |       |  |  |  |  |        |  |  |  |     |     |            |     |      |      |        |  |  |
|            |                              |           |      |           |      |       |           |            |          |                                              |   |       |  |  |  |  |        |  |  |  |     |     |            |     |      |      |        |  |  |
|            |                              |           |      |           |      |       |           |            |          |                                              |   |       |  |  |  |  |        |  |  |  |     |     |            |     |      |      |        |  |  |
|            |                              |           |      |           |      |       |           |            |          | 保存                                           |   |       |  |  |  |  |        |  |  |  |     |     |            |     |      |      |        |  |  |
|            |                              |           |      |           |      | 显示舞   | 51 到第3条记录 | , 总共 3 条记录 |          |                                              |   |       |  |  |  |  |        |  |  |  |     |     |            |     |      |      |        |  |  |
|            |                              |           |      |           |      |       |           |            |          |                                              |   |       |  |  |  |  |        |  |  |  |     |     |            |     |      |      |        |  |  |
|            |                              |           |      |           |      |       |           |            |          |                                              |   |       |  |  |  |  |        |  |  |  |     |     |            |     |      |      |        |  |  |

图 角色管理

| <br>1 | 注意:                                 |
|-------|-------------------------------------|
|       | 上图右侧出现的权限,是基于当前部门的权限。因为部门授权是当前部门角色权 |
| 限自    | 的总开关!关于 <u>部门授权</u> ,请参考上文。         |

界面右侧的税费支付的权限"税单查询、申请支付、确认支付、保函查询、 版式文件打印"由系统设定,用来分配给您所创建的角色。

#### 新增(角色)

点击【新增】白色按钮,弹出对话框(如下图)。

新增角色的功能,是根据 **图 角色管理** 当前选中的分总司或部门创建的,因此不需要填写部门名称。

红色星号为必填项,根据企业实际情况,自定义填写角色名称、角色编码、 角色描述,点击【保存】蓝色按钮,将当前新增的用户,保存在 **图 角色管理** 的 "企业角色管理"下方列表中。

| 新增企业角色 |      | × |
|--------|------|---|
| *角色名称  |      |   |
| *角色编码  |      |   |
| 角色描述   |      | 4 |
|        |      |   |
|        |      |   |
|        |      |   |
|        | 保存取消 |   |
|        |      |   |

图 新增角色

勾选列表中的一个角色,在 **图 角色管理** 右侧税费支付系统权限中,勾选 需要分配给这个角色的权限,点击【保存】蓝色按钮,系统弹出"分配成功" 的提示(如下图)。

| 业角         | 色管理                                      |                        |                | 角色权限分配                                                               |
|------------|------------------------------------------|------------------------|----------------|----------------------------------------------------------------------|
| 为本组<br>角色名 | 日新增、修改和删除<br><b>3称</b><br>新増 <b>命</b> 修改 | 余角色,并为角色;<br>査<br>合 細除 | 分配权限<br>询   重置 | 按名字过滤:<br>■ ☑ ● 税费支付<br>■ ☑ ● 税费支付系统权限<br>■ ☑ ● 确认支付<br>■ ☑ □ 版式文件打印 |
| 11-3       |                                          |                        |                | ☑ □ 税单查询                                                             |
|            | 角色名                                      | 部门名称                   | 角色编码           | □ 申请支付                                                               |
|            | 角色01                                     | 部门1                    | 001            |                                                                      |
|            | 角色02                                     | 部门1                    | 002            | → 分配成功!                                                              |
|            | 角色03                                     | 部门1                    | 003            |                                                                      |
| 显示第        | 1 到第 3 条记录。                              | 总共3条记录                 |                | 保存                                                                   |

图 角色权限分配

• 修改(角色)

◆小提示:

仅修改当前角色的名称、编码或描述。如果想修改当前角色的权限,参照上文新增 角色权限分配的相关勾选操作、并保存即可,无需在此处修改。

勾选列表中的一个角色,点击【修改】白色按钮,弹出对话框(如下图)。

部门名称为灰色,不允许修改。可根据您的实际情况,修改角色名称、角色 编码、角色描述,点击【保存】蓝色按钮即可。

| 修改企业角色 |              | × |
|--------|--------------|---|
| *角色名称  | 支付操作员        |   |
| *部门名称  | 北京中商百佳贸易有限公司 |   |
| *角色编码  | 01           |   |
| 角色描述   |              |   |

图 修改角色

• 删除(角色)

勾选列表中的一个角色,点击【删除】白色按钮,弹出对话框(如下图)。

| 1 | 注意:        |              |   |
|---|------------|--------------|---|
|   | 删除后的角色,需要重 | 新创建,请谨慎操作!   |   |
|   |            | 提示           | × |
|   |            | ? 是否确认删除该数据? |   |
|   |            | 确认 耳         | 消 |

图 删除(角色)

#### 用户管理

提供为税费支付的用户分配或撤销角色等功能,使用户拥有角色所对应的 权限。

◆小提示:

此处"用户"的数据,来自于成功注册了"单一窗口"标准版的操作员账户。

如果要新增企业操作员账户,需要在"单一窗口"登录页面进行有卡注册,或者由 管理员在"账号管理——我的操作员"里进行新增。更多操作,可参见《"单一窗口" 标准版用户手册(用户管理篇)》。

操作用户管理的前提为,创建并分配好角色与权限。相关操作参考上文角色管理。

确保法人 IC 卡或 Ikey 正确连接在电脑中,点击左侧菜单栏"高级设置——用户管理"点击公司或部门名称,右侧显示"企业用户列表、用户角色分配"界面(如下图)。

| 🎓 中国国际贸易单一<br>China International Trade Single W | 窗口   税费支付                |     |         |            |            |       | &     | <del>欢迎</del> 您, XXXXX |             |      | ひ。通出    |  |  |  |
|--------------------------------------------------|--------------------------|-----|---------|------------|------------|-------|-------|------------------------|-------------|------|---------|--|--|--|
| ¥税费支付 、                                          | ☰ 📢 首页 用户管理 Ο            |     |         |            |            |       |       |                        |             | Þ    | ▶ 关闭操作▼ |  |  |  |
| ¥税费支付(法人) ×                                      | ■ 😑 上海协大国际贸易有限公司test0417 | 企业用 | 户列表     |            |            |       | 用户角   | 色分配                    |             |      |         |  |  |  |
| 签约管理 〈                                           |                          | 给本维 | 1用户分配角色 | 用户拥有自己     | 的所有角色对应的权限 | ą.    |       |                        |             |      |         |  |  |  |
| 高级设置 ~                                           |                          | 用户名 | 5       |            | 查询 重置      |       | 分配 撤销 |                        |             |      |         |  |  |  |
| 用户管理                                             |                          |     | 用户名     | 部门名称       | 真实姓名       | 是否管理员 |       | 角色名                    | 所属部门        | 角色编码 |         |  |  |  |
| 角色管理                                             |                          |     | WANXUE  | 财务部        | 成都测试用户2    | 否     |       |                        | 无符合查询条件的数据! |      |         |  |  |  |
|                                                  |                          |     |         |            |            |       |       |                        |             |      |         |  |  |  |
|                                                  |                          |     |         |            |            |       |       |                        |             |      |         |  |  |  |
|                                                  |                          |     |         |            |            |       |       |                        |             |      |         |  |  |  |
|                                                  |                          |     |         |            |            |       |       |                        |             |      |         |  |  |  |
|                                                  |                          |     |         |            |            |       |       |                        |             |      |         |  |  |  |
|                                                  |                          |     |         |            |            |       |       |                        |             |      |         |  |  |  |
|                                                  |                          | 显示如 | 前1到第1条记 | 录, 总共 1 条i | 己录         |       |       |                        |             |      |         |  |  |  |
|                                                  |                          |     |         |            |            |       |       |                        |             |      |         |  |  |  |
|                                                  |                          |     |         |            |            |       |       |                        |             |      |         |  |  |  |

图 用户管理

#### • 分配(角色)

在企业用户列表中勾选用户记录,点击右侧【分配】蓝色按钮,弹出对话框 (如下图)。如果创建的角色较多,可填写角色名称进行查询。

| 分配角色 |           |              |      | × |
|------|-----------|--------------|------|---|
|      | 角色名称      | 查询    重置     |      |   |
|      | 角色名       | 所属组          | 角色编码 |   |
|      | □ 支付操作员   | 北京中商百佳贸易有限公司 | 01   |   |
|      | □ 税单查询    | 北京中商百佳贸易有限公司 | 02   |   |
|      |           |              |      |   |
|      | 显示第1到第2条记 | 录,总共 2 条记录   |      |   |

图 分配角色

可勾选一个或多个角色,点击 **图 分配角色**中的【分配】白色按钮,系统弹 出提示"分配成功"(如下图)。

| 分配角色 |                | × |
|------|----------------|---|
|      | 角色名称           |   |
|      | + 分配           |   |
|      | □ 角色名 所属组 角色编码 |   |
|      | 无符合查询条件的数据!    |   |
|      |                |   |
|      |                |   |
|      | → 公配成功!        |   |
|      |                |   |
|      |                |   |
|      |                |   |
|      |                |   |
|      |                |   |
|      |                |   |

图 分配角色成功

| 1 | 注意:                                     |
|---|-----------------------------------------|
|   | 为用户分配角色的操作,进行一次即可。                      |
|   | 分配成功后,在分配角色的对话框中, <b>不再</b> 出现待分配的角色名称! |
|   |                                         |

此时,回到 **图 用户管理** 界面,选中用户记录,右侧显示已成功分配给当前 47/140 用户的角色 (如下图)。

| 全业用        | 户列表      |          |            |       | 用户角 | 色分配                |             |      |
|------------|----------|----------|------------|-------|-----|--------------------|-------------|------|
| 给本组<br>用户名 | 11用户分配角色 | , 用户拥有自己 | 2的所有角色对应的权 | 限     | 分配  | 記し撤销               |             |      |
|            | 用户名      | 部门名称     | 真实姓名       | 是否管理员 |     | 角色名                | 所属部门        | 角色编码 |
|            | WANXUE   | 财务部      | 成都测试用户2    | 否     |     | 角色1                | 财务部         | 1234 |
|            |          |          |            |       |     | r a milder a de vi |             |      |
| 显示第        | 第1到第1条词  | 录,总共1条   | 记录         |       | 显示到 | 91 到第1条间           | 禄, 尽共 1 条记录 |      |

图 用户角色分配

• 撤销(角色)

在企业用户列表中勾选一个用户,同时勾选用户角色分配中的一个或多个角 色,点击右侧【撤销】蓝色按钮,弹出对话框(如下图)。

♦ 小提示:

当前用户被撤销的角色,可以重新再次分配。

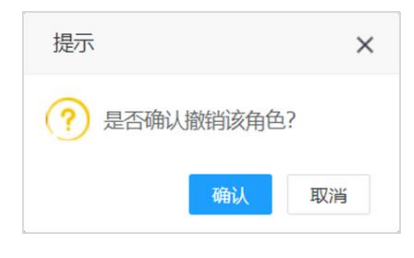

图 撤销角色

# 第七篇 税费支付(操作员)

使用操作员卡介质登录系统后,在"单一窗口"标准版系统中,选择进入税费支付。

为操作员用户提供税费单的查询、支付、保函查询与版式文件打印等功能。 点击左侧菜单栏"税费支付(操作员)",可展开业务菜单(如下图)。

| 中国国际贸易单一窗<br>China International Trade Single Win | बें 🗖 | ₹  | 说费支付 |   |                        |      | 🔗 XGB/8    |            |   | ひ 退出  |
|---------------------------------------------------|-------|----|------|---|------------------------|------|------------|------------|---|-------|
| ¥税费支付 〈                                           | =     | 41 | 首页   |   |                        |      |            |            | ₩ | 关闭操作▼ |
| ¥ 税费支付(操作员) V                                     |       |    |      |   |                        |      |            |            |   |       |
| 普通税费单查询/支付                                        |       |    |      |   |                        | 系统公告 |            |            |   |       |
| 普通税单融资支付                                          |       |    |      |   |                        |      |            |            |   |       |
| 保证金查询/支付                                          |       |    |      |   |                        |      |            |            |   |       |
| 吨税查询/支付                                           |       |    | _    |   | 标题                     |      | 发布日期       | 发布者        |   |       |
| 其他平台支付查询                                          |       |    |      | Ŧ | 温馨提示:海关提醒您按时填报2018年度年报 |      | 2019/06/02 | 中国电子口岸数据中心 |   |       |
| 交易历史查询                                            |       |    |      |   |                        |      |            |            |   |       |
| 保函/保险备案信息                                         |       |    |      |   |                        |      |            |            |   |       |
| 版式文件打印                                            |       |    |      |   |                        |      |            |            |   |       |
| 税单excel导出                                         |       |    |      |   |                        |      |            |            |   |       |
| 其他功能 <                                            |       |    |      |   |                        |      |            |            |   |       |
|                                                   |       |    |      |   |                        |      |            |            |   |       |
|                                                   |       |    |      |   |                        |      |            |            |   |       |
|                                                   |       |    |      |   |                        |      |            |            |   |       |
|                                                   |       |    |      |   |                        |      |            |            |   |       |

图 税费支付系统(操作员)

◆小提示:

如果使用操作员卡介质登录系统后,无法看到【税费单支付】菜单,请使用法人卡 介质登录系统,确认相关授权配置。更多内容,请参考<u>高级设置</u>等章节的相关内容。

## 第一章 普通税费单查询/支付

提供海关已成功发出的税费单支付、查询等功能,在此可进行普通税种、滞 报金和滞纳金税单的支付。<u>保证金</u>与<u>船舶吨税</u>的支付,请参考下文。

点击左侧菜单栏"普通税费单查询/支付",右侧界面展示如下图,包括 "未支付、支付处理中、支付完成"三个页签。

◆小提示:

没有被分配关区及协议的操作员,可能无法看到相应关区的税单数据。请使用法 人卡介质登录系统,确认相关授权配置。更多操作,可参考<u>业务权限授权</u>或<u>高级设置</u> 等章节的相关内容。

| 中国国际贸易单一窗<br>China International Trade Single Wind | i 🗆 | 税    | 费支付                |                   |                      |                |                        | &           | 欢迎您,XXXXXX |         |             | 凸 退出     |
|----------------------------------------------------|-----|------|--------------------|-------------------|----------------------|----------------|------------------------|-------------|------------|---------|-------------|----------|
| ¥ 税费支付 〈                                           | = * | (前   | ● 普通税费单查询/支付 ◎     |                   |                      |                |                        |             |            |         |             | ▶ 关闭操作+  |
| ¥ 税费支付(操作员) V                                      | ≍   | 未支付  | ☑ 支付处理中            | ■ 支付完成            |                      |                |                        |             |            | 支       | 付处理中16771个, | 今天支付完成0个 |
| 普通税费单查询/支付<br>保证金查询/支付                             | 报关单 | 枵:   |                    |                   | 税单生成时间:              | 2018-10-22 - 2 | 018-11-06              |             | Q 查询       |         | 您勾证         | 物的总金额为:0 |
| 吨税查询/支付<br>甘油平台支付表词                                | e   | 核对单  | 打印 📄 税单详细信息        | <b>&amp;</b> 税单货物 | 信息 ¥申请支付 ¥直          | 度支付 Q 器        | 级查询                    |             |            |         |             |          |
| 交易历史查询                                             |     | 序号   | 报关单号               | 税费单序号             | 税费单号                 | 税费种类           | 税单生成时间                 | 申报关区        | 缴款期限       | 支付金額    | 汇总征税标志      | 支付状态     |
| 保函/保險备案信息                                          |     | 1    | 010120181000002042 | 01                | 01012018100000204201 | 进口关税           | 2018-10-26             | (0101)机场单证  |            | 1662.45 | 汇总纳税        | 未支付      |
| 版式文件打印                                             |     | 2    | 010120181000002042 | 02                | 01012018100000204202 | 进口增值税          | 2018-10-26<br>14:47:25 | (0101)机场单证  |            | 5934.95 | 汇总纳税        | 末支付      |
|                                                    | •   | 3    | 010120181000002034 | 01                | 01012018100000203401 | 进口关税           | 2018-10-26<br>13:37:56 | (0101)机场单证  |            | 1662.45 | 汇总纳税        | 末支付      |
|                                                    |     | 4    | 010120181000002034 | 02                | 01012018100000203402 | 进口增值税          | 2018-10-26<br>13:37:56 | (0101)机场单证  |            | 5934.95 | 汇总纳税        | 末支付      |
|                                                    | ۰   | 5    | 010120181000002030 | 01                | 01012018100000203001 | 进口关税           | 2018-10-26<br>11:00:50 | (0101)机场单证  |            | 1662.45 | 汇总纳税        | 林支付      |
|                                                    |     | R    | 01012018100002030  | 02                | 0101201810000203002  | 注口液海辺          | 2018-10-26             | (0101)約禄益(元 |            | 503/ 05 | 汇首体码        | ***      |
|                                                    | 显示领 | 前1到第 | 10 条记录,总共 23 条记录 每 | 顶显示 10 ·          | 条记录                  |                |                        |             |            | •       | < 1 2       | 3 > »    |
|                                                    |     |      |                    |                   |                      |                |                        |             |            |         |             |          |

#### 图 普通税费单查询/支付

在 **图 税费单查询/支付** 界面中,包括"未支付、支付处理中、支付完成" 三个页签,可切换进行查看。

系统自动根据当前页签的类型,获取相应状态的税单数据。也可以通过输入 "报关单号"、选择"税单生成时间"、"税单支付时间"或"税单扣款时间"进 行查询,查询时间跨度最大90天。查询结果展示在下方列表中。

如系统未自动刷新,可点击列表右上角 <sup>①</sup> 图标手动刷新。成功获取数据 后,列表内显示当前的查询结果。可自定义选择每页显示的记录数,也可点击底 部右侧的页数按钮跳转。

"普通税费单查询/支付"页签中的白色按钮,根据当前用户的权限进行显示或隐藏,说明如下:

- 拥有申请支付权限的,能够看到【申请支付】按钮。
- 拥有确认支付权限的,能够看到【确认支付】按钮。
- 拥有申请支付+确认支付权限的,能够看到【直接支付】、【重新支付】按钮。

关于相关权限的分配操作,请参考<u>业务权限授权</u>或<u>高级设置</u>等章节的相关内容。

未支付

| 🍅 中国国际贸易单一<br>China International Trade Single W | 窗口<br>indow | 税      | 费支付                |                  |                      |                  |                        | &           | 欢迎您, 200000 | 000000000 | 0000000000  | し週間             |
|--------------------------------------------------|-------------|--------|--------------------|------------------|----------------------|------------------|------------------------|-------------|-------------|-----------|-------------|-----------------|
| ¥税费支付 <                                          | =           | 14 首页  | ₫ 普通税费单查询/支付 ◎     |                  |                      |                  |                        |             |             |           |             | ▶ 关闭操作          |
| ¥ 税费支付(操作员) V                                    | X           | 未支付    | ☑ 支付处理中            | ■ 支付完成           |                      |                  |                        |             |             | 支         | 付处理中16771个, | 今天支付完成0个        |
| 普通税费单直询/支付<br>保证 <del>金直</del> 询/支付              | 报关          | 单号:    |                    |                  | 税单生成时间               | : 2018-10-22 - 2 | 018-11-06              |             | Q 查询        |           | 您勾注         | <b>贵的总金额为:0</b> |
| 吨税查询/支付<br>其他平台支付查询                              | 6           | ۇ 核对单  | 打印 三税单详细信息         | & 税单货物           | 暗息 ¥申请支付             | ¥直接支付Qä          | 級查询                    |             |             |           |             |                 |
| 交易历史查询                                           |             | 序号     | 报关单号               | 税费单序号            | 税费单号                 | 税费种类             | 税单生成时间                 | 申报关区        | 缴款期限        | 支付金額      | 汇总征税标志      | 支付状态            |
| 保函/保險备案信息<br>版式文件/T01                            |             | 1      | 010120181000002042 | 01               | 01012018100000204201 | 进口关税             | 2018-10-26<br>14:47:25 | (0101)机场单证  |             | 1662.45   | 汇总纳税        | 末支付             |
|                                                  |             | 2      | 010120181000002042 | 02               | 01012018100000204202 | 进口增值税            | 2018-10-26<br>14:47:25 | (0101)机场单证  |             | 5934.95   | 汇总纳税        | 末支付             |
|                                                  |             | 3      | 010120181000002034 | 01               | 01012018100000203401 | 进口关税             | 2018-10-26<br>13:37:56 | (0101)机场单证  |             | 1662.45   | 汇总纳税        | 未支付             |
|                                                  |             | 4      | 010120181000002034 | 02               | 01012018100000203402 | 进口增值税            | 2018-10-26<br>13:37:56 | (0101)机场单证  |             | 5934.95   | 汇总纳税        | 末支付             |
|                                                  |             | 5      | 010120181000002030 | 01               | 01012018100000203001 | 进口关税             | 2018-10-26<br>11:00:50 | (0101)机场单证  |             | 1662.45   | 汇总纳税        | 水支付             |
|                                                  |             | 6      | 01012018100002030  | 02               | 01012018100000203002 | 出口持済部            | 2018-10-26             | (0101)初行者前行 |             | 5034.05   | 行首体部        | ***             |
|                                                  | 显示          | 第 1 到第 | 10 条记录,总共 23 条记录 每 | 顶 <u>显</u> 示 10, | ▲ 条记录                |                  |                        |             |             | •         | < 1 2       | 3 > »           |

#### 图 税费单查询/支付(未支付)

"未支付"页签内,根据监管部门对支付的相关要求,系统默认查询距离当前日期近14天的数据。如系统未自动刷新,可点击列表右上角 © 图标手动刷新。也可以输入报关单号、选择税单生成时间(查询时间跨度最大90天,下同),或使用高级查询功能,进行查找。

勾选一条或多条记录后,页面右上绿色区域内,系统自动对所勾选记录的支 付金额进行相加,并显示总金额。

该页签内,只能查询到状态为 未支付 的税单数据。

#### • 核对单打印

确保 IC 卡或 Ikey 正确连接在电脑中,在 图 税费单查询/支付(未支付) 中勾选记录,点击【核对单打印】白色按钮,系统显示核对单详细信息的预览(如 下图)。

系统支持**批量打印**——同时勾选多条记录,点击【核对单打印】白色按钮后, 在下图顶部"页面"字样旁,点击箭头、或输入页码,预览界面自动跳转。

| タ 食 🗣 页面:         | 1 / 10                            |         |         | + 实际 | 大小 🗧 |                |        |        | 25    | D | 0 | Dì | R |
|-------------------|-----------------------------------|---------|---------|------|------|----------------|--------|--------|-------|---|---|----|---|
| 2018年09月25日       | 1/10                              |         |         |      |      |                |        |        |       |   |   |    |   |
|                   |                                   |         | 税费      | 单详细信 | 息    |                |        |        |       |   |   |    |   |
| 报关单号:             | 670420181046                      | 016485  |         | 税单序  | 号:   | 01             |        |        |       |   |   |    |   |
| 税种:               | A(进口关税)                           |         |         | 现场税  | 单序号: |                |        |        |       |   |   |    |   |
| 申报口岸:             | 6704(湛江南油                         | )       |         | 进出口  | 岸:   | 6704(湛江南油)     |        |        |       |   |   |    |   |
| 收发货单位:            | 1101919107(=                      | 中国山货花卉进 | 出口公司)   | 货主单  | 位:   | 1102919168(±t) | 京中商百佳的 | 日易有限公司 | 司)    |   |   |    |   |
| 申报单位:             | 1102919168(±                      | 北京中商百佳贸 | (易有限公司) | 提单号  |      | test35         |        |        |       |   |   |    |   |
| 运输工具号:            | test2                             |         |         | 合同号  |      |                |        |        |       |   |   |    |   |
| 监管方式:             | 0110                              |         |         | 征免性  | 质:   | 101            |        |        |       |   |   |    |   |
| 进/出口日期:           | 2018-05-31 00                     | :00:00  |         | 进出口  | 标志:  | 1              |        |        |       |   |   |    |   |
| 退补税标志:            | -                                 |         |         | 滞报滞  | 纳标志: | 0              |        |        |       |   |   |    |   |
| 税款金额:             | 5756.5                            |         |         | 税款金  | 额大写: | 伍仟柒佰伍拾陆;       | 元伍角    |        |       |   |   |    |   |
| 征税操作员:            | 9999                              |         |         | 税单开  | 征日期: |                |        |        |       |   |   |    |   |
| 缴款期限:             |                                   |         |         | 收入机  | 关:   | 中央金库           |        |        |       |   |   |    |   |
| 收入系统:             | 海关系统                              |         |         | 预算级  | 次:   | 中央             |        |        |       |   |   |    |   |
| 预算科目名称:           | 中央                                |         |         | 收款国  | 摩:   | 1              |        |        |       |   |   |    |   |
| 收款单位名称:           | 1                                 |         |         | 收款银  | 行帐号: | 1              |        |        |       |   |   |    |   |
| 收款银行代码:           | 1                                 |         |         | 收款银  | 行名称: | 1              |        |        |       |   |   |    |   |
|                   |                                   |         | 税费      | 单货物信 | 息    |                |        |        |       |   |   |    |   |
| 税号                | 货名                                | 申报数量    | 申报单位    | 成交币制 | 外汇折  | 算率 完税价格        | 从价税率   | 从量税率   | 2 税割  | 页 |   |    |   |
| 0808100000        | 苹苹果                               | 9       | 十克      | 142  | 1    | 4165           | 0.1    | 0      | 416.5 |   |   |    |   |
| 8415101000 ﷺ<br>j | 1立式空气调节器<br>1窗式、壁式、置于<br>5花板或地板上的 | 10      | 台       | 142  | 1    | 35600          | 0.15   | 0      | 5340  |   |   | 1  |   |
|                   |                                   |         |         |      |      |                |        |        |       |   |   |    |   |
|                   |                                   |         |         |      |      |                |        |        |       |   |   |    |   |

#### 图 核对单预览

#### • 税单详细信息

在 **图 税费单查询/支付(未支付)**结果列表中勾选任意一条记录,点击【税 单详细信息】白色按钮,系统弹出当前选中税单记录的详细信息(如下图)。在 该对话框中,可放大页面,或使用鼠标滚轮或键盘的上下键,滚动页面。

| 税单详细信息               |                      |                      | - 🛛 ×               |
|----------------------|----------------------|----------------------|---------------------|
| 税费单序号:               | 01                   | 报关单号:                | 670420181046040748  |
| 提单号:                 | test35               | 税费种类:                | 进口关税                |
| 税费单号:                | 67042018104604074801 | 税单开征日期:              |                     |
| 收发货单位编码:             | 1101919107           | 收发货单位名称:             | 中国山货花卉进出口公司         |
| 消费使用单位/<br>生产销售单位编码: | 1102919168           | 消费使用单位/<br>生产销售单位名称: | 北京中商百佳贸易有限公司        |
| 申报单位编号:              | 1102919168           | 申报单位名称:              | 北京中商百佳贸易有限公司        |
| 纳税人识别号:              | 91110105101115245T   | 备案关区:                | (6704)湛江南油          |
| 征免性质:                | 一般征税                 | 监管方式:                | 一般贸易                |
| 进出口岸:                | (6704)湛江南油           | 进/出口日期:              | 2018-05-31 00:00:00 |
| 进出口标志:               | 进口                   | 主要商品名称:              | 独立式空气调节器, 窗式、壁式、    |

图 税单详细信息

#### • 税单货物信息

在 **图 税费单查询/支付(未支付)**结果列表中勾选任意一条记录,点击【税 单货物信息】白色按钮,系统弹出当前选中记录的货物信息(如下图)。

| 货物详 | 细信息  |            |                               |      |      | C      |
|-----|------|------------|-------------------------------|------|------|--------|
| 序号  | 商品序号 | 税号         | 货名                            | 从价税率 | 从量税率 | 税额     |
| 1   | 1    | 0808100000 | 鲜苹果                           | 0.11 | 0    | 503.97 |
| 2   | 2    | 8415101000 | 独立式空气调节器,窗式、壁<br>式、置于天花板或地板上的 | 0.17 | 0    | 8699.7 |
|     |      |            |                               |      |      |        |
|     |      |            |                               |      |      |        |
|     |      |            |                               |      |      |        |

#### 图 税单货物信息

系统自动获取当前税单货物信息的数据并展示在结果列表中。在 **图 税单货** 物信息 中勾选一条记录,点击【货物详细信息】白色按钮,此时界面将继续弹 出当前选中货物的详细信息(如下图)。

| 税号: 8415101000       货名: 独立式空气调节器,窗式、壁<br>式、置于天花板或地板上的         申报数量: 10       申报单位: 001         成交市制: 142       外汇折算率: 1         完税价格: 35600       征免规定: 照章征税         税率计征标准: 0       从价税率: 0.17 | 税号: 8415101000       货名: 独立式空气调节器, 窗式、壁         式、置于天花板或地板上的         申报数量: 10       申报单位: 001         成交市制: 142       外汇折算率: 1         完税价格: 35600       征免规定: 照章征税         税率计征标准: 0       从价税率: 0.17         从量税率: 0       税额: 8699.75 |   | <b>拟大</b> 早殤亏: | 670420181040071424 | 阿加芬克:                  | 2                    |    |
|----------------------------------------------------------------------------------------------------|----------------------------------------------------------------------------------------------------|---|----------------|--------------------|------------------------|----------------------|----|
| 申报数量: 10       申报单位: 001         成交市制: 142       外汇折算率: 1         完税价格: 35600       征免规定: 照章征税         税率计征标准: 0       从价税率: 0.17                                                                | 申报数量: 10       申报单位: 001         成交市制: 142       外汇折算率: 1         完税价格: 35600       征免规定: 照章征税         税率计征标准: 0       从价税率: 0.17         从量税率: 0       税额: 8699.75                                                                      |   | 税号:            | 8415101000         | <b>货名:</b><br>式、置于天花板雪 | 独立式空气调节器,窗式<br>成地板上的 | 、壁 |
| 成交市制: 142       外汇折算率: 1         完税价格: 35600       征免规定: 照章征税         税率计征标准: 0       从价税率: 0.17                                                                                                 | 成交市制: 142       外汇折算率: 1         完税价格: 35600       征免规定: 照章征税         税率计征标准: 0       从价税率: 0.17         从量税率: 0       税额: 8699.75                                                                                                    | C | 申报数量:          | 10                 | 申报单位:                  | 001                  |    |
| 完税价格: 35600     征免规定: 照章征税       税率计征标准: 0     从价税率: 0.17                                                                                                    | 完税价格: 35600       征免规定: 照章征税         税率计征标准: 0       从价税率: 0.17         从量税率: 0       税额: 8699.75                                                                                                    |   | 成交币制:          | 142                | 外汇折算率:                 | 1                    |    |
| 税率计征标准: 0 从价税率: 0.17                                                                                                    | 税率计征标准:     0.17       从量税率:     0       税额:     8699.75                                                                                                    |   | 完税价格:          | 35600              | 征免规定:                  | 照章征税                 |    |
|                                                                                                    | 从量税率: 0 税额: 8699.75                                                                                                    |   | 税率计征标准:        | 0                  | 从价税率:                  | 0.17                 |    |
| 从量税率: 0 税额: 8699.75                                                                                                    |                                                                                                    |   | 从量税率:          | 0                  | 税额:                    | 8699.75              |    |

#### 图 货物详细信息

• 申请支付

◆小提示:

如果无法在此看到相应关区的税单数据或支付按钮,请确认<u>业务权限授权</u>或<u>高级设</u> <u>置</u>的配置是否正确。更多内容,请参考上文<u>税费支付权限说明</u>相关内容。

确保 IC 卡或 Ikey 正确连接在电脑中,在 图 税费单查询/支付(未支付) 中勾选记录,点击【申请支付】白色按钮,系统弹出支付对话框如下图。

| <b>1</b> 提示: | 请确保此次税单抬头单位均为报       | 送单中同一类型单位,且同一持 | <b>段关单项下税单抬头单位需要相同</b> |
|--------------|----------------------|----------------|------------------------|
| *税单抬头        | 单位: 收发货人单位           |                |                        |
|              |                      |                |                        |
| 序号           | 税费单号                 | 单位代码           | 单位名称                   |
| 1            | 01052018105602710605 | 1101919107     | 中国山货花卉进出口公司            |

图 申请支付(选择税单抬头单位)

1、选择税单抬头单位类型

◆小提示:

系统显示的初始税单抬头单位为"收发货人单位",同时下方列表自动展示报关单 /税单内收发货人单位的代码与名称。

将光标置于上图"税单抬头单位"一栏内,点击空格键,系统弹出下拉菜单(如下图),选择后续要打印的单位类型(下拉菜单内的单位类型,为报关单/税单内的对应单位),包括"收发货人单位、消费使用单位"两种。

| 费支付                                  |                                         |             |                      |
|--------------------------------------|-----------------------------------------|-------------|----------------------|
| 1. 选择税单排                             | <b>治头单位类型</b> 2. 选择支付协议书                | 号           |                      |
| <ul><li>● 提示:</li><li>使用单位</li></ul> | 如果此处选择消费使用单位,则税单;<br>下同,则为双抬头           | 为单抬头;如果选择收发 | 贷人单位,同时税单上的收发货人单位和消费 |
| *税单抬头                                | .单位类型: 1-收发货人单位<br>1-收发货人单位<br>2.消费使用单位 | ~           |                      |
| 序号                                   | 税费单号                                    | 单位代码        | 单位名称                 |
| 1                                    | 0102201910000024401                     | 110         | 中国 公司                |
|                                      |                                         |             |                      |
|                                      |                                         |             | 上一步下一步完成取消           |
|                                      |                                         |             |                      |

#### 图 选择税单抬头单位

选择完毕后,下方列表中,根据报关单/税单内的信息,生成版式文件或核 对单打印的单位代码、名称等信息。确认无误后,点击【下一步】蓝色按钮, 进入选择协议书号界面。

#### ① 注意:

支付时选择的税单抬头单位为**单位类型**,因此列表中显示的税单抬头单位代码与 名称,取自对应报关单中的内容。

#### ◆小提示:

如果此处选择消费使用单位,税单为单抬头。如果选择收发货人单位,同时税单上的收发货人单位和消费使用单位不同(不同的海关十位编码),则版式文件或核对单为

55 / 140

双抬头。

#### 2、选择支付协议书号

| 选择积 | 说单抬头的 | 单位类型 2.     | 选择支付协议书号         |                |                   |             |
|-----|-------|-------------|------------------|----------------|-------------------|-------------|
|     |       |             | 开户行名称            | ~ 根据左侧边        | 先项搜索              | ï∎. C       |
|     | 序号    | 协议流水号       | 协议书号             | 开户行名称          | 付款账户              | 缴款单位        |
|     | 1     | 10000003342 | 0100201801000260 | 江苏银行股份有限<br>公司 | 12810188000043594 | 中国山货<br>口公司 |
|     | 2     | 10000003318 | 0100201801000250 | 上海银行           | 03003695367       | 中国山货<br>口公司 |
|     |       |             |                  | 10.35.04       |                   | 中国山俊        |

图 选择支付协议书号

根据实际业务情况,勾选本次支付使用的协议号,点击【完成】按钮,系 统弹出确认提示"是否确认申请支付"(如下图)。

| 温馨提示                         | ×   |
|------------------------------|-----|
| 您本次要缴纳的税费总额为¥51541.58,是否请支付? | 确认申 |
| 是                            | 否   |

#### 图 申请支付提示

确保 IC 卡或 Ikey 正确连接在电脑中,点击【是】,完成申请支付的操作。 点击【否】,当前支付提示框自动关闭,返回选择协议号的界面。

# 注意: 申请支付后,该税单的状态为"待确认支付",请到【支付处理中】页签里,查找 状态为"待确认支付"的记录,进行确认支付。

• 直接支付

#### ◆小提示:

如果无法在此看到相应关区的税单数据或支付按钮,请确认<u>业务权限授权</u>或<u>高级设</u> 置的配置是否正确。更多内容,请参考上文<u>税费支付权限说明</u>相关内容。

确保 IC 卡或 Ikey 正确连接在电脑中,在 图 税费单查询/支付(未支付) 中勾选未支付的记录,点击【直接支付】白色按钮,系统弹出支付录入框如下图。

| 0  | 提示:  | 请确保此次税单抬头单位均为报关单     | 单中同一类型单位,且同一报 | 段关单项下税单抬头单位需要相同 |  |
|----|------|----------------------|---------------|-----------------|--|
| •₹ | 脱单抬头 | 单位: 收发货人单位           |               |                 |  |
|    | 序号   | 税费单号                 | 单位代码          | 单位名称            |  |
|    | 1    | 01052018105602710605 | 1101919107    | 中国山货花卉进出口公司     |  |

图 直接支付(选择税单抬头单位)

将光标置于上图"税单抬头单位"一栏内,点击空格键,系统弹出下拉菜 单,其他操作与申请支付步骤相同,参考上文。

根据实际业务情况,勾选本次支付使用的协议号,点击【完成】按钮,系 统弹出确认提示"是否立即支付"(如下图)。

| 温馨提示                 | ×    |
|----------------------|------|
| 您本次要缴纳的税费总额为¥70,是否立即 | 即支付? |
| 是                    | 否    |

#### 图 直接支付提示

确保 IC 卡或 Ikey 正确连接在电脑中,点击【是】,完成直接支付的操作。 点击【否】,当前支付提示框自动关闭,返回选择协议号的界面。

#### ① 注意:

直接支付后,该税单的状态为"支付处理中",可到【支付处理中】页签里查找并 跟踪状态,无需再进行后续操作,等待海关、国库与银行审批通过后扣款即可。

#### 滞报金

如果勾选的记录"税费种类"为滞报金,点击【申请支付】或【直接支付】 白色按钮,系统弹出提示框如下图。

| 温馨提示                                                                              | ×  |
|-----------------------------------------------------------------------------------|----|
| 已选单据包含滞报金信息,其中:<br>报关单号为 XXXXXXXXXXXXXXXXX 的滞报金,<br>天数为99,滞报金额为1968<br>请确认是否继续支付? | 滞报 |
| 是                                                                                 | 否  |

图 滞报金(提示框)

点击【是】蓝色按钮,其余操作与上文的<u>申请支付</u>、<u>直接支付</u>相同,不再赘述。

#### • 批量支付(申请/直接支付)

#### ① 注意:

申请或直接支付时,需选择同一关区的三方协议,因此批量支付时,不可跨关区, 必须选择同一直属关区下的税单。

确保 IC 卡或 Ikey 正确连接在电脑中,在 图 税费单查询/支付(未支付) 中勾选多条记录,点击【申请支付】或【直接支付】白色按钮,系统弹出支付对 话框如下图。

|              | 治头甲位 2. 选择文付协议       | 书号            |                 |
|--------------|----------------------|---------------|-----------------|
| <b>0</b> 提示: | 请确保此次税单抬头单位均为报关单     | 单中同一类型单位,且同一报 | 民关单项下税单抬头单位需要相同 |
| 税单抬头         | 单位: 收发货人单位           |               |                 |
|              |                      |               |                 |
| 序号           | 税费单号                 | 单位代码          | 单位名称            |
| 1            | 01112018111601387703 | 1101919107    | 中国山货花卉进出口公司     |
|              | 01112018111601387704 | 1101919107    | 中国山货花卉进出口公司     |
| 2            |                      |               |                 |

图 批量支付(选择税单抬头单位)

#### 1、选择税单打印缴款单位

#### ◆小提示:

系统默认置显示税单抬头单位为"收发货人单位",同时下方列表自动展示报关单 /税单内收发货人单位的代码与名称。

将光标置于上图"税单抬头单位"一栏内,点击空格键,系统弹出下拉菜 单,选择后续要打印的单位类型(下拉菜单内的单位类型,为报关单/税单内的 对应单位),包括"收发货人单位、消费使用单位"两种。

选择完毕后,下方列表中,根据报关单/税单内的信息,生成版式文件或核 对单打印的缴款单位代码、名称等信息。

确认无误后,点击【下一步】蓝色按钮,进入选择协议书号界面。

#### ① 注意:

支付时选择的税单抬头单位为**单位类型**,因此列表中显示的税单抬头单位代码与 名称,取自对应报关单中的内容。

批量支付时,选择的报关单可能不同,因此请务必逐一核对列表中所显示的单位代 码与名称,是否为版式文件或核对单打印界面应该显示的(缴款)抬头单位。

#### ◆小提示:

如果此处选择消费使用单位,税单为单抬头。如果选择收发货人单位,同时税单上 的收发货人单位和消费使用单位不同(不同的海关十位编码),则版式文件或核对单为 双抬头。

#### 2、选择支付协议书号

|    |              | 开户行名                                                                             | 称 • 根据左侧 | 选项搜索                                                                                                    |                                                                                                    |
|----|--------------|----------------------------------------------------------------------------------|----------|----------------------------------------------------------------------------------------------------|----------------------------------------------------------------------------------------------------|
| 序号 | 协议流水号        | 协议书号                                                                             | 开户行名称    | 付款账户                                                                                                    | 缴款单位                                                                                                    |
| 1  | 10000002831  | 0100201801000188                                                                 | 中国农业银行   | 11240101040014744                                                                                                    | 中国山货<br>花卉进出<br>口公司                                                                                                    |
| 2  | 10000002830  | 0100201801000187                                                                 | 中国银行     | 454658889196                                                                                                    | 中国山货<br>花卉进出<br>口公司                                                                                                    |
|    | 序号<br>1<br>2 | 序号         协议流水号           1         10000002831           2         10000002830 | 开户行名     | 开户行名称 ▼          根据左側 <b>序号 协议流水号 协议书号 开户行名称 开户行名称</b> 1          10000002831          0100201801000188 <b>开</b> 戸子本和           2          10000002830          0100201801000187 <b>中</b> 国表 | 开户行名称 ▼     根据左侧选项搜索       序号     协议流水号     协议书号     开户行名称     付款账户       1     10000002831     0100201801000188     中国农业银行     11240101040014744       2     10000002830     0100201801000187     中国银行     454658889196 |

图 选择支付协议书号

根据实际业务情况,勾选本次支付使用的协议号,点击【完成】按钮,系 统弹出申请或直接支付的提示。

确保 IC 卡或 Ikey 正确连接在电脑中,点击【是】,完成批量支付操作。点击【否】,当前支付提示框自动关闭,返回选择协议号的界面。

#### ① 注意:

批量支付时,根据选择的支付按钮不同,后续操作也不同。

1、申请支付后,该税单的状态为"待确认支付",请到【支付处理中】页签里, 查找状态为"待确认支付"的记录,进行确认支付。

2、直接支付后,该税单的状态为"支付处理中",无需再进行后续操作,等待海关、国库与银行审批通过后扣款即可。

#### • 汇总征税标志

对于汇总征税报关单,在税费支付系统中,可显示汇总征税标志。

在 图 税费单查询/支付(未支付)查询结果列表中,有"汇总征税标志" 一列(如下图)。也可以通过高级查询筛选汇总征税标志的报关单,详见下文<u>高</u> 级查询。

"单一窗口"标准版用户手册(税费电子支付系统)

| 中国国际贸易单一<br>China International Trade Single W | 窗口<br>indow | 税      | 费支付                                   |        |             |                        |      |              |         |          |              | &    | 欢迎您, XXXXX | xxxxxxxx | XXXXXXXXXXXX | I          | し。『第   |
|------------------------------------------------|-------------|--------|---------------------------------------|--------|-------------|------------------------|------|--------------|---------|----------|--------------|------|------------|----------|--------------|------------|--------|
| ¥ 税费支付 〈                                       | =           | (首)    | 页 税费单查询/支付 S                          |        |             |                        |      |              |         |          |              |      |            |          |              | ₩          | 关闭操作   |
| ¥税费支付(操作员) ×                                   | ×           | 未支付    | ☑ 支付处理中                               | ☑ 支付;  | 完成          |                        |      |              |         |          |              |      |            | 3        | 2付处理中167274  | 、 今天       | 支付完成0个 |
| 税费单查询/支付<br>保证金查询/支付                           | 报关的         | 单号:    |                                       |        |             | 税单生                    | 或时间: | 2018-10-15 - | 2018-10 | -16      | ]            |      | Q查询        |          |              |            |        |
| 吨税查询/支付<br>其他平台支付查询                            | é           | ▶ 核对单  | 対印 三税単详细信                             | 急税     | 单货物信息       | € 税种税日                 | 目信息  | ¥确认支付        | ¥重新     | <b> </b> | Q高级          | 直询   |            |          |              | : <b>.</b> | ·C     |
| 交易历史查询                                         |             | 序号     | 报关单号                                  | 税费单序号  | 税费单号        | 004638001              | 税费种  | 类<br>[[      |         | 申报关      | X            | 缴款期限 | 银行扣税时      | 间支付金     | 额 汇总征税标款     | 5 支        | 付状态    |
| 保頭备案信息<br>版式文件打印                               | •           | 10     | 011220181000000010                    | 01     | 01122018100 | 000001001              | 滞报金  |              |         | (0112)3  | 京邮办处         |      | 2018-09-30 | 497      |              | ž          | 何失败    |
|                                                |             | 11     | 010920181096070898 011220181000000012 | 04     | 01092018109 | 607089804<br>000001201 | 滞报金  |              |         | (0109)   | 机场旅检<br>京邮办处 |      | 2018-09-30 | 497      |              | ž<br>ž     | 行动型中   |
|                                                |             | 13     | 901020181106080481                    | 01     | 90102018110 | 608048101              | 滞报金  |              |         | (9010)}  | 延安海关         |      |            | 497      | 汇总纳税         | 13         | 确认支付   |
|                                                |             | 14     | 901020181106020448                    | 01     | 90102018110 | 602044801              | 滞报金  |              |         | (9010)]  | 延安海关         |      |            | 497      |              | Ż          | 付处理中   |
|                                                |             | 15     | 220120181016049664                    | 01     | 22012018101 | 604966401              | 滞报金  |              |         | (2201)   | 浦江海关         |      | 2018-09-29 | 477      |              | Ż          | 行处理中   |
|                                                |             | 16     | 901020181106065601                    | 01     | 90102018110 | 606560101              | 滞报金  |              |         | (9010)   | 延安海关         |      |            | 497      | 汇总纳税         | 2          | 何处理中   |
|                                                |             | 17     | 861120181116031041                    | 01     | 86112018111 | 603104101              | 进口关  | 税            |         | (8611))  | 沧源海关         |      | 2018-09-29 | 4903.4   |              | 支          | 相失敗    |
|                                                | 显示          | 第 1 到第 | 50 条记录,总共 16727 ś                     | 紀录 毎页显 | 示 50 ▲ 务    | 紀录                     |      |              |         |          |              |      |            | К. С.    | 2 3 4        | 5          | 3 39   |

#### 图 汇总征税标志

#### • 高级查询

#### ① 注意:

查找"滞报金、滞纳金"等更多种类的数据,请在【税费种类】字段内,手工输入 上述关键字、返填出税种后进行查询。

确保 IC 卡或 Ikey 正确连接在电脑中,在 图 税费单查询/支付(未支付) 界面中,点击【高级查询】白色按钮,系统弹出查询框如下图。

| 未支付税费单查询 | D                     |   | — 🛛 × |
|----------|-----------------------|---|-------|
| 报关单号:    |                       |   |       |
| 税费单序号:   |                       |   |       |
| 提运单号:    |                       |   |       |
| 合同号:     |                       |   |       |
| 消费使用单位:  |                       |   |       |
| 税费种类:    |                       |   |       |
| 税单生成时间:  | 2018-9-13 - 2018-9-28 |   |       |
| 关区:      |                       | ] |       |
| 汇总征税标志:  |                       |   |       |
|          | Q 查询 3 重置             |   |       |

#### 图 高级查询

在上图中,可点击 ☑ 按钮,将当前的信息框放大。再点击 ■ 按钮,将已放大的信息框缩小至原大小。

可通过输入报关单号、税费单序号、提运单号、合同号、消费使用单位,在 税费种类、关区、汇总征税标志字段中点击空格键带出参数选择、或直接输入关 键字后进行查询。点击【重置】按钮清空查询条件,可重新填写。

#### ① 注意:

执行查询后,不要关闭高级查询的对话框,将其最小化到左下角。否则下方列表中的高级查询数据失效。

最大查询时间区段跨度限制为90天。

其中,税单生成时间的选择方法为,将光标置于录入框中,在弹出的日历框中,可点击<或<<向前查找日期,在左侧部分选择开始日期,点击下图中的>或>> 扩大日历范围,在右侧部分选择截止日期,点击【确定】后,选中的区域变成绿 色(如下图),执行查询。点击【清空】按钮,清除已选择的日期,可重新选择。

| ~  | <  | 201 | 19年 | 3月 |    |    |    |    | 201 | 19年 | 4月 | >  | $\gg$ |
|----|----|-----|-----|----|----|----|----|----|-----|-----|----|----|-------|
| 日  | _  | _   | Ξ   | 四  | 五  | 六  | 日  | _  | =   | Ξ   | 四  | 五  | 六     |
| 24 | 25 | 26  | 27  | 28 | 1  | 2  | 31 | 1  | 2   | 3   | 4  | 5  | 6     |
| 3  | 4  | 5   | 6   | 7  | 8  | 9  | 7  | 8  | 9   | 10  | 11 | 12 | 13    |
| 10 | 11 | 12  | 13  | 14 | 15 | 16 | 14 | 15 | 16  | 17  | 18 | 19 | 20    |
| 17 | 18 | 19  | 20  | 21 | 22 | 23 | 21 | 22 | 23  | 24  | 25 | 26 | 27    |
| 24 | 25 | 26  | 27  | 28 | 29 | 30 | 28 | 29 |     | 1   | 2  | 3  | 4     |
| 31 |    |     |     |    |    |    | 5  | 6  | 7   | 8   | 9  | 10 | 11    |

图 高级查询(日历框)

#### 支付处理中

| 参中国国际贸易单一题<br>China International Trade Single Wite | ធិ៍ 🔲<br>ndow | 税      | 费支付                |         |             |            |              |              |                        |                        | 800      | 應, XXXXXXX | 00000000000 | 0000000    | 凸 退出        |
|-----------------------------------------------------|---------------|--------|--------------------|---------|-------------|------------|--------------|--------------|------------------------|------------------------|----------|------------|-------------|------------|-------------|
| ¥税费支付 〈                                             | =             | (首)    | 页 普通税费单查询/支        | (付 🖸    |             |            |              |              |                        |                        |          |            |             |            | ▶ 关闭操作~     |
| ¥税费支付(操作员) ∨                                        | ⊠             | 未支付    | ☑ 支付处理中            | ■ 支付:   | 完成          |            |              |              |                        |                        |          |            | 支付;         | 心理中16771个, | 今天支付完成0个    |
| 普通税费单查询/支付<br>保证金查询/支付                              | 报关约           | 枵:     |                    |         |             | 税单支        | 付时间:         | 2018-10-     | 22 - 2018-11-06        |                        | Q        | 查询         |             | 您勾进        | 納总金額为:0     |
| 吨税查询/支付<br>其他平台支付查询                                 | e             | 核对单    | 切印 三税単详細信          | 忠 & 税   | 单货物信息       | €税种税       | 目信息          | ¥确认支         | 付¥重新支付                 | 寸 ¥退回目                 | 申请 Q 高级道 | 询          |             |            |             |
| 交易历史查询                                              |               | 序号     | 报关单号               | 税费单序号   | 税费单号        |            | 税费种药         | ĸ            | 税单支付时间                 | 申报关区                   | 鐵款期限     | 银行扣款时间     | 支付金额        | 汇总征税标志     | 支付状态        |
| 保函/保险备案信息<br>版式文件打印                                 | •             | 1      | 011220181000000012 | 01      | 01122018100 | 000001201  | 滞报金          |              | 2018-11-02<br>14:11:12 | (0112)京邮<br>办处         |          | 2018-09-30 | 497         |            | 支持投票中       |
|                                                     |               | 2      | 231220181126073750 | 01      | 23122018112 | 2607375001 | 进口关税         | ÷            | 2018-11-02<br>10:21:33 | (2312)江<br>阴海关         |          | 2018-09-18 | 950.5       |            | 支付失败        |
|                                                     | ۰             | 3      | 231220181126041757 | 03      | 23122018112 | 604175703  | 进口废弃<br>产品处理 | F电器电子<br>E基金 | 2018-11-02<br>10:21:33 | (2312) <u>江</u><br>阴海关 |          | 2018-09-18 | 70          |            | 支付失败        |
|                                                     |               | 4      | 231220181126057217 | 02      | 23122018112 | 2605721702 | 进口增值         | ă税           | 2018-11-02<br>10:21:33 | (2312)江<br>阴海关         |          | 2018-09-18 | 1373.95     |            | 支付失敗        |
|                                                     | ۰             | 5      | 231220181126019240 | 03      | 23122018112 | 2601924003 | 进口废料<br>产品处理 | 年电器电子<br>里基金 | 2018-11-02<br>10:21:33 | (2312)江<br>阴海关         |          | 2018-09-18 | 70          |            | 支付失数        |
|                                                     |               | R      | 231220181126057217 | 01      | 23122018112 | 0805721701 | <b>二</b> 二   | 5            | 2018-11-02             | (2312)江                |          | 2018 00 18 | 050.5       |            | <b>太白生物</b> |
|                                                     | 显示的           | 育 1 到望 | 10 条记录,总共 498 条    | 记录 每页显示 | 10 ▲ 条词     | 己录         |              |              |                        |                        |          |            | « < 1       | 2 3 4      | 5 > »       |

#### 图 税费单查询/支付(支付处理中)

"支付处理中"页签内,系统自动执行查询,默认查询距离当前日期近 14 天的数据。也可以输入报关单号、选择税单生成时间,或使用高级查询功能,进 行手动查找。如系统未自动刷新,可点击列表右上角 © 图标手动刷新。也可以 使用高级查询功能,进行查找。

勾选一条或多条记录后,页面右上绿色区域内,系统自动对所勾选记录的支 付金额进行相加,并显示总金额。

该页签内,可以查询到状态为 <sup>待确认支付</sup>、 支付处理中 、 <sup>支付失败</sup> 的税单数 据。

在上图的结果列表中,右侧的"待确认支付、支付处理中、支付失败"彩色

字样,即是状态又是按钮。点击彩色字样,系统弹出相应的支付记录信息框。可 点击 ☑ 按钮,将当前弹出的信息框放大(如下图)。点击 ☑ 按钮,将已放大 的信息框缩小至原大小。在该对话框中,可使用鼠标滚轮或键盘的上下键,使页 面上下滚动。

|                      | 序号                                                                       | 交易流水号                                           | 协议书号                                                                                                   | 缴款单位                                  | 交易金额              | i 支付状              | 5 支付时间      |                              |            |
|----------------------|--------------------------------------------------------------------------|-------------------------------------------------|----------------------------------------------------------------------------------------------------|---------------------------------------|-------------------|--------------------|-------------|------------------------------|------------|
| •                    | 1                                                                        | 0000007                                         | 6700201801000029                                                                                       | 9 北京中商百佳贸易有限                          | 艮公司               | 9203.72            | 支付处理中       | 2018-09-2                    | 5 09:36:39 |
|                      |                                                                          |                                                 |                                                                                                    |                                       |                   |                    |             |                              |            |
| 示第                   | 1 到第                                                                     | 1条记录,总                                          | 共1条记录                                                                                                  |                                       |                   |                    |             |                              |            |
| 1示第                  | 1 到第                                                                     | 1条记录,总                                          | 共1条记录                                                                                                  |                                       |                   |                    |             |                              |            |
| 示第                   | 1 到第                                                                     | 1条记录,总                                          | 共1条记录                                                                                                  |                                       |                   |                    |             |                              |            |
| 示第<br><b>序号</b>      | 1 到第<br>支付                                                               | 1 条记录,总<br>状态                                   | 共 1 条记录<br>1                                                                                           | 状态说明                                  |                   | 1                  | 状态时间        |                              |            |
| 示第<br><b>序号</b><br>1 | 1 到第<br><b>支付</b><br>支付                                                  | : 1 条记录,总:<br><b>状态</b><br><sup>1</sup> 处理中-海关支 | 共 1 条记录<br>1<br>1<br>1<br>1<br>1<br>1<br>1<br>1<br>1<br>1<br>1<br>1<br>1<br>1<br>1<br>1<br>1<br>1<br>1 | <b>状态说明</b><br>海关支付指令转发回              | 11年成功,            | ;                  | 状态时间<br>F回复 | 2018-09-25 (                 | 9:36:58    |
| 示第<br>序号<br>1<br>2   | <ul> <li>1 到第</li> <li>支付</li> <li>支付</li> <li>支付</li> <li>支付</li> </ul> | 1 条记录,总<br><b>状态</b><br>1处理中-海关支<br>1处理中-支付课    | 共1条记录<br>2.付指令转发国库成功<br>11求海关审批通过                                                                      | <b>状态说明</b><br>海关支付指令转发图<br>支付请求海关审批说 | J]库成功,<br>10过, 待转 | ;<br>待国库/银行<br>发国库 | 状态时间<br>F回复 | 2018-09-25 (<br>2018-09-25 ( | 9:36:58    |

#### 图 支付记录

#### • 税单详细信息

具体操作与上文"未支付"部分税单详细信息的内容相同,不再赘述。

#### • 税单货物信息

具体操作与上文"未支付"部分税单货物信息的内容相同。

#### • 税种税目信息

确保 IC 卡或 Ikey 正确连接在电脑中,在 图 税费单查询/支付(支付处理 中)勾选记录,点击【税种税目信息】白色按钮,系统弹出信息框如下图。可点 击 ☑ 按钮,将当前弹出的信息框放大(如下图)。点击 ■ 按钮,将已放大的 信息框缩小至原大小。

| 17176  |                           |           |                           |       |       |      |                   |       |       |
|--------|---------------------------|-----------|---------------------------|-------|-------|------|-------------------|-------|-------|
|        | 税种序号                      | 税种名       | 称 税款所属日期起                 | 税款所属日 | 日期止 利 | 说款类型 | 税种                | 金额 操  | ſF    |
| •      | 1                         | А         |                           |       | 1     |      | 575               | 6.5 查 | 看详情   |
| 記示第    | 1 到第 1 第<br><b>立</b> 号 初日 | 条记录,总     | 会共 1 条记录<br>2日 <b>2</b> 称 | 裡鉛粉曼  | 计琐全额  | 琐索   | 单位                | 守機超額  | 塌作    |
| тл 🗆 / | ⊃ 170E                    | 1104-J 12 | <b>ロロ10</b> 7             | 9     | 0     | 0    | <b>∓</b> ₩<br>035 | 416.5 | 查看 详情 |
|        |                           |           |                           |       |       |      |                   |       |       |

#### 图 税种税目信息

在上图中,点击上下两部分的【查看详情】蓝色字体,可分别查看当前记录 的税种与税目详细信息(如下两图)。

| 税种详细信息    | X                     |
|-----------|-----------------------|
| 税种序号: 1   | 预算科目代码: 101170101     |
| 税种名称: A   | 预算级次代码: 1             |
| 预算级次名称:中央 | 国标代码: 110222717742546 |
| 税款所属日期起:  | 税款所属日期止:              |
| 税款类型:1    | 税种金額: 7891.32         |
| 明细条数:1    |                       |
| 辅助标志:     |                       |
|           |                       |
|           |                       |

图 税种详细信息

| 税目详细信息 |         |                      | ×              |
|--------|---------|----------------------|----------------|
| 税种序号:  | 1       | 税目序号:                | 1              |
| 税目代码:  |         | <b>税目名称:</b><br>生物柴油 | 车用汽油及航空汽油 , 不含 |
| 课税数量:  | 1900    | 计税金额:                | 0              |
| 税率:    | 0       | 单位:                  | 035            |
| 实缴税额:  | 7891.32 |                      |                |
|        |         |                      |                |
|        |         |                      |                |
|        |         |                      |                |
|        |         |                      |                |
|        |         |                      |                |

#### 图 税目详细信息

• 确认支付

# 注意: 申请支付 申请支付 后,该税单的状态为"待确认支付"。如需继续支付税单,需在此进行确认支付。

#### ♦ 小提示:

如果无法在此看到相应关区的税单数据或支付按钮,请确认<u>业务权限授权</u>或<u>高级设</u> <u>置</u>的配置是否正确。更多内容,请参考上文<u>税费支付权限说明</u>相关内容。

确保 IC 卡或 Ikey 正确连接在电脑中,在 图 税费单查询/支付(支付处理中)勾选状态为"待确认支付"的记录,点击【确认支付】白色按钮,系统弹出对话框如下图。

| 温馨提示                  | ×      |
|-----------------------|--------|
| 您本次要缴纳的税费总额为¥10235,是否 | 5立即支付? |
| #                     | 否      |

#### 图 确认支付提示

确保 IC 卡或 Ikey 正确连接在电脑中,点击【是】,系统弹出提示"确认支

付完成",完成确认支付的操作。点击【否】,当前支付提示框自动关闭,返回 查询列表界面。

#### ① 注意:

上述确认支付完成的税费单,状态变为"支付处理中",无需再进行后续操作,等 待海关、国库与银行审批通过后扣款即可。

#### • 重新支付

支付失败的税费单,可在此进行重新支付。

◈小提示:

如果无法在此看到相应关区的税单数据或支付按钮,请确认<u>业务权限授权</u>或<u>高级设</u> <u>置</u>的配置是否正确。更多内容,请参考上文<u>税费支付权限说明</u>相关内容。

确保 IC 卡或 Ikey 正确连接在电脑中,在 图 税费单查询/支付(支付处理中)勾选一条"支付失败"状态的记录,点击界面中的【重新支付】白色按钮,系统弹出录入框如下图。

| <b>1</b> 提示: | 请确保此次税单抬头单位均为报关单     | 中同一类型单位,且同一报 | 关单项下税单抬头单位需要相同 |
|--------------|----------------------|--------------|----------------|
| *税单抬头        | <b>、单位</b> : 收发货人单位  |              |                |
|              |                      |              |                |
| 序号           | 税费单号                 | 单位代码         | 单位名称           |
| 1            | 80022018102606307402 | 1112910028   | 北京市昌平牧工商总公司    |

图 重新支付(选择税单抬头单位)

1、选择税单抬头单位

◆小提示:

系统显示的初始税单抬头单位为"收发货人单位",同时下方列表自动展示报关单 /税单内收发货人单位的代码与名称。 将光标置于上图"税单抬头单位"一栏内,点击空格键,系统弹出下拉菜单(如下图),选择后续要打印的单位类型(下拉菜单内的单位类型,为报关单/税单内的对应单位),包括"收发货人单位、消费使用单位"两种。

| <b>6</b> 提示: | 请确保此次税单抬头单位均为报关单     | 单中同一类型单位,且同一报 | 及关单项下税单抬头单位需要相同 |
|--------------|----------------------|---------------|-----------------|
| *税单抬头        | ·单位:                 |               |                 |
|              | 1-收发货人单位<br>2-消费使用单位 |               |                 |
| 序号           | 税费单号                 | 单位代码          | 单位名称            |
| 1            | 80022018102606307402 | 1112910028    | 北京市昌平牧工商总公司     |
|              |                      |               |                 |

图 重新支付(选择税单抬头单位)

选择完毕后,下方列表中,根据报关单/税单内的信息,生成版式文件或核 对单打印的缴款单位代码、名称等信息。确认信息无误,点击【下一步】蓝色 按钮,进入选择协议书号界面。

◆小提示:

如果此处选择消费使用单位,税单为单抬头。如果选择收发货人单位,同时税单上 的收发货人单位和消费使用单位不同(不同的海关十位编码),则版式文件或核对单为 双抬头。

2、选择支付协议书号

|     |      |             | 开户行名             | 称 • 根 | 居左侧选项搜索         | C C             |
|-----|------|-------------|------------------|-------|-----------------|-----------------|
|     | 序号   | 协议流水号       | 协议书号             | 开户行名称 | 付款账户            | 缴款单位            |
|     | 1    | 10000000845 | 8000201801000013 | 招商银行  | 755918344710603 | 中国山货花卉进出口公<br>司 |
| 显示領 | 尊1到第 | 1 条记录,总共 1  | 条记录              |       |                 |                 |

图 选择支付协议书号

根据实际业务情况,搜索并选择本次支付的协议号,点击【完成】按钮, 系统弹出确认提示"是否立即支付"(如下图)。

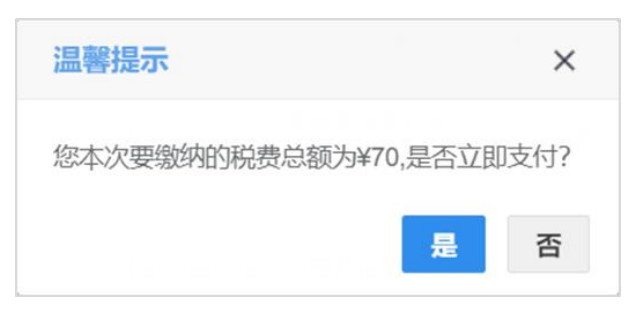

#### 图 直接支付提示

确保 IC 卡或 Ikey 正确连接在电脑中,点击【是】,完成本次支付操作。点击【否】,当前支付提示框自动关闭,返回选择协议号的界面。

#### ◆小提示:

重新支付与直接支付效力相同,支付后,该税单状态为"支付处理中",可到【支 付处理中】页签里查找并跟踪状态,无需再进行后续操作,等待海关、国库与银行审批 通过后扣款即可。

#### • 批量支付(确认/重新支付)

#### ① 注意:

确认支付时,可批量选择不同关区的"待确认支付"状态税费单,批量确认。 重新支付时,批量的功能,不可跨关区,必须选择同一直属关区下的税单。 确保 IC 卡或 Ikey 正确连接在电脑中,在 图 税费单查询/支付(支付处理 中)勾选多条状态为"待确认支付"的记录,可点击【确认支付】进行确认,操 作与上文确认支付相同,不再赘述。

勾选多条状态为"支付失败"的记录,可点击【重新支付】按钮,操作与上 文重新支付相同。

#### • 退回申请

#### ① 注意:

只有"待确认支付"状态下的税单才能使用"退回申请"功能。 只有申请支付该笔税费单的用户,才能对该笔税费单进行退回操作。

#### ♦ 小提示:

只有开通了"确认支付"权限,才能进行"退回申请"操作,否则不显示该按钮。 更多内容,请参考上文<u>税费支付权限说明</u>、<u>业务权限授权</u>或<u>高级设置</u>相关内容。

确保 IC 卡或 Ikey 正确连接在电脑中,在 图 税费单查询/支付(支付处理 中)勾选状态为"待确认支付"的记录,点击【退回申请】白色按钮,系统弹出 对话框如下图。

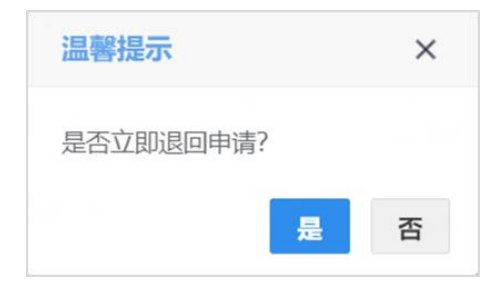

#### 图 退回申请提示

点击【是】,系统弹出提示"退回申请完成"(如下图),完成确认支付的操 作。点击【否】,当前提示框自动关闭,返回查询列表界面。

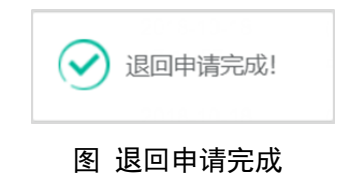

如果进行退回操作的用户,与发起申请支付的企业不是同一家单位,系统弹出以下提示。请联络发起申请支付的企业进行退回操作。

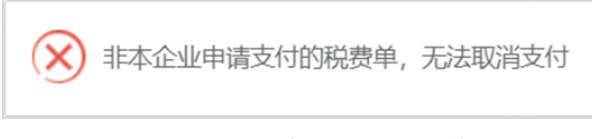

#### 图 非本企业发起申请、退回操作提示

#### ◆小提示:

退回申请可以进行批量操作,即可以同时选择多笔"待确认支付"状态下的税单, 同时进行退回操作。

#### • 高级查询

#### ① 注意:

查找"滞报金、滞纳金"等更多种类的数据,请在【税费种类】字段内,手工输入上述关键字、返填出税种后进行查询。

确保 IC 卡或 Ikey 正确连接在电脑中,在 图 税费单查询/支付(支付处理 中)界面中,点击【高级查询】白色按钮,系统弹出查询框如下图。

| 高级查询    |                        | — 🛛 × |
|---------|------------------------|-------|
| 报关单号:   |                        | ]     |
| 税费单序号:  |                        |       |
| 提运单号:   |                        | ]     |
| 合同号:    |                        | ]     |
| 消费使用单位: |                        | ]     |
| 税费种类:   | 请输入税种或代码               | ]     |
| 税单支付时间: | 2018-10-1 - 2018-10-16 |       |
| 关区:     |                        | ]     |
| 支付状态:   |                        |       |
|         | Q 查询 り 重置              |       |

71 / 140
### 图 支付处理中(高级查询)

# ① 注意:

执行查询后,不要关闭高级查询的对话框,将其最小化到左下角。否则下方列表中的高级查询数据失效。

最大查询时间区段跨度限制为90天。

可通过输入报关单号、税费单序号、提运单号、合同号、消费使用单位,在 税费种类、关区、支付状态字段中点击空格键带出参数选择、或直接输入关键字 后进行查询。点击【重置】按钮清空查询条件,可重新填写。

其中,在"支付状态"字段中点击空格键,系统弹出下拉菜单,可选择"待确认支付、支付处理中、支付失败",进行查询。

其他操作与上文"未支付"部分高级查询的内容相同,此处不再赘述。

# 支付完成

| 中国国际贸易单一<br>China International Trade Single W | 窗口<br>Indow | 税    | 费支付                 |        |                      |                            |                     | 😸 XGD/2 | e, xxxxxxxxxxx | xxxxxxxx | xxxxxx    | し。「「」」   |
|------------------------------------------------|-------------|------|---------------------|--------|----------------------|----------------------------|---------------------|---------|----------------|----------|-----------|----------|
| ¥税费支付 〈                                        | =           | (首)  | 页 税费单查询/支付 🛽        |        |                      |                            |                     |         |                |          |           | ▶ 关闭操作   |
| ¥税费支付(操作员) >                                   | ×           | 未支付  | ☑ 支付处理中             | ☑ 支付务  | 記成                   |                            |                     |         |                | 支付处      | 理中16727个, | 今天支付完成0个 |
| 税费单查询/支付<br>保证金查询/支付                           | 报关          | 单号:  |                     |        | 银行扣题                 | x时间: 2018-09-01 - 2018-10- | -16                 | Q       | 查询             |          |           |          |
| 吨税查询/支付<br>其他平台支付查询                            | -           | →核对单 | (封10) こ 税単详細信       | 急税     | 单货物信息 🛛 税种税目         | 信息 Q高级查询                   |                     |         |                |          | I         | ∎• C     |
| 交易历史查询                                         |             | 序号   | 报关单号                | 税费单序号  | 税费单号                 | 税费种类                       | 申报关区                | 缴款期限    | 银行扣税时间         | 支付金额     | 汇总征税标志    | 支付状态     |
| 保函备案信息                                         |             | 1    | 861720181176075299  | 01     | 86172018117607529901 | 进口关税                       | (8617)大理海关          |         | 2018-09-30     | 4903.4   |           | 支付成功     |
| 版式文件打印                                         |             | 2    | 861720181176038088  | 02     | 86172018117603808802 | 进口增值税                      | (8617)大理海关          |         | 2018-09-30     | 7824.52  |           | 支付成功     |
|                                                |             | 3    | 861720181176033285  | 03     | 86172018117603328503 | 进口废弃电器电子产品处理基金             | (8617)大理海关          |         | 2018-09-30     | 70       |           | 支付成功     |
|                                                |             | 4    | 862320181236094953  | 02     | 86232018123609495302 | 进口增值税                      | (8623)丽江海关          |         | 2018-09-30     | 7824.52  |           | 支付成功     |
|                                                |             | 5    | 861720181176017709  | 02     | 86172018117601770902 | 进口增值税                      | (8617)大理海关          |         | 2018-09-30     | 7824.52  |           | 支付成功     |
|                                                |             | 6    | 861720181176017709  | 03     | 86172018117601770903 | 进口废弃电器电子产品处理基金             | (8617)大理海关          |         | 2018-09-30     | 70       |           | 支付成功     |
|                                                |             | 7    | 861720181176038088  | 04     | 86172018117603808804 | 进口消费税                      | (8617)大理海关          |         | 2018-09-30     | 8648.58  |           | 支付成功     |
|                                                |             | 8    | 862320181236075607  | 02     | 86232018123607560702 | 进口增值税                      | (8623)丽江海关          |         | 2018-09-30     | 7824.52  |           | 支付成功     |
|                                                | -           |      |                     | ~~     |                      | 111 mm 144 144 m17         | In A A A STRUT OF L |         |                | 700150   |           | -        |
|                                                | 显示          | 第1到第 | § 10 条记录,总共 22491 § | 紀录 毎页显 | 示 10▲ 条记录            |                            |                     |         | ĸ              | ٤ 1      | 2 3 4     | 5 > »    |

### 图 税费单查询/支付(支付完成)

"支付完成"页签内,系统自动执行查询,默认查询距离当前日期近 14 天的数据。如系统未自动刷新,可点击列表右上角 <sup>C</sup> 图标手动刷新。也可以输入 报关单号、选择银行扣款时间,或使用高级查询功能,进行查找。

该页签内,只能查询到状态为 支付成功 的税单数据。

72 / 140

在上图的结果列表中,右侧的"支付成功"绿色字样,即是状态又是按钮。 点击彩色字样,系统弹出相应的支付记录信息框。可点击 2 按钮,将当前弹出 的信息框放大(如下图)。点击 1 按钮,将已放大的信息框缩小至原大小。在 该对话框中,可使用鼠标滚轮或键盘的上下键,使页面上下滚动。

|                 | 序号                             | 交易流水号                                    | 协议书号                   | 缴款单位                                        | 交易会          | 金额    | 支付状态 | 支付时             | 时间                                         |
|-----------------|--------------------------------|------------------------------------------|------------------------|---------------------------------------------|--------------|-------|------|-----------------|--------------------------------------------|
|                 | 1                              | 00002228                                 | 6700201801000016       | 中国山货花卉进出口2                                  | 23           | 10235 | 5 支付 | 成功              | 2018-09-21 21:52:00                        |
| 示第              | 1 到第                           | 傳1条记录,总                                  | 共1条记录                  | 10+10-2                                     |              |       | 10   |                 |                                            |
| 示第<br><b>齐号</b> | 5 1 到第<br>支付                   | 育 1 条记录,总<br>1 <b>状态</b>                 | 共1条记录                  | 状态说明                                        |              |       | 状    | 态时间             |                                            |
| 示第<br><b>外号</b> | 1 到第<br>支付<br>支付               | 唐 1 条记录,总<br><b>1状态</b><br>1成功           | 共1条记录                  | <b>状态说明</b><br>银行扣税成功,海                     | 送核注          | 成功    | 状    | 态时间             | 2018-09-21 21:52:53                        |
| 示第<br><b>9号</b> | 51 到第<br><b>支付</b><br>支付<br>支付 | 第1条记录,总<br><b> 状态</b><br> 成功<br> 处理中-银行支 | 共 1 条记录<br>付审批结果转发海关成项 | 状态说明           银行扣税成功,海           支付处理中-银行支 | i关核注<br>支付审批 | 武功    | 状    | <b>态时间</b><br>功 | 2018-09-21 21:52:53<br>2018-09-21 21:52:43 |

图 支付完成(支付记录)

### • 核对单打印

具体操作与上文"未支付"部分核对单打印的内容相同,不再赘述。

### • 税单详细信息

具体操作与上文"未支付"部分税单详细信息的内容相同,不再赘述。

### • 税单货物信息

具体操作与上文"未支付"部分税单货物信息的内容相同。

### • 税种税目信息

具体操作与上文"支付处理中"部分税种税目信息的内容相同。

### • 高级查询

## ① 注意:

查找"滞报金、滞纳金"等更多种类的数据,请在【税费种类】字段内,手工输入上述关键字、返填出税种后进行查询。

确保 IC 卡或 Ikey 正确连接在电脑中,在 图 税费单查询/支付(支付完成) 界面中,点击【高级查询】白色按钮,系统弹出查询框如下图。

| 高级查询    |                        | - 🛛 × |
|---------|------------------------|-------|
| 报关单号:   |                        |       |
| 税费单序号:  |                        |       |
| 提运单号:   |                        |       |
| 合同号:    |                        |       |
| 消费使用单位: |                        |       |
| 税费种类:   | 请输入税种或代码               |       |
| 银行扣税时间: | 2018-10-1 - 2018-10-16 |       |
| 关区:     |                        |       |
|         | Q 查询 つ 重置              |       |

图 支付完成(高级查询)

### ① 注意:

执行查询后,不要关闭高级查询的对话框,将其最小化到左下角。否则下方列表中的高级查询数据失效。

最大查询时间区段跨度限制为90天。

可通过输入报关单号、税费单序号、提运单号、合同号、消费使用单位,在 税费种类、关区字段中点击空格键带出参数选择、或直接输入关键字后进行查询。 点击"重置"按钮清空查询条件,可重新填写。

其他操作与上文"未支付"部分高级查询的内容相同,此处不再赘述。

# 第二章 普通税单融资支付

提供海关已成功发出的税费单支付、查询等功能,在此可使用已经审批通过 的融资贷款申请,支付普通税单。

点击左侧菜单栏【普通税单融资支付】,右侧界面展示如下图,包括"未支 付、支付处理中、支付完成、融资查询"四个页签。

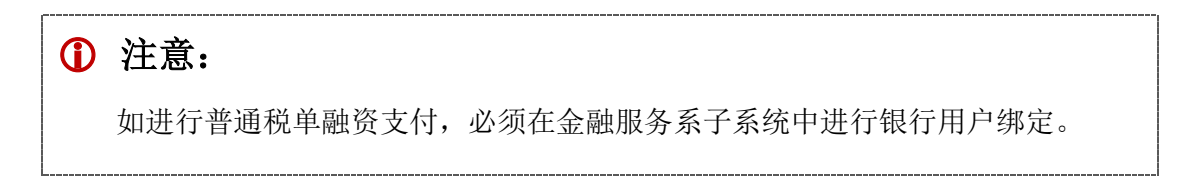

# ◆小提示:

关于融资贷款申请的相关操作,请参考 www.singlewindow.cn 网站-标准版应用-下 载部分的《金融服务》操作手册。

| 👌 中国国际贸易单一的<br>China International Trade Single We | a<br>dow   | 税        | 费支付                |              |                        |                 |                        | 👌 XGBE,     |      |           | しい。「「」」の「「」」 |
|----------------------------------------------------|------------|----------|--------------------|--------------|------------------------|-----------------|------------------------|-------------|------|-----------|--------------|
| ¥税费支付 〈                                            | = •        | (首页      | 普通税单融资支付 🛛         |              |                        |                 |                        |             |      |           | ▶ 关闭操作•      |
| ¥税费支付(操作员) ~                                       | ⊠          | 未支付      | ☑ 支付处理中            | 支付完成         | ① 融资查询                 |                 |                        |             |      |           |              |
| 普通税费单查询/支付                                         | <b>0</b> 提 | 示: 使用    | 本功能需在单一窗口金融服务系:    | 充完成税费融资,     | 并进行银行用户绑定。点此跳转金融服      | 务系统。            |                        |             |      |           |              |
| 普通税单融资支付                                           |            |          |                    |              |                        |                 |                        |             |      |           |              |
| 保证金查询/支付                                           | 报关单号:      |          |                    |              | 税单生成时间: 2019-03-       | 27 - 2019-04-11 |                        | Q,查询        |      | 您么        | 选的总金额为:0     |
| 吨税查询/支付                                            |            |          |                    | N -+ 10-+ 11 | a state to the         |                 |                        |             |      |           |              |
| 其他平台支付查询                                           |            | E 祝神(中)  | 11日息               | * 且按文付       | Q高级直间                  |                 |                        |             |      |           | ≣ • C        |
| 交易历史查询                                             |            | 序号       | 报关单号               | 税费单序号        | 税费单号                   | 税费种类            | 税单生成时间                 | 申报关区        | 缴款期限 | 支付金额      | 支付状态         |
| 保通/保證备案信息<br>版式文件打印                                |            | 1        | 010220191000000244 | 01           | 010220191000000244-A01 | 进口关税            | 2019-04-02<br>21:01:08 | (0102)京监管处  |      | 42162.95  | 本支付          |
|                                                    |            | 2        | 010220191000000244 | 02           | 010220191000000244-L02 | 进口增值税           | 2019-04-02<br>21:01:08 | (0102) 東监管处 |      | 150521.73 | 未支付          |
|                                                    |            | 3        | 010220191000000244 | 03           | 010220191000000244-U03 | 滞报金             | 2019-04-02<br>21:01:08 | (0102)京监管处  |      | 29092     | 未支付          |
|                                                    |            | 4        | 010220191000000241 | 01           | 010220191000000241-A01 | 进口关税            | 2019-04-02<br>16:35:04 | (0102)京监管处  |      | 42162.95  | 未支付          |
|                                                    |            | 5        | 010220191000000241 | 02           | 010220191000000241-L02 | 进口增值税           | 2019-04-02<br>16:35:04 | (0102)京监管处  |      | 150521.73 | 未支付          |
|                                                    | п          | 6        | 010220191000000241 | 03           | 010220191000000241-U03 | 滞报金             | 2019-04-02             | (0102)京监管处  |      | 29092     | 未支付          |
|                                                    | 显示的        | ê 1 到第 ! | 9条记录,总共9条记录        |              |                        |                 |                        |             |      |           |              |

图 普通税单融资支付

在 图 普通税单融资支付 界面中,包括"未支付、支付处理中、支付完成、 融资查询"四个页签,可切换进行查看。

系统自动根据当前页签的类型,获取相应状态的税单数据。也可以通过输入 "报关单号"、选择"税单生成时间"、"税单支付时间"或"税单扣款时间"进 行查询,查询时间跨度最大90天。查询结果展示在下方列表中。

如系统未自动刷新,可点击列表右上角 🖸 图标手动刷新。成功获取数据

75 / 140

后,列表内显示当前的查询结果。可自定义选择每页显示的记录数,也可点击底 部右侧的页数按钮跳转。

"普通税单融资支付"页签中的白色按钮,根据当前用户的权限进行显示或 隐藏,说明如下:

• 拥有申请支付+确认支付权限的,能够看到【直接支付】按钮。

关于相关权限的分配操作,请参考<u>业务权限授权</u>或<u>高级设置</u>等章节的相关内容。

# 未支付

| ខ 中国国际贸易单一<br>China International Trade Single W | 窗口<br>Indow | 税        | 费支付                |          |                        |                 |                        | 🚽 Xilex,   |      | -         | 一の通用     |
|--------------------------------------------------|-------------|----------|--------------------|----------|------------------------|-----------------|------------------------|------------|------|-----------|----------|
| ¥ 税费支付 〈                                         | =           | (首页      | 普通税单融资支付 😒         |          |                        |                 |                        |            |      |           | ▶ 关闭操作▼  |
| ¥ 税费支付(操作员)         ×                            | X           | 未支付      | ☑ 支付处理中            | 支付完成     | (3) 融资查询               |                 |                        |            |      |           |          |
| 普通税费单查询/支付                                       | <b>①</b> 提  | 示: 使用    | 本功能需在单一窗口金融服务系统    | 亮完成税费融资, | 并进行银行用户绑定。点此跳转金融服      | 务系统。            |                        |            |      |           |          |
| 普通税单融资支付                                         |             |          |                    |          |                        |                 |                        |            |      |           |          |
| 保证金查询/支付                                         | 报关的         | 单号:      |                    |          | 税单生成时间: 2019-03-       | 27 - 2019-04-11 |                        | Q.查询       |      | 您么        | 进的总金额为:0 |
| 吨税查询/支付                                          |             |          |                    |          |                        |                 |                        |            |      |           |          |
| 其他平台支付查询                                         |             | 記税单详     | 田信息 💊 税单货物信息       | ¥直接支付    | Q 高级查询                 |                 |                        |            |      |           | II- C    |
| 交易历史查询                                           |             | 序号       | 报关单号               | 税费单序号    | 税费单号                   | 税费种类            | 税单生成时间                 | 申报关区       | 缴款期限 | 支付金额      | 支付状态     |
| 保函/保验备案信息                                        |             |          |                    |          |                        |                 | 2040.04.02             |            |      |           |          |
| 版式文件打印                                           |             | 1        | 010220191000000244 | 01       | 010220191000000244-A01 | 进口关税            | 21:01:08               | (0102)京监管处 |      | 42162.95  | 未支付      |
|                                                  |             | 2        | 010220191000000244 | 02       | 010220191000000244-L02 | 进口增值税           | 2019-04-02<br>21:01:08 | (0102)東监管处 |      | 150521.73 | 未支付      |
|                                                  |             | 3        | 010220191000000244 | 03       | 010220191000000244-U03 | 滞报金             | 2019-04-02<br>21:01:08 | (0102)京监管处 |      | 29092     | 未支付      |
|                                                  |             | 4        | 010220191000000241 | 01       | 010220191000000241-A01 | 进口关税            | 2019-04-02<br>16:35:04 | (0102)京监管处 |      | 42162.95  | 未支付      |
|                                                  |             | 5        | 010220191000000241 | 02       | 010220191000000241-L02 | 进口增值税           | 2019-04-02<br>16:35:04 | (0102)京监管处 |      | 150521.73 | 未支付      |
|                                                  | п           | 6        | 010220191000000241 | 03       | 010220191000000241-U03 | 滞报金             | 2019-04-02             | (0102)京监管处 |      | 29092     | 未支付      |
|                                                  | 显示          | £ 1 到第 ∶ | 9条记录,总共9条记录        |          |                        |                 |                        |            |      |           |          |

图 普通税单融资支付(未支付)

"未支付"页签内,默认查询距离当前日期近 14 天的数据。如系统未自动刷新,可点击列表右上角 ② 图标手动刷新。也可以输入报关单号、选择税单生成时间(查询时间跨度最大 90 天,下同),或使用高级查询功能,进行查找。

勾选一条或多条记录后,页面右上绿色区域内,系统自动对所勾选记录的支 付金额进行相加,并显示总金额。

该页签内,只能查询到状态为 未支付 的税单数据。

### • 税单详细信息

在 图 普通税单融资支付(未支付) 结果列表中勾选任意一条记录,点击

【税单详细信息】白色按钮,系统弹出当前选中税单记录的详细信息(如下图)。 在该对话框中,可放大页面,或使用鼠标滚轮或键盘的上下键,滚动页面。

| 税单详细信息               |                      |                      | - 🛛 ×               |
|----------------------|----------------------|----------------------|---------------------|
| 税费单序号:               | 01                   | 报关单号:                | 670420181046040748  |
| 提单号:                 | test35               | 税费种类:                | 进口关税                |
| 税费单号:                | 67042018104604074801 | 税单开征日期:              |                     |
| 收发货单位编码:             | 1101919107           | 收发货单位名称:             | 中国山货花卉进出口公司         |
| 消费使用单位/<br>生产销售单位编码: | 1102919168           | 消费使用单位/<br>生产销售单位名称: | 北京中商百佳贸易有限公司        |
| 申报单位编号:              | 1102919168           | 申报单位名称:              | 北京中商百佳贸易有限公司        |
| 纳税人识别号:              | 91110105101115245T   | 备案关区:                | (6704)湛江南油          |
| 征免性质:                | 一般征税                 | 监管方式:                | 一般贸易                |
| 进出口岸:                | (6704)湛江南油           | 进/出口日期:              | 2018-05-31 00:00:00 |
| 进出口标志:               | 进口                   | 主要商品名称:              | 独立式空气调节器, 窗式、壁式、    |

### 图 税单详细信息

## • 税单货物信息

在 **图 普通税单融资支付(未支付)** 结果列表中勾选任意一条记录,点击 【税单货物信息】白色按钮,系统弹出当前选中记录的货物信息(如下图)。

| 货物词 | 戶細信息 |            |                               |      |      | C       |
|-----|------|------------|-------------------------------|------|------|---------|
| 序号  | 商品序号 | 税号         | 货名                            | 从价税率 | 从量税率 | 税额      |
| 1   | 1    | 0808100000 | 鲜苹果                           | 0.11 | 0    | 503.97  |
| 2   | 2    | 8415101000 | 独立式空气调节器,窗式、壁<br>式、置于天花板或地板上的 | 0.17 | 0    | 8699.75 |
|     |      |            |                               |      |      |         |
|     |      |            |                               |      |      |         |
|     |      |            |                               |      |      |         |
|     |      |            |                               |      |      |         |

图 税单货物信息

系统自动获取当前税单货物信息的数据并展示在结果列表中。在 **图 税单货** 物信息 中勾选一条记录,点击【货物详细信息】白色按钮,此时界面将继续弹 出当前选中货物的详细信息(如下图)。

| 税单 | 货物详细信息 | J.              |     |         |      |               | ×      | × |
|----|--------|-----------------|-----|---------|------|---------------|--------|---|
| Γ. | 报关单编号: | 010220191000002 | 244 | 商品序号:   | 1    |               |        |   |
|    | 税号:    | 5402519000      |     | 征免规定:   | 照章征税 |               |        | 2 |
|    | 数量:    | 100             | 88  | 单位:     | 035  | M. 23. (2019) |        |   |
|    | 成交币制:  | 142             |     | 外汇折算率:  | 1    |               | 150521 | 3 |
|    | 完税价格:  | 843259          |     | 税率计征标准: | 0    |               |        |   |
|    | 从价税率:  | 0.17            |     | 从量税率:   | 0    |               |        |   |
|    | 税额:    | 150521.73       |     |         |      |               |        |   |
|    | 货名:    | 其他尼龙或其他聚酚       |     |         |      |               |        |   |
|    |        |                 |     |         |      |               |        |   |
|    |        |                 |     |         |      |               |        |   |
|    |        |                 |     |         |      |               |        |   |

### 图 货物详细信息

### • 直接支付

# ♦ 小提示:

如果无法在此看到相应关区的税单数据或支付按钮,请确认<u>业务权限授权</u>或<u>高级设</u> <u>置</u>的配置是否正确。更多内容,请参考上文<u>税费支付权限说明</u>相关内容。

确保 IC 卡或 Ikey 正确连接在电脑中,在 图 普通税单融资支付(未支付) 中勾选未支付的记录,点击【直接支付】白色按钮,系统弹出支付录入框如下图。

| 选择税单            | <b>抬头单位类型</b> 2. 选择支付协议                                                                                                    | (书号 3. 填写容          | 户业务编号                |
|-----------------|----------------------------------------------------------------------------------------------------|---------------------|----------------------|
| 9提示:            | 如果此处选择消费使用单位,则税单                                                                                                    | 为单抬头;如果选择收发         | 货人单位,同时税单上的收发货人单位和消费 |
| いませい            |                                                                                                    |                     |                      |
|                 | the second second secon |                     |                      |
| 税单抬头            | 上单位类型: 1-收发货人单位                                                                                                    | ~                   |                      |
| 税单抬头            | 、单位类型: 1-收发货人单位                                                                                                    |                     |                      |
| 税单抬头<br>序号      | (单位类型: 1-收发货人单位<br>税费单号                                                                                                    | 单位代码                | 单位名称                 |
| 税单拾头<br>序号<br>1 | ↓单位类型: 1-收发货人单位       税费单号       01022019100000024402                                                                                                    | 单位代码<br>1101        | <b>单位名称</b><br>中国 公司 |
| 税单拾约<br>序号<br>1 | L单位类型: 1-收发货人单位       税费单号       01022019100000024402                                                                                                    | <b>单位代码</b><br>1101 | <b>单位名称</b><br>中国 公司 |

图 直接支付(选择税单抬头单位)

1、选择税单抬头单位类型

◆小提示:

系统显示的初始税单抬头单位为"收发货人单位",同时下方列表自动展示报关单 /税单内收发货人单位的代码与名称。

将光标置于上图"税单抬头单位"一栏内,点击空格键,系统弹出下拉菜单(如下图),选择后续要打印的单位类型(下拉菜单内的单位类型,为报关单/税单内的对应单位),包括"收发货人单位、消费使用单位"两种。

| 利 | 说费支付                      |                                |            |                      |    |
|---|---------------------------|--------------------------------|------------|----------------------|----|
|   | 1. 选择税单排                  | <b>治头单位类型</b> 2. 选择支付协议书号      | ミ 3. 填写者   | 的业务编号                |    |
|   | 日提示:<br>使用单位 <sup>2</sup> | 如果此处选择消费使用单位,则税单为单<br>下同,则为双抬头 | 自治头;如果选择收发 | 货人单位,同时税单上的收发货人单位和消费 |    |
|   | *税单抬头                     | 单位类型: 1-收发货人单位                 | ~          |                      |    |
|   | 序号                        | 税费单号                           | 单位代码       | 单位名称                 |    |
|   | 1                         | 0102201910000024402            | 1101       | 中国公司                 |    |
|   |                           |                                |            |                      |    |
|   |                           |                                |            | 上一步下一步 完成            | 取消 |

图 选择税单抬头单位

选择完毕后,下方列表中,根据报关单/税单内的信息,生成版式文件或核 对单打印的单位代码、名称等信息。确认无误后,点击【下一步】蓝色按钮, 进入选择协议书号界面。

# ① 注意:

支付时选择的税单抬头单位为**单位类型**,因此列表中显示的税单抬头单位代码与 名称,取自对应报关单中的内容。

# ◆小提示:

如果此处选择消费使用单位,税单为单抬头。如果选择收发货人单位,同时税单上 的收发货人单位和消费使用单位不同(不同的海关十位编码),则版式文件或核对单为 双抬头。

### 2、选择支付协议书号

| 税 | 费支付   | ***=1. |                  |             |              |       |      | -0 |
|---|-------|--------|------------------|-------------|--------------|-------|------|----|
| 1 | . 选择税 | 单抬头的   | 单位类型 2. 选择支      | 友付协议书号      | 3. 填写客户      | 业务编号  |      |    |
|   |       | 融资财    | 号详情              | 开户行名称       | ~ 根据左(       | 则选项搜索 | C .  |    |
|   |       | 序号     | 协议书号             | 贷款合同号       | 付款账户         | 开户行名称 | 缴款单位 |    |
|   |       | 1      | 0100201801000187 | 55663322114 | 454658889196 | 中国银行  | 中国公司 |    |
|   |       |        |                  |             |              |       |      |    |
|   |       |        |                  |             |              |       |      |    |
|   |       |        |                  |             |              | 上一步   | 下一步  |    |

### 图 选择支付协议书号

| 1 | 泊 | E意:                                 |
|---|---|-------------------------------------|
|   | • | 上图中的"付款账户"(即三方协议中的"开户银行账号")与下文融资账号详 |
|   |   | 情中的"提款账户"必须完全一致。                    |
|   | • | 已在金融服务系统中成功申请了融资贷款。                 |
|   | • | 己在金融服务系统中进行了银行用户绑定。                 |
|   | 否 | 则,此处可能无法返填协议记录。                     |

# ◆小提示:

关于融资贷款申请的相关操作,请参考 www.singlewindow.cn 网站-标准版应用-下 载部分的《金融服务》操作手册。

在此界面中,可勾选一条协议,点击【融资账号详情】白色按钮,在弹出的 对话框内,查看融资账号详情(如下图)。

| 海关融资申请编码: | 20181226000000016005 | 银行贷款申请编号: | 1623423              |  |
|-----------|----------------------|-----------|----------------------|--|
| 贷款合同号:    | 55663322114          | 年利率(%):   | 0                    |  |
| 贷款总金额:    | 1000000              | 可提款金额:    | 993114.10            |  |
| 贷款账号:     | 435158889301         | 提款账户:     | 454658889196         |  |
| 贷款起始日期:   | 2018-12-27           | 贷款截止日期:   | 2019-12-27           |  |
| 贷款还款日期:   |                      | 还款方式:     | 只还利息                 |  |
| 银行名称:     | 中国银行                 | 核心客户号:    |                      |  |
| 企业证件号码:   | 110152361011152450   | 融资申请业务主键: | 20181226000000016005 |  |
| 添加时间:     | 2018-12-28 10:36:43  | 更新时间:     | 2019-01-04 17:56:33  |  |

图 融资账号详情

根据实际业务情况,勾选本次支付使用的协议号,点击【下一步】按钮, 进入填写客户业务编号界面。

### 3、填写客户业务编号

| 税费支付      |            | te Hands A Times & a | ~~~     |                        |           |    |
|-----------|------------|----------------------|---------|------------------------|-----------|----|
| 1. 选择税单抬头 | 单位类型 2.选择支 | 行协议书号                | 3. 填写客户 | 业务编号                   | 0.000     |    |
| 税费融资      | 支付         |                      |         |                        |           |    |
| 银行客户业务    | S编号*       |                      |         |                        |           |    |
|           |            |                      |         |                        |           |    |
|           |            |                      |         |                        |           |    |
|           |            |                      |         |                        |           |    |
|           |            |                      |         | 2010-04-02<br>10:35:04 | 上一步    完成 | 取消 |
|           |            |                      |         |                        |           |    |

图 填写客户业务编号

**银行客户业务编号:**企业自行填写该笔交易的内部编号,可用于后续对账 使用。无特别填写要求,英文或数字都可。

该客户业务编号可在后续融资查询——<u>提款记录</u>中,进行提款记录的查找。

# ◆小提示:

关于融资贷款的更多操作,请参考 www.singlewindow.cn 网站-标准版应用-下载部 分的《金融服务》操作手册。

点击【完成】按钮,系统弹出确认提示"是否立即支付"(如下图)。

| 温馨提示                 | ×       |
|----------------------|---------|
| 您本次要缴纳的税费总额为¥29092,是 | 是否立即支付? |
|                      | 是否      |

### 图 立即支付提示

确保 IC 卡或 Ikey 正确连接在电脑中,点击【是】,完成直接支付的操作。 点击【否】,当前支付提示框自动关闭,返回融资支付的界面。

### • 高级查询

# 注意: 查找"滞报金、滞纳金"等更多种类的数据,请在【税费种类】字段内,手工输入 上述关键字、返填出税种后进行查询。

确保 IC 卡或 Ikey 正确连接在电脑中,点击【高级查询】白色按钮,系统弹出查询框如下图。

| 未支付税费单查询           |                         | - 🛛 × |
|--------------------|-------------------------|-------|
| 报关单号:              |                         |       |
| 税费单序号:             |                         |       |
| 提运单号:              |                         |       |
| 合同号:               |                         |       |
| 消费使用单位:            |                         |       |
| 税费种类:              |                         |       |
| 税单生成时间:            | 2019-04-02 - 2019-04-17 |       |
| 关区:                |                         |       |
| 010220101000000241 | Q 查询 り 重置               |       |
|                    |                         |       |

### 图 高级查询

在上图中,可点击 🖻 按钮,将当前的信息框放大。再点击 🖻 按钮,将已放大的信息框缩小至原大小。

可通过输入报关单号、税费单序号、提运单号、合同号、消费使用单位,在 税费种类、关区字段中点击空格键带出参数选择、或直接输入关键字后进行查询。 点击【重置】按钮清空查询条件,可重新填写。

# ① 注意:

执行查询后,不要关闭高级查询的对话框,将其最小化到左下角。否则下方列表中的高级查询数据失效。

最大查询时间区段跨度限制为90天。

其中,税单生成时间的选择方法为,将光标置于录入框中,在弹出的日历框中,可点击 < 或 << 向前查找日期,在左侧部分选择开始日期,点击下图中的 > 或 >> 扩大日历范围,在右侧部分选择截止日期,点击【确定】后,选中的区域变成绿色(如下图),执行查询。点击【清空】按钮,清除已选择的日期,可重新选择。

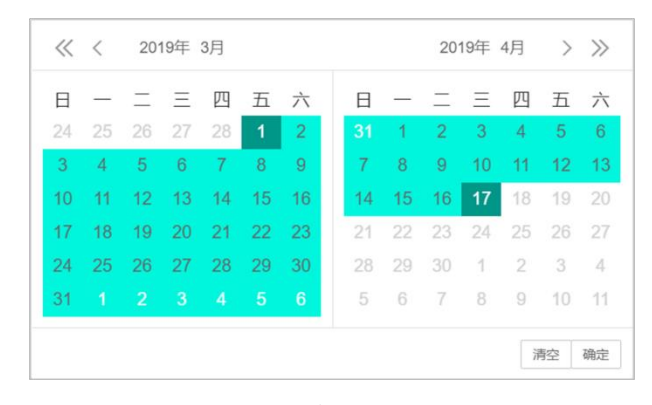

图 高级查询(日历框)

# 支付处理中

|                        |     | 1 170300       | 215               |                      |               |                 |           |            |                        |                | 🔗 X  | 60%,         |         |        |      | 0   | )退出   |
|------------------------|-----|----------------|-------------------|----------------------|---------------|-----------------|-----------|------------|------------------------|----------------|------|--------------|---------|--------|------|-----|-------|
| ¥ 税费支付 〈               | =   | 📢 首页           | 普通税单副             | 的变付 🛛                |               |                 |           |            |                        |                |      |              |         |        |      | ₩   | 关闭操作。 |
| ¥ 税费支付(操作员) Y          | Ξ   | 【 未支付          | 📓 支付契             | □ □ □ □ □ □          | 支付完成          | 12 融资查询         |           |            |                        |                |      |              |         |        |      |     |       |
| 普通税费单查询/支付<br>普通税单融资支付 | 报关  | 单号:            |                   |                      |               | 税单支付时间          | ]: 2019-0 | 04-02 - 20 | 19-04-17               |                |      | <b>Q</b> ,查询 |         |        | 您勾选的 | 的总金 | 额为:0  |
| 保证金查询/支付<br>吨税查询/支付    |     | ■ 税单详细信        | æ &               | 税单货物信息               | € 税种税目信       | 制 ¥ 重新支付        | Q,高级首     | 询          |                        |                |      |              |         |        | =    | •   | C     |
| 其他平台支付查询               |     | 税费单序号          | 支付银行              | 税费单号                 | 税费种           | 炎 操作员帐号         | 提运单号      | 合同号        | 税单支付时间                 | 申报关区           | 缴款期限 | 银行扣款时间       | 支付金额    | 汇总征税标志 | 支付状  | 态   | 支付方   |
| 交易历史直询<br>保强/保险备案信息    | 218 | 01             | 中国银行<br>北京市分<br>行 | 0102201910000<br>A01 | 00218-<br>进口关 | 税 8950000097138 |           |            | 2019-04-15<br>09:40:56 | (0102)京<br>监管处 |      |              | 33249.2 | 汇总纳税   | 支付数  | 49  | 融资支   |
| NGELY.447100           |     | AN I TURN I DO | 23. 64            | 1 45-23              |               |                 |           |            |                        |                |      |              |         |        |      |     | _     |

### 图 普通税单融资支付(支付处理中)

"支付处理中"页签内,系统自动执行查询。也可以输入报关单号、选择税 单支付时间,或使用高级查询功能,进行手动查找。如系统未自动刷新,可点击 列表右上角 <sup>•</sup> 图标手动刷新。也可以使用高级查询功能,进行查找。

勾选一条或多条记录后,页面右上绿色区域内,系统自动对所勾选记录的支

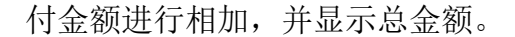

该页签内,可以查询到状态为 支付处理中、 支付失败 的税单数据。

在上图的结果列表中,右侧的"待确认支付、支付处理中、支付失败"彩色 字样,即是状态又是按钮。点击彩色字样,系统弹出相应的支付记录信息框。可 点击 2 按钮,将当前弹出的信息框放大(如下图)。点击 2 按钮,将已放大 的信息框缩小至原大小。在该对话框中,可使用鼠标滚轮或键盘的上下键,使页 面上下滚动。

|              | 序号                       | 交易流水号                            | 协议书号                                | 缴款单位                                  | 交易金额                 | i 支付状         | 态 支付时间      |                                            |
|--------------|--------------------------|----------------------------------|-------------------------------------|---------------------------------------|----------------------|---------------|-------------|--------------------------------------------|
| •            | 1                        | 0000007                          | 670020180100002                     | 9 北京中商百佳                              | 贸易有限公司               | 9203.72       | 支付处理中       | 2018-09-25 09:36:3                         |
| 2/小井         | 育1到第                     | §1条记录,总                          | 共1条记录                               |                                       |                      |               |             |                                            |
| ₽/\F<br>序号   | 度 1 到第<br>支付             | §1条记录,总<br>状态                    | 共 1 条记录                             | 状态说明                                  |                      |               | 状态时间        |                                            |
| P<br>序号<br>1 | 原 1 到第<br>支付<br>支付       | §1条记录,总<br><b>状态</b><br>1处理中-海关支 | 共 1 条记录<br>2 付指令转发国库成功              | <b>状态说明</b><br>海关支付指令                 | 令转发国库成功,             | 待国库/银行        | 状态时间        | 2018-09-25 09:36:58                        |
| 序号<br>1<br>2 | · 1 到第<br>支付<br>支付<br>支付 | 第1条记录,总 状态 过处理中-海关支 过处理中-支付课     | 共 1 余记录<br>2 付指令转发国库成功<br>1 球海关审批通过 | 状态说明           海关支付指           支付请求海; | 令转发国库成功,<br>关审批通过,待转 | 待国库/银行<br>发国库 | 状态时间<br>F回复 | 2018-09-25 09:36:58<br>2018-09-25 09:36:51 |

图 支付记录

### • 税单详细信息

具体操作与上文"未支付"部分税单详细信息的内容相同,不再赘述。

### • 税单货物信息

具体操作与上文"未支付"部分税单货物信息的内容相同。

### • 税种税目信息

确保 IC 卡或 Ikey 正确连接在电脑中,勾选记录,点击【税种税目信息】白 色按钮,系统弹出信息框如下图。可点击 ☑ 按钮,将当前弹出的信息框放大(如 下图)。点击 ■ 按钮,将已放大的信息框缩小至原大小。

|     | 税种序                | 弓 税利 | 中名称                   | 税款所属日期起 | 税款所属日 | 日期止 利 | 说款类型 | 税种   | 金额    | 操作   |
|-----|--------------------|------|-----------------------|---------|-------|-------|------|------|-------|------|
| •   | 1                  | А    |                       |         |       |       |      | 5756 | 6.5 i | 查看详情 |
|     |                    |      |                       |         |       |       |      |      |       |      |
| 显示第 | · 1 到第 1<br>京号 - 郡 | 条记录  | , 总共 1<br>税日 <b>2</b> | 条记录     | 课税数量  | 计琐余额  | 税家   | 单位   | 立場初   | 衚 揭作 |

### 图 税种税目信息

在上图中,点击上下两部分的【查看详情】蓝色字体,可分别查看当前记录的税种与税目详细信息。更多操作,请参考普通税费单支付部分的<u>税种税目信息</u>部分,不再赘述。

### • 重新支付

支付失败的税费单,可在此进行重新支付。

### ◆小提示:

如果无法在此看到相应关区的税单数据或支付按钮,请确认<u>业务权限授权</u>或<u>高级设</u> <u>置</u>的配置是否正确。更多内容,请参考上文<u>税费支付权限说明</u>相关内容。

确保 IC 卡或 Ikey 正确连接在电脑中,在 图 普通税单融资支付(支付处理中)勾选一条"支付失败"状态的记录,点击界面中的【重新支付】白色按钮,系统弹出录入框如下图。

| 5择税单                  | <b>冶头单位类型</b> 2.选择支付协议                       | 书号 3. 填写客           | 户业务编号                |
|-----------------------|----------------------------------------------|---------------------|----------------------|
| ]提示:                  | 如果此处选择消费使用单位,则税单;<br>5回 则为双始头                | 为单抬头;如果选择收发         | 贤人单位,同时税单上的收发货人单位和消费 |
| C7 13 -1 - 146        |                                              |                     |                      |
| 形晶体引                  | 苗后米刑· 1 收岩也人 由位                              | ~                   |                      |
| 忧半加大                  | "权权负八千位                                      |                     |                      |
| 你半归乄                  |                                              |                     |                      |
| <sup>依半五ス</sup><br>序号 | 税费单号                                         | 单位代码                | 单位名称                 |
| 成半五文<br>序号<br>1       | 社会史 · 「「 ( ( ) ( ) ( ) ( ) ( ) ( ) ( ) ( ) ( | <b>单位代码</b><br>1101 | <b>单位名称</b><br>中国 公司 |
| 成半五文<br>序号<br>1       | 税费単号<br>0102201910000024402                  | 单位代码<br>1101        | <b>单位名称</b><br>中国 公司 |

图 重新支付(选择税单抬头单位)

其他操作与上文相同,可参考普通税单融资支付的直接支付部分。

### • 高级查询

# ① 注意:

查找"滞报金、滞纳金"等更多种类的数据,请在"税费种类"字段内,手工输入上述关键字、返填出税种后进行查询。

确保 IC 卡或 Ikey 正确连接在电脑中,在 图 普通税单融资支付(支付处理 中)界面中,点击【高级查询】白色按钮,系统弹出查询框如下图。

| 高级查询    |                         | - 🛛 ×                   |
|---------|-------------------------|-------------------------|
| 报关单号:   |                         |                         |
| 税费单序号:  |                         |                         |
| 提运单号:   |                         | · · · · · · · · · · · · |
| 合同号:    |                         |                         |
| 消费使用单位: |                         |                         |
| 税费种类:   |                         |                         |
| 税单支付时间: | 2019-02-01 - 2019-04-17 |                         |
| 关区:     |                         |                         |
| 支付状态:   |                         |                         |
| 协议书号:   |                         |                         |
| 缴款单位:   |                         |                         |
|         | Q 查询 つ 重置               |                         |

图 支付处理中(高级查询)

| 1  | 注意:    |               |            |        |
|----|--------|---------------|------------|--------|
|    | 执行查询后, | 不要关闭高级查询的对话框, | 将其最小化到左下角。 | 否则下方列表 |
| 中的 | 同级查询数据 | <b>张</b> 庆效。  |            |        |
|    | 最大查询时间 | 区段跨度限制为90天。   |            |        |

可通过输入报关单号、税费单序号、提运单号、合同号、消费使用单位、协 议书号、缴款单位,在税费种类、关区、支付状态字段中点击空格键带出参数选 择、或直接输入关键字后进行查询。点击【重置】按钮清空查询条件,可重新填 写。

其中,在"支付状态"字段中点击空格键,系统弹出下拉菜单,可选择"待确认支付、支付处理中、支付失败",进行查询。

其他操作与上文"未支付"部分高级查询的内容相同,此处不再赘述。

# 支付完成

| 👌 中国国际贸易单一<br>China International Trade Single V | 窗口      | 税费支付      | t                         |                                                   |           |               |           |          |                |      | 😸 X:002    | ŧ,      |        |      | (    | し退出   |
|--------------------------------------------------|---------|-----------|---------------------------|---------------------------------------------------|-----------|---------------|-----------|----------|----------------|------|------------|---------|--------|------|------|-------|
| ¥税费支付 〈                                          | ≡ «     | 首页 普通     | ■脱单融资支付 🛛                 |                                                   |           |               |           |          |                |      |            |         |        |      | ₩    | 关闭操作▼ |
| ¥ 税费支付(操作员) ~                                    | □ 未3    | 时 🛛       | 支付处理中 🛛 🖾                 | 支付完成                                              | 田 融资      | 查询            |           |          |                |      |            |         |        |      |      |       |
| 普通税费单查询/支付<br>普通税单融资支付                           | 报关单号    | :         |                           |                                                   |           | 银行扣款时间:2      | 019-02-01 | - 2019-0 | 3-31           |      | Q直         | Ĵ۵      |        |      |      |       |
| 保证金查询/支付<br>吨税查询/支付                              | ■税      | 单详细信息     | & 税单货物信息                  | € 税种税目                                            | 信息(       | Q、高级查询        |           |          |                |      |            |         |        |      | :≣ - | C     |
| 其他平台支付查询                                         |         | 税费单序号     | 税费单号                      | 支付银行                                              | 税费种类      | 操作员帐号         | 提运单号      | 合同号      | 申报关区           | 缴款期限 | 银行扣款时间     | 支付金额    | 汇总征税标志 | 支付状态 | 支付方式 | 版式文   |
| 交易历史查询<br>保强/保险备案信息                              | 0000136 | 02        | 010120191000000136<br>L02 | <ul> <li>中国银行</li> <li>北京市分</li> <li>行</li> </ul> | 进口増値<br>税 | 8950000097153 |           |          | (2901)杭<br>州海关 |      | 2019-02-12 | 8563.31 |        | 支付成功 | 融资支付 | नम्   |
| 版式文件打印                                           | 0000136 | 02        | 010120191000000136<br>L02 | <ul> <li>中国银行</li> <li>北京市分</li> <li>行</li> </ul> | 进口増値<br>税 | 8950000097153 |           |          | (0102)京<br>监管处 |      | 2019-02-12 | 8563.31 |        | 支付成功 | 融资支付 | नगम   |
|                                                  | 0000136 | 02        | 010120191000000136<br>L02 | <ul> <li>中国银行</li> <li>北京市分</li> <li>行</li> </ul> | 进口増値<br>税 | 8950000097153 |           |          | (0101)京<br>机场关 |      | 2019-02-12 | 8563.31 |        | 支付成功 | 融资支付 | 可打印   |
|                                                  |         |           |                           |                                                   |           |               |           |          |                |      |            |         |        |      |      |       |
|                                                  | 显示第 1   | 到第 3 条记录, | 总共 3 条记录                  |                                                   |           |               |           |          |                |      |            |         |        |      |      |       |

图 普通税单融资支付(支付完成)

"支付完成"页签内,系统自动执行查询。如系统未自动刷新,可点击列表 右上角 <sup>C</sup> 图标手动刷新。也可以输入报关单号、选择银行扣款时间,或使用高 级查询功能,进行查找。

该页签内,只能查询到状态为 文竹威功 的税单数据。

在上图的结果列表中,右侧的"支付成功"绿色字样,即是状态又是按钮。 点击彩色字样,系统弹出相应的支付记录信息框。可点击 ☑ 按钮,将当前弹出 的信息框放大(如下图)。点击 ☑ 按钮,将已放大的信息框缩小至原大小。在 该对话框中,可使用鼠标滚轮或键盘的上下键,使页面上下滚动。

|                      | 序号               | 交易流水号                                   | 协议书号                    | 缴款单位                                   | 交易              | 金额 支        | 付状态              | 支付              | 时间                                         |
|----------------------|------------------|-----------------------------------------|-------------------------|----------------------------------------|-----------------|-------------|------------------|-----------------|--------------------------------------------|
| •                    | 1                | 00002228                                | 6700201801000016        | 中国山货花卉进                                | 出口公司            | 10235       | 支付               | 成功              | 2018-09-21 21:52:00                        |
| 示第                   | 1 到第             | 1条记录,总                                  | 共1条记录                   | 华大兴中                                   |                 |             | 4.2:             | 大时间             |                                            |
| 示第<br><b>齐号</b>      | 1 到第<br>支付       | 1 条记录,总<br><b>状态</b>                    | 共1条记录                   | 状态说明                                   |                 |             | 状                | 态时间             |                                            |
| 示第<br><b>序号</b><br>1 | 1 到第<br>支付<br>支付 | 1 条记录,总<br><b>状态</b><br>1成功             | 共1条记录                   | <b>状态说明</b><br>银行扣税成功                  | 5, 海关核)         | 主成功         | 状                | 态时间             | 2018-09-21 21:52:53                        |
| 示第<br>序号<br>1<br>2   | 1 到第<br>支付<br>支付 | 1 条记录,总<br><b>状态</b><br>1成功<br>1处理中-银行支 | 共 1 条记录<br>(付审批结果转发海关成环 | 状志说明           銀行扣税成功           支付处理中书 | D,海关核)<br>银行支付审 | 主成功<br>批结果转 | <b>状</b><br>发海关成 | <b>态时间</b><br>叻 | 2018-09-21 21:52:53<br>2018-09-21 21:52:43 |

图 支付完成(支付记录)

### • 税单详细信息

具体操作与上文"未支付"部分税单详细信息的内容相同,不再赘述。

### • 税单货物信息

具体操作与上文"未支付"部分税单货物信息的内容相同。

### • 税种税目信息

具体操作与上文"支付处理中"部分税种税目信息的内容相同。

### • 高级查询

具体操作与上文"支付处理中"部分<u>高级查询</u>的内容相同。

# 融资查询

|         | 税费支    | 支付                                                                                                    |                                                                                                    |                                                                                                    |                                                                                                    | 🖁 XXEE                                                                                                    |                                                                                                    |                                                                                                    | (                                                                                                    | ひ 退出                                                                                                    |
|---------|--------|----------------------------------------------------------------------------------------------------|----------------------------------------------------------------------------------------------------|----------------------------------------------------------------------------------------------------|----------------------------------------------------------------------------------------------------|----------------------------------------------------------------------------------------------------|----------------------------------------------------------------------------------------------------|----------------------------------------------------------------------------------------------------|----------------------------------------------------------------------------------------------------|----------------------------------------------------------------------------------------------------|
| = *     | 首页     | 普通税单融资支付 🛛                                                                                                    |                                                                                                    |                                                                                                    |                                                                                                    |                                                                                                    |                                                                                                    |                                                                                                    | ₩                                                                                                    | 关闭操作▼                                                                                                    |
| ≖       | 未支付    | ☑ 支付处理中                                                                                                    | 可完成 回 融资查询                                                                                                    |                                                                                                    |                                                                                                    |                                                                                                    |                                                                                                    |                                                                                                    |                                                                                                    |                                                                                                    |
| 由法领     | ar.    | :                                                                                                    | 提款账户: Q 吉阆 つ 軍置                                                                                                    |                                                                                                    |                                                                                                    |                                                                                                    |                                                                                                    |                                                                                                    |                                                                                                    |                                                                                                    |
| -1-4379 |        |                                                                                                    | 5w040 .                                                                                                    |                                                                                                    |                                                                                                    |                                                                                                    |                                                                                                    |                                                                                                    |                                                                                                    |                                                                                                    |
| 1       | 明细查看   |                                                                                                    |                                                                                                    |                                                                                                    |                                                                                                    |                                                                                                    |                                                                                                    |                                                                                                    |                                                                                                    |                                                                                                    |
|         |        |                                                                                                    |                                                                                                    |                                                                                                    |                                                                                                    |                                                                                                    |                                                                                                    |                                                                                                    |                                                                                                    |                                                                                                    |
|         | 序号     | 银行贷款申请编号                                                                                                    | 贷款合同号                                                                                                    | 银行名称                                                                                                    | 提款账户                                                                                                    | 貸款总金額                                                                                                    | 可提款金额                                                                                                    | 贷款还款日期                                                                                                    | 申请时间                                                                                                    |                                                                                                    |
|         | 1      | BOC20190314001                                                                                                    | D201903140001                                                                                                    | 中国银行                                                                                                    | 400201903140001                                                                                                    | 300003.0                                                                                                    | 150003.0                                                                                                    | 2022-03-25                                                                                                    | 2019-03-1                                                                                                    | 14                                                                                                    |
|         |        |                                                                                                    |                                                                                                    |                                                                                                    |                                                                                                    |                                                                                                    |                                                                                                    |                                                                                                    | 2010 12 3                                                                                                    | 10                                                                                                    |
|         | 2      | 1623423                                                                                                    | 55663322114                                                                                                    | 中国银行                                                                                                    | 454658889196                                                                                                    | 1000000                                                                                                    | 993114.10                                                                                                    |                                                                                                    | 10:36:43                                                                                                    | 20                                                                                                    |
|         |        |                                                                                                    |                                                                                                    |                                                                                                    |                                                                                                    |                                                                                                    |                                                                                                    |                                                                                                    |                                                                                                    |                                                                                                    |
|         |        |                                                                                                    |                                                                                                    |                                                                                                    |                                                                                                    |                                                                                                    |                                                                                                    |                                                                                                    |                                                                                                    |                                                                                                    |
|         |        |                                                                                                    |                                                                                                    |                                                                                                    |                                                                                                    |                                                                                                    |                                                                                                    |                                                                                                    |                                                                                                    |                                                                                                    |
|         |        |                                                                                                    |                                                                                                    |                                                                                                    |                                                                                                    |                                                                                                    |                                                                                                    |                                                                                                    |                                                                                                    |                                                                                                    |
|         |        |                                                                                                    |                                                                                                    |                                                                                                    |                                                                                                    |                                                                                                    |                                                                                                    |                                                                                                    |                                                                                                    |                                                                                                    |
|         |        |                                                                                                    |                                                                                                    |                                                                                                    |                                                                                                    |                                                                                                    |                                                                                                    |                                                                                                    |                                                                                                    |                                                                                                    |
| 显示算     | 育1到第2条 | 记录,总共 2 条记录                                                                                                    |                                                                                                    |                                                                                                    |                                                                                                    |                                                                                                    |                                                                                                    |                                                                                                    |                                                                                                    |                                                                                                    |
|         |        | 小規型           w         4<         政政           支 未支付              申請银行:               重明細胞者                回明細胞者                 回明細胞者 <th>P         股視支付           第         各次         首次時時間空行の           第         本文付         室 文付於理中         室 文付           申請银行:        </th> <th>中         税券支付           *         首道         普通税仲融供支付 0           *         *         夏 支付沙坦         豆 支付沙坦         豆 支付沙坦           *         *         夏 支付沙坦         豆 支付沙坦         豆 支付沙坦         豆 支付沙坦           *         *         夏 受付送費         豆 支付沙坦         豆 支付沙坦         豆 支付沙坦         豆 建筑合約           *         *         *         ●         ●          ●         ●         ●         ●         ●         ●         ●         ●         ●         ●         ●         ●         ●         ●         ●         ●         ●         ●         ●         ●         ●         ●         ●         ●         ●         ●         ●         ●         ●         ●         ●         ●         ●         ●         ●         ●         ●         ●         ●         ●         ●         ●         ●         ●         ●         ●         ●         ●         ●         ●         ●         ●         ●         ●         ●         ●         ●         ●         ●         ●         ●         ●         ●         ●         ●         ●         ●         ●         ●</th> <th>P         税費支付           *         資源         新道県仲織供支付 0           *         支付分野中&lt;         宝 支付公規         02 跳渡曲街           申請银行:         :         :         ::           :         :         :         ::         ::           :         :         :         ::         ::           :         :         :         ::         ::           :         :         :         ::         ::           :         :         :         ::         ::         ::           :         :         :         ::         ::         ::         ::           :         :         :         ::         ::         ::         ::         ::           :         :         :         ::         ::         ::         ::         ::           :         :         :         ::         ::         ::         ::         ::           :         :         :         ::         ::         ::         ::         ::           :         :         :         :         :         :         :         :         :         :         :</th> <th>中語         中語         中語         中語         日本         日本</th> <th>●       ●       ●       ●       ●       ●       ●       ●       ●       ●       ●       ●       ●       ●       ●       ●       ●       ●       ●       ●       ●       ●       ●       ●       ●       ●       ●       ●       ●       ●       ●       ●       ●       ●       ●       ●       ●       ●       ●       ●       ●       ●       ●       ●       ●       ●       ●       ●       ●       ●       ●       ●       ●       ●       ●       ●       ●       ●       ●       ●       ●       ●       ●       ●       ●       ●       ●       ●       ●       ●       ●       ●       ●       ●       ●       ●       ●       ●       ●       ●       ●       ●       ●       ●       ●       ●       ●       ●       ●       ●       ●       ●       ●       ●       ●       ●       ●       ●       ●       ●       ●       ●       ●       ●       ●       ●       ●       ●       ●       ●       ●       ●       ●       ●       ●       ●       ●       ●       ●</th> <th>● 株式       ● 数       ● 数       ● 3       ● 3       ● 3       ● 3       ● 3       ● 3       ● 3       ● 3       ● 3       ● 3       ● 3       ● 3       ● 3       ● 3       ● 3       ● 3       ● 3       ● 3       ● 3       ● 3       ● 3       ● 3       ● 3       ● 3       ● 3       ● 3       ● 3       ● 3       ● 3       ● 3       ● 3       ● 3       ● 3       ● 3       ● 3       ● 3       ● 3       ● 3       ● 3       ● 3       ● 3       ● 3       ● 3       ● 3       ● 3       ● 3       ● 3       ● 3       ● 3       ● 3       ● 3       ● 3       ● 3       ● 3       <t< th=""><th>P       路政府國政府1       正式的2000       自政府國政府1         ●       第月國政府國政府1       ①       ①       ①         ●       第月國政府國政府1       ①       ①       ①         ●       第月國政府國政府1       ①       ①       ①         ●       第月國政府國政府1       ①       ①       ①         ●       第月國政府國政府1       ②       ○       ○       ○         ●       1       ○       ○       ○       ○       ○       ○       ○       ○       ○       ○       ○       ○       ○       ○       ○       ○       ○       ○       ○       ○       ○       ○       ○       ○       ○       ○       ○       ○       ○       ○       ○       ○       ○       ○       ○       ○       ○       ○       ○       ○       ○       ○       ○       ○       ○       ○       ○       ○       ○       ○       ○       ○       ○       ○       ○       ○       ○       ○       ○       ○       ○       ○       ○       ○       ○       ○       ○       ○       ○       ○       ○       ○       ○       ○       ○       ○       ○</th><th>中語         日本語         日本語</th></t<></th> | P         股視支付           第         各次         首次時時間空行の           第         本文付         室 文付於理中         室 文付           申請银行: | 中         税券支付           *         首道         普通税仲融供支付 0           *         *         夏 支付沙坦         豆 支付沙坦         豆 支付沙坦           *         *         夏 支付沙坦         豆 支付沙坦         豆 支付沙坦         豆 支付沙坦           *         *         夏 受付送費         豆 支付沙坦         豆 支付沙坦         豆 支付沙坦         豆 建筑合約           *         *         *         ●         ●          ●         ●         ●         ●         ●         ●         ●         ●         ●         ●         ●         ●         ●         ●         ●         ●         ●         ●         ●         ●         ●         ●         ●         ●         ●         ●         ●         ●         ●         ●         ●         ●         ●         ●         ●         ●         ●         ●         ●         ●         ●         ●         ●         ●         ●         ●         ●         ●         ●         ●         ●         ●         ●         ●         ●         ●         ●         ●         ●         ●         ●         ●         ●         ●         ●         ●         ●         ●         ● | P         税費支付           *         資源         新道県仲織供支付 0           *         支付分野中<         宝 支付公規         02 跳渡曲街           申請银行:         :         :         ::           :         :         :         ::         ::           :         :         :         ::         ::           :         :         :         ::         ::           :         :         :         ::         ::           :         :         :         ::         ::         ::           :         :         :         ::         ::         ::         ::           :         :         :         ::         ::         ::         ::         ::           :         :         :         ::         ::         ::         ::         ::           :         :         :         ::         ::         ::         ::         ::           :         :         :         ::         ::         ::         ::         ::           :         :         :         :         :         :         :         :         :         :         : | 中語         中語         中語         中語         日本         日本 | ●       ●       ●       ●       ●       ●       ●       ●       ●       ●       ●       ●       ●       ●       ●       ●       ●       ●       ●       ●       ●       ●       ●       ●       ●       ●       ●       ●       ●       ●       ●       ●       ●       ●       ●       ●       ●       ●       ●       ●       ●       ●       ●       ●       ●       ●       ●       ●       ●       ●       ●       ●       ●       ●       ●       ●       ●       ●       ●       ●       ●       ●       ●       ●       ●       ●       ●       ●       ●       ●       ●       ●       ●       ●       ●       ●       ●       ●       ●       ●       ●       ●       ●       ●       ●       ●       ●       ●       ●       ●       ●       ●       ●       ●       ●       ●       ●       ●       ●       ●       ●       ●       ●       ●       ●       ●       ●       ●       ●       ●       ●       ●       ●       ●       ●       ●       ●       ●       ● | ● 株式       ● 数       ● 数       ● 3       ● 3       ● 3       ● 3       ● 3       ● 3       ● 3       ● 3       ● 3       ● 3       ● 3       ● 3       ● 3       ● 3       ● 3       ● 3       ● 3       ● 3       ● 3       ● 3       ● 3       ● 3       ● 3       ● 3       ● 3       ● 3       ● 3       ● 3       ● 3       ● 3       ● 3       ● 3       ● 3       ● 3       ● 3       ● 3       ● 3       ● 3       ● 3       ● 3       ● 3       ● 3       ● 3       ● 3       ● 3       ● 3       ● 3       ● 3       ● 3       ● 3       ● 3       ● 3       ● 3       ● 3 <t< th=""><th>P       路政府國政府1       正式的2000       自政府國政府1         ●       第月國政府國政府1       ①       ①       ①         ●       第月國政府國政府1       ①       ①       ①         ●       第月國政府國政府1       ①       ①       ①         ●       第月國政府國政府1       ①       ①       ①         ●       第月國政府國政府1       ②       ○       ○       ○         ●       1       ○       ○       ○       ○       ○       ○       ○       ○       ○       ○       ○       ○       ○       ○       ○       ○       ○       ○       ○       ○       ○       ○       ○       ○       ○       ○       ○       ○       ○       ○       ○       ○       ○       ○       ○       ○       ○       ○       ○       ○       ○       ○       ○       ○       ○       ○       ○       ○       ○       ○       ○       ○       ○       ○       ○       ○       ○       ○       ○       ○       ○       ○       ○       ○       ○       ○       ○       ○       ○       ○       ○       ○       ○       ○       ○       ○       ○</th><th>中語         日本語         日本語</th></t<> | P       路政府國政府1       正式的2000       自政府國政府1         ●       第月國政府國政府1       ①       ①       ①         ●       第月國政府國政府1       ①       ①       ①         ●       第月國政府國政府1       ①       ①       ①         ●       第月國政府國政府1       ①       ①       ①         ●       第月國政府國政府1       ②       ○       ○       ○         ●       1       ○       ○       ○       ○       ○       ○       ○       ○       ○       ○       ○       ○       ○       ○       ○       ○       ○       ○       ○       ○       ○       ○       ○       ○       ○       ○       ○       ○       ○       ○       ○       ○       ○       ○       ○       ○       ○       ○       ○       ○       ○       ○       ○       ○       ○       ○       ○       ○       ○       ○       ○       ○       ○       ○       ○       ○       ○       ○       ○       ○       ○       ○       ○       ○       ○       ○       ○       ○       ○       ○       ○       ○       ○       ○       ○       ○       ○ | 中語         日本語         日本語 |

### 图 融资查询

"融资查询"页签内,系统自动执行查询。如系统未自动刷新,可点击列表 右上角 <sup>©</sup> 图标手动刷新。也可以输入提款账户、或选择申请银行,进行查找。

# ♦ 小提示:

### "提款账户"为融资账号详情中的账户,与支付时的"付款账户"一致。

### • 明细查看

在融资查询查询结果列表中,选中一条记录,点击【明细查看】白色按钮, 可在弹出的对话框内,查看融资贷款明细(如下图)。

| 融资贷款明细                        | ×       |
|-------------------------------|---------|
| 银行贷款申请编号: 1623423             |         |
| 海关融资申请编码: 2018122600000016005 |         |
| 贷款合同号: 55663322114            | 3000033 |
| <b>贷款银行:</b> 中国银行             |         |
| 贷款账户: 435158889301            | 1000000 |
| 提款账户: 454658889196            |         |
| 贷款总金额: 1000000                |         |
| 可提款金额: 993114.10              |         |
| 贷款起始日期: 2018-12-27 00:00:00   |         |
| 贷款还款日期:                       |         |

### 图 融资贷款明细

• 提款记录

# ♦ 小提示:

关于提款记录的更多操作,请参考 www.singlewindow.cn 网站-标准版应用-下载部 分的《金融服务》操作手册。

在融资查询查询结果列表中,选中一条记录,点击"银行贷款申请编号"栏 内的绿色字样,可在弹出的对话框内,查看提款记录(如下图)。

| 提款  | 记录     |            |      |              |            | ×    |
|-----|--------|------------|------|--------------|------------|------|
|     | 提款记录试  | 羊情         | 客)   | □业务编号 ▼ 根据左侧 | C C        |      |
|     | 序号     | 客户业务编号     | 提款金额 | 提款账户         | 提款日期       | 提款结果 |
| ¢   | 2      | 555999     | 126  | 111113       | 2019-04-08 | 2000 |
| 显示第 | §1到第2券 | 登记录,总共2条记录 |      |              |            |      |
|     |        |            |      |              |            |      |

图 提款记录

可输入支付第三步时填写的"客户业务编号"进行搜索。选中一条记录,点击【提款记录详情】白色按钮,可在弹出的对话框内,查看提款记录详情(如下图)。

| 提款记录详情    |                    | ×          |
|-----------|--------------------|------------|
| 客户业务编号:   | 555999             |            |
| 单一窗口融资编号: | RZXX000022382265   |            |
| 企业证件号码:   | 91110114102690233H | iBik(E) IS |
| 银行绑定号:    | BOC2019040801      | 2018-04-08 |
| 提款账户:     | 111113             |            |
| 贷款账号:     | 123456             |            |
| 提款金额:     | 126                |            |
| 提款金额货币:   | CNY                |            |
| 提款结果:     |                    |            |
| 提款日期:     | 2019-04-08         |            |
| 提款结果说明:   |                    |            |
|           |                    |            |

图 提款记录详情

# 第三章 保证金查询/支付

提供海关发出保证金数据的支付、查询等功能。点击左侧菜单栏"保证金 查询/支付",右侧界面展示如下图,包括"未支付、支付处理中、支付完成" 三个页签。

### ① 注意:

当前登录卡介质内的海关十位,与报关单内的境内收发货单位、消费使用单位/ 生产销售单位或申报单位相同,才能查询出相应的保证金记录。

| 中国国际贸易单一部     Orina International Trade Single Wave     Orina International Trade Single Wave     Orina International Trade Single Wave     Orina International Trade Single Wave     Orina International Trade Single Wave     Orina International Trade Single Wave     Orina International Trade Single Wave     Orina International Trade Single Wave     Orina International Trade Single Wave     Orina International Trade Single Wave     Orina International Trade Single Wave     Orina International Trade     Orina International Trade     Orina     Orina International Trade     Orina     Orina International Trade     Orina |      | 税        | 费支付                |                    |            |                        | 8                                                         | XGEER, XXXX | 000000000000000000000000000000000000000 | 00000000   | 一の調査           |
|----------------------------------------------------------------------------------------------------|------|----------|--------------------|--------------------|------------|------------------------|-----------------------------------------------------------|-------------|-----------------------------------------|------------|----------------|
| ¥ 税费支付 〈                                                                                                    | ≡ «  | 首        | □ 保证金查询/支付 Ο       |                    |            |                        |                                                           |             |                                         |            | ▶ 关闭限的         |
| ¥ 税费支付(操作员) >                                                                                                    | X    | 未支付      | >> 支付处理中           | 呈 支付完成             |            |                        |                                                           |             |                                         |            |                |
| 普通税费单查询/支付<br>保证金查询/支付                                                                                                    | 报关单  | Ng: [    |                    |                    | 保证金生成时     | 间: 2018-09-01 - 2018-0 | 19-30                                                     | Q,查询        |                                         | 您勾证        | 8的总金额为:0       |
| 吨脱查询/支付<br>其他平台支付查询                                                                                                    |      | 保证金      | 详细信息 ¥中请支付         | ¥直接支付 Q 高          | 668306363  |                        |                                                           |             |                                         |            |                |
| 交易历史而间                                                                                                    |      | 序号       | 报关单号               | 保金/通文号             | 申报关区       | 担保单位名称                 | 申办单位名称                                                    | 保证金金额       | 做记日期                                    | 期限         | 支付状态           |
| 保通/保险备率信息                                                                                                    | 0    | 1        | 101818580000001114 | J01112018100000058 | (4018)宣曹海关 | 中国山货花卉进出口公司            | 北京中商百佳贸易有限公司                                              | 28000       | 2018-09-27                              | 2019-03-27 | *411           |
| 版式文件打印                                                                                                    |      | 2        | 101818580000001126 | J0111201810000061  | (4018)宣春海关 | 中国山货花弄进出口公司            | 北京中商百佳贸易有限公司                                              | 6000        | 2018-09-27                              | 2019-03-27 | *#17           |
|                                                                                                    |      | 3        | 101818580000001127 | J0111201810000062  | (4018)宣春海关 | 中国山货花弄进出口公司            | 北京中商百佳贸易有限公司                                              | 5000        | 2018-09-27                              | 2019-03-27 | A.9.11         |
|                                                                                                    |      | 4        | 101818580000001128 | J0111201810000063  | (4018)宣春海关 | 中国山货花卉进出口公司            | 北京中商百佳贸易有限公司                                              | 98560       | 2018-09-27                              | 2019-03-27 | <b>A.</b> \$11 |
|                                                                                                    | 0    | 5        | 101818580000001129 | J0111201810000064  | (4018)宣春海关 | 中国山货花弄进出口公司            | 北京中商百佳贸易有限公司                                              | 28800       | 2018-09-27                              | 2019-03-27 | #:011          |
|                                                                                                    | 0    | 6        | 101818580000001130 | J0111201810000065  | (4018)宣春海关 | 中国山街花卉进出口公司            | 北京中商百佳贸易有限公司                                              | 28200       | 2018-09-27                              | 2019-03-27 | <b>A</b> .\$11 |
|                                                                                                    | 0    | 7        | 101818580000001131 | J0111201810000066  | (4018)宣春海关 | 中国山货花卉进出口公司            | 北京中商百佳贸易有限公司                                              | 29680       | 2018-09-27                              | 2019-03-27 | <b>A.</b> \$19 |
|                                                                                                    |      | 8        | 101818580000001132 | J01112018100000067 | (4018)宣春海关 | 中国山货花卉进出口公司            | 北京中商百佳贸易有限公司                                              | 280         | 2018-09-27                              | 2019-03-27 | <b>A.</b> @10  |
|                                                                                                    | -    |          |                    |                    |            |                        | to also it also have been the first and also first on any |             |                                         | 2 2 4      |                |
|                                                                                                    | 1273 | 8 1 5136 | 10 第1公康,总具 205 第1日 | R 10 * 30          |            |                        |                                                           |             |                                         | 2 3 9      | 0 7 9          |

#### 图 保证金查询/支付

在 **图 保证金查询/支付** 界面中,包括"未支付、支付处理中、支付完成" 三个页签,可切换进行查看。

系统自动根据当前页签的类型,获取相应状态的税单数据。也可以通过输入 "报关单号"、选择"保证金生成时间"进行查询,查询时间跨度最大 90 天。查 询结果展示在下方列表中。

如系统未自动刷新,可点击列表右上角 <sup>①</sup> 图标手动刷新。成功获取数据 后,列表内显示当前的查询结果。可自定义选择每页显示的记录数,也可点击底 部右侧的页数按钮跳转。

【保证金查询/支付】页签中的白色按钮,根据当前用户的权限进行显示或 隐藏,说明如下:

- 拥有申请支付权限的,能够看到【申请支付】按钮。
- 拥有确认支付权限的,能够看到【确认支付】按钮。
- 拥有申请支付+确认支付权限的,能够看到【直接支付】、【重新支付】按钮。

关于相关权限的分配操作,请参考<u>业务权限授权</u>或<u>高级设置</u>等章节的相关内容。

未支付

| 🐉 中国国际贸易单一<br>China International Trade Single W | 窗口<br>indow | 税      | 费支付                |                    |            |                                     | &                                                  | 欢迎您,XXX     | xxxxxxxxxxxxxx | xxxxxxxx   | しの通知      |
|--------------------------------------------------|-------------|--------|--------------------|--------------------|------------|-------------------------------------|----------------------------------------------------|-------------|----------------|------------|-----------|
| ¥税费支付 〈                                          | =           | (首)    | 页 保证金查询/支付 ≥       |                    |            |                                     |                                                    |             |                |            | ▶ 关闭操作 •  |
| ¥ 税费支付(操作员) V                                    | X           | 未支付    | ☑ 支付处理中            | ☑ 支付完成             |            |                                     |                                                    |             |                |            |           |
| 普通税费单查询/支付<br>保证金查询/支付                           | 报关          | 单号: [  |                    |                    | 保证金生成时     | 间: 2018-09-01 - 2018-0              | 19-30                                              | <b>Q</b> 查询 |                | 102.       | 勾选的总金额为:0 |
| 吨税查询/支付                                          |             | L 保证金  | 详细信息¥申请支付          | ¥直接支付Q。高           | 服查询        |                                     |                                                    |             |                |            | I≣- C     |
| 其他平台支付查询                                         |             |        |                    |                    |            |                                     |                                                    |             |                |            |           |
| 交易历史查询                                           |             | 序号     | 报关单号               | 保金/函文号             | 申报关区       | 担保单位名称                              | 申办单位名称                                             | 保证金金额       | 登记日期           | 期限         | 支付状态      |
| 保函/保险备案信息                                        | •           | 1      | 101818580000001114 | J01112018100000058 | (4018)宣春海关 | 中国山货花卉进出口公司                         | 北京中商百佳贸易有限公司                                       | 28000       | 2018-09-27     | 2019-03-27 | 未支付       |
| 版式文件打印                                           |             | 2      | 101818580000001126 | J01112018100000061 | (4018)宣春海关 | 中国山货花卉进出口公司                         | 北京中商百佳贸易有限公司                                       | 6000        | 2018-09-27     | 2019-03-27 | 未支付       |
|                                                  |             | 3      | 101818580000001127 | J01112018100000062 | (4018)宣春海关 | 中国山货花卉进出口公司                         | 北京中商百佳贸易有限公司                                       | 5000        | 2018-09-27     | 2019-03-27 | 未支付       |
|                                                  |             | 4      | 101818580000001128 | J0111201810000063  | (4018)宣春海关 | 中国山货花卉进出口公司                         | 北京中商百佳贸易有限公司                                       | 98560       | 2018-09-27     | 2019-03-27 | 未支付       |
|                                                  |             | 5      | 101818580000001129 | J0111201810000064  | (4018)宣春海关 | 中国山货花卉进出口公司                         | 北京中商百佳贸易有限公司                                       | 28800       | 2018-09-27     | 2019-03-27 | 未支付       |
|                                                  |             | 6      | 101818580000001130 | J01112018100000065 | (4018)宣春海关 | 中国山货花卉进出口公司                         | 北京中商百佳贸易有限公司                                       | 28200       | 2018-09-27     | 2019-03-27 | 未支付       |
|                                                  |             | 7      | 101818580000001131 | J01112018100000066 | (4018)宣春海关 | 中国山货花卉进出口公司                         | 北京中商百佳贸易有限公司                                       | 29680       | 2018-09-27     | 2019-03-27 | 未支付       |
|                                                  |             | 8      | 101818580000001132 | J01112018100000067 | (4018)宣春海关 | 中国山货花卉进出口公司                         | 北京中商百佳贸易有限公司                                       | 280         | 2018-09-27     | 2019-03-27 | 未支付       |
|                                                  | 显示          | 第 1 到第 | 10 条记录,总共 205 条记3  | 最 毎页显示 10 ▲ 条      | 记录         | t ann t Albindo an tt tt ann ar ann | 11 also 1 also the OT PR also TT IN ALSO 1 ALSO 1. |             | « c 1          | 2 3 4      | 5 > »     |

图 保证金查询/支付(未支付)

保证金"未支付"页签内,默认查询距离当前日期近14天的数据。如系统 未自动刷新,可点击列表右上角 <sup>②</sup> 图标手动刷新。也可以输入报关单号、选择 保证金生成时间(查询时间跨度最大90天,下同),或使用高级查询功能,进行 查找。

勾选一条或多条记录后,页面右上绿色区域内,系统自动对所勾选记录的支 付金额进行相加,并显示总金额。

该页签内,只能查询到状态为 <sup>未支付</sup> 的保证金数据。

### • 保证金详细信息

在上图结果列表中勾选任意一条记录,点击【保证金详细信息】白色按钮, 系统弹出当前选中记录的详细信息(如下图)。在该对话框中,可放大页面,或 94/140 使用鼠标滚轮或键盘的上下键,滚动页面。

| 保证金详细信息              | l                  |                             | — 🛛 ×                |
|----------------------|--------------------|-----------------------------|----------------------|
| 保金/函文号:              | J67042018100000016 | 报关单号:                       | 67042018100000038    |
| 申报关区:                | (6704)湛江南油         | 操作类型:                       | 002                  |
| 保证金金额:               | 25265.22           | 登记日期:                       | 2018-09-19           |
| 期限:                  | 2018-12-31         | 生成时间:                       | 2018-09-19 17:33:49  |
| 消费使用单位/<br>生产销售单位编码: | 1101919107         | 消费使用单位/<br>生产销售单位名称:        | 中国山货花卉进出口公司          |
| 申办单位编码:              | 1101919107         | 申办单位名称:                     | 中国山货花卉进出口公司          |
| 申报单位编码:              | 1101919107         | 申报单位名称:                     | 中国山货花卉进出口公司          |
| 主要商品税号:              | 8415101000         | <b>主要商品名称:</b><br>置于天花板或地板上 | 独立式空气调节器,窗式、壁式、<br>的 |
| 担保单位名称:              | 中国山货花卉进出口公司        |                             |                      |

图 保证金详细信息

• 申请支付

### ◆小提示:

如果无法在此看到相应关区的税单数据或支付按钮,请确认<u>业务权限授权</u>或<u>高级设</u> <u>置</u>的配置是否正确。更多内容,请参考上文<u>税费支付权限说明</u>相关内容。

确保 IC 卡或 Ikey 正确连接在电脑中,在 图 保证金支付(未支付)中勾选 记录,点击【申请支付】白色按钮。系统弹出支付对话框如下图。

| <ul> <li>提示:如果此</li> <li>使用单位不同,则</li> </ul> | 处选择消费使用单位,则<br>)为双抬头 | 税单为单抬头; 如果选择收发 | 货人单位,同时税单上的收发 | 货人单位和消费 |
|----------------------------------------------|----------------------|----------------|---------------|---------|
| *保证金收据抬头                                     | 单位:                  |                |               |         |
| 序号                                           | 保金/函文号               | 单位代码           | 单位名称          |         |
|                                              |                      | 没有找到匹配的记录      |               |         |

图 保证金申请支付(选择保证金收据抬头单位)

### 1、选择保证金收据抬头单位

将光标置于上图"保证金收据抬头单位"一栏内,点击空格键,系统弹出 下拉菜单(如下图),选择后续要打印的单位类型(下拉菜单内的单位类型,为 报关单/税单内的对应单位),包括"收发货人单位、消费使用单位、申报单 位"三种。

|                            | 2. 远洋又门协议节     |            |         |               |         |
|----------------------------|----------------|------------|---------|---------------|---------|
| <ul> <li>提示:如果此</li> </ul> | 处选择消费使用单位,则税单为 | 单抬头;如果选择收发 | 货人单位,同时 | 脱单上的收发        | 货人单位和消费 |
| 使用单位不同,则                   | 为双抬头           |            |         |               |         |
| *保证金收据抬头单                  | 单位:            |            |         |               |         |
|                            | 1-申报单位         |            |         |               |         |
| 由日                         | 2-消费使用甲位       | 位任何        |         | 站店友狗          |         |
| ゆち                         | 休車・コハラ         | 1121 (115) |         | <b>半12石</b> 协 |         |
|                            |                | 没有找到匹配的记录  |         |               |         |
|                            |                |            |         |               |         |
|                            |                |            |         |               |         |

图 选择保证金收据抬头单位

选择完毕后,下方列表中,根据报关单/税单内的信息,生成保证金收据打印的单位代码、名称等信息。确认无误后,点击【下一步】蓝色按钮,进入选择协议书号界面。

2、选择支付协议书号

| 择保 | 证金收 | 居抬头单位 2.    | 选择支付协议书号         |                |                       |                     |
|----|-----|-------------|------------------|----------------|-----------------------|---------------------|
|    |     |             | 开户行名             | 称 • 根据左侧       | 先项捜索                  | - C                 |
|    | 序号  | 协议流水号       | 协议书号             | 开户行名称          | 付款账户                  | 缴款单位                |
|    | 1   | 10000002943 | 2200201801000084 | 交通银行           | 110060149018170192060 | 中国山货<br>花卉进出<br>口公司 |
|    | 2   | 10000002929 | 2200201801000078 | 杭州银行股份有限<br>公司 | 3301040160000202526   | 中国山货<br>花卉进出<br>口公司 |
|    |     |             |                  |                |                       | 中国山岱                |

图 选择保证金支付协议书号

根据实际业务情况,勾选本次支付使用的协议号,点击【完成】按钮,系 统弹出确认提示"是否确认申请支付"。

确保 IC 卡或 Ikey 正确连接在电脑中,点击【是】,完成申请支付的操作。 点击【否】,当前支付提示框自动关闭,返回选择协议号的界面。

### ① 注意:

申请支付后,该税单的状态为"待确认支付",请到【支付处理中】页签里,查找 状态为"待确认支付"的记录,进行确认支付。

### • 直接支付

确保 IC 卡或 Ikey 正确连接在电脑中,在 图 保证金查/支付(未支付)中 勾选记录,点击【直接支付】白色按钮,更多操作与上文相同,可参考税费单支 付章节的直接支付与保证金的申请支付部分。

### 批量支付

申请支付、直接支付时的批量支付功能,可参考税费单支付章节的<u>批量支付</u> (申请/直接支付)部分。

### • 高级查询

# ① 注意:

执行查询后,不要关闭高级查询的对话框,将其最小化到左下角。否则下方列表中的高级查询数据失效。

确保 IC 卡或 Ikey 正确连接在电脑中,在 图 保证金查询/支付(未支付) 界面中,点击【高级查询】白色按钮,系统弹出查询框如下图。

可通过报关单号、保金/函文号、消费使用单位、保证金生成时间或关区进 行查询,任意选择一项条件录入进行查询即可。如点击【重置】按钮将清空查询 条件,可重新填写。

| 未支付保证金查讨 | 间 — 🛛 ×               |
|----------|-----------------------|
| 报关单号:    |                       |
| 保金/函文号:  |                       |
| 消费使用单位:  |                       |
| 保证金生成时间: | 2018-9-13 - 2018-9-28 |
| 关区:      |                       |
|          | Q 查询 9 重置             |

图 保证金支付(高级查询)

其他操作与上文税费单"未支付"部分高级查询的内容相同,不再赘述。

支付处理中

| 👌 中国国际贸易单一<br>China International Trade Single W | 窗口<br>Indow | 税               | 费支付                |                    |              |                                  | &                                             | 欢迎您, XXX | 000000000000000000000000000000000000000 | 000000000  | 山温出      |
|--------------------------------------------------|-------------|-----------------|--------------------|--------------------|--------------|----------------------------------|-----------------------------------------------|----------|-----------------------------------------|------------|----------|
| ¥税费支付 、 、 、 、 、 、 、 、 、 、 、 、 、 、 、 、 、 、 、      | =           | (首              | Q 保证金查询/支付 O       |                    |              |                                  |                                               |          |                                         |            | ▶ 关闭操作▼  |
| ¥ 税费支付(操作员) →                                    | X           | 未支付             | ■ 支付处理中            | ☑ 支付完成             |              |                                  |                                               |          |                                         |            |          |
| 普通税费单查询/支付                                       | 报关的         | <sub>월문</sub> , |                    |                    | 保证全生成时       | 间- 2018-09-01 - 2018-0           | 9-30                                          | 0 杏海     |                                         | (1) (1)    |          |
| 保证金查询/支付                                         | 367.        | -3.             |                    |                    | PLAT W T MAR | 191 2010-00-01-2010-0            | 0.00                                          | く回回      |                                         | 10/4)      | 选的总金银为:0 |
| 吨税查询/支付                                          |             | - 保证金           | 洋细信息¥申请支付          | ¥直接支付Q富            | 级查询          |                                  |                                               |          |                                         |            | II. C    |
| 其他平台支付查询                                         |             |                 |                    |                    |              |                                  |                                               |          |                                         |            |          |
| 交易历史查询                                           |             | 序号              | 报关单号               | 保金/函文号             | 申报关区         | 担保单位名称                           | 申办单位名称                                        | 保证金金额    | 登记日期                                    | 期限         | 支付状态     |
| 保函/保险备案信息                                        |             | 1               | 101818580000001114 | J01112018100000058 | (4018)宣春海关   | 中国山货花卉进出口公司                      | 北京中商百佳贸易有限公司                                  | 28000    | 2018-09-27                              | 2019-03-27 | 未支付      |
| 版式文件打印                                           |             | 2               | 101818580000001126 | J0111201810000061  | (4018)宣春海关   | 中国山货花卉进出口公司                      | 北京中商百佳贸易有限公司                                  | 6000     | 2018-09-27                              | 2019-03-27 | 未支付      |
|                                                  |             | 3               | 101818580000001127 | J0111201810000062  | (4018)宣春海关   | 中国山货花卉进出口公司                      | 北京中商百佳贸易有限公司                                  | 5000     | 2018-09-27                              | 2019-03-27 | 未支付      |
|                                                  |             | 4               | 101818580000001128 | J0111201810000063  | (4018)宣春海关   | 中国山货花卉进出口公司                      | 北京中商百佳贸易有限公司                                  | 98560    | 2018-09-27                              | 2019-03-27 | 未支付      |
|                                                  |             | 5               | 101818580000001129 | J0111201810000064  | (4018)宣春海关   | 中国山货花弄进出口公司                      | 北京中商百佳贸易有限公司                                  | 28800    | 2018-09-27                              | 2019-03-27 | 未支付      |
|                                                  |             | 6               | 101818580000001130 | J01112018100000065 | (4018)宣春海关   | 中国山货花卉进出口公司                      | 北京中商百佳贸易有限公司                                  | 28200    | 2018-09-27                              | 2019-03-27 | 未支付      |
|                                                  |             | 7               | 101818580000001131 | J01112018100000066 | (4018)宣春海关   | 中国山货花卉进出口公司                      | 北京中商百佳贸易有限公司                                  | 29680    | 2018-09-27                              | 2019-03-27 | 未支付      |
|                                                  |             | 8               | 101818580000001132 | J01112018100000067 | (4018)宣春海关   | 中国山货花卉进出口公司                      | 北京中商百佳贸易有限公司                                  | 280      | 2018-09-27                              | 2019-03-27 | 未支付      |
|                                                  | -           | -               |                    |                    |              | a and a distribution of a second | to also 1 advanta (a) PPI and also PPI as and |          |                                         |            |          |
|                                                  | 显示          | 第1到第            | 10 条记录,总共 205 条记3  | 表 每页显示 10 ▲ 条i     | 己录           |                                  |                                               |          | « < 1                                   | 2 3 4      | 5 > »    |
|                                                  |             |                 |                    |                    |              |                                  |                                               |          |                                         |            |          |
|                                                  |             |                 |                    |                    |              |                                  |                                               |          |                                         |            |          |

图 保证金查询/支付(支付处理中)

保证金"支付处理中"页签内,系统自动执行查询。如系统未自动刷新,可 点击列表右上角 ② 图标手动刷新。也可以输入报关单号、选择保证金生成时 间,或使用高级查询功能,进行查找。勾选一条或多条记录后,页面右上绿色区 域内,系统自动对所勾选记录的支付金额进行相加,并显示总金额。

该页签内,可以查询到状态为 待确认支付 、 支付处理中 、 支付失效 的保证金

数据。

在上图的结果列表中,右侧的"待确认支付、支付处理中、支付失败"彩色 字样,即是状态又是按钮。点击彩色字样,系统弹出相应的支付记录信息框。可 点击 2 按钮,将当前弹出的信息框放大(如下图)。点击 2 按钮,将已放大 的信息框缩小至原大小。在该对话框中,可使用鼠标滚轮或键盘的上下键,使页 面上下滚动。

|              | 序号                                                                         | 交易流水号                                        | 协议书号                               | 缴款单位                                 | 交易金額                 | ī 支付状   | 态 支付时间                 |                                    |         |
|--------------|----------------------------------------------------------------------------|----------------------------------------------|------------------------------------|--------------------------------------|----------------------|---------|------------------------|------------------------------------|---------|
| •            | 1                                                                          | 0000007                                      | 670020180100002                    | 9 北京中商百佳                             | 贸易有限公司               | 9203.72 | 支付处理中                  | 2018-09-25 09                      | 9:36:39 |
| 显示第          | 第1到第                                                                       | 第1条记录,总                                      | 共 1 条记录                            |                                      |                      |         |                        |                                    |         |
| 序号           | <ul><li>5 1 到第</li><li>支付</li></ul>                                        | 第1条记录,总<br><b>状态</b>                         | 共 1 条记录<br>:                       | 状态说明                                 |                      |         | 状态时间                   |                                    |         |
| 序号<br>1      | <ul> <li>1 到第</li> <li>支付</li> <li>支付</li> </ul>                           | き1条记录, 总<br><b>状态</b><br>寸处理中-海关支            | 共 1 条记录<br>5 付指令转发国库成功             | <b>状态说明</b><br>海关支付指令                | 令转发国库成功,             | 待国库/银行  | 状态时间<br><sup>示回复</sup> | 2018-09-25 09:3                    | 6:58    |
| 原号<br>1<br>2 | <ul> <li>第 1 到第</li> <li>支付</li> <li>支付</li> <li>支付</li> <li>支付</li> </ul> | き1条记录,总<br><b>状态</b><br>対处理中-海关支<br>対处理中-支付课 | 共 1 条记录<br>20付指令转发国库成功<br>青求海关审批通过 | 状态说明           海关支付指           支付请求海 | ◆转发国库成功,<br>关审批通过,待转 | 待国库/银行  | 状态时间<br>F回复            | 2018-09-25 09:3<br>2018-09-25 09:3 | 6:58    |

### 图 支付记录

### • 保证金详细信息

具体操作与保证金"未支付"部分<u>保证金详细信息</u>的内容相同,此处不再赘述。

### • 确认支付

# ① 注意:

<u>申请支付</u>保证金后,该记录的状态为"待确认支付"。如需继续支付税单,需在此 进行确认支付。

确保 IC 卡或 Ikey 正确连接在电脑中,在 图 保证金查询/支付(支付处理 中)勾选"待确认支付"状态的记录,点击【确认支付】白色按钮,其他操作与 上文相同,可参考税费单支付章节的确认支付部分。

### 重新支付

支付失败的保证金,可在此进行重新支付。

确保 IC 卡或 Ikey 正确连接在电脑中,在 图 保证金查询/支付(支付处理 中)勾选"支付失败"状态的记录,点击界面中的【重新支付】白色按钮,其他 操作与上文相同,可参考税费单支付章节的<u>重新支付</u>部分。

### 批量支付

确认支付、重新支付时的批量支付功能,可参考税费单支付章节的<u>批量支付</u> (确认/重新支付)部分。

### • 退回申请

只有"待确认支付"状态下的税单才能使用"退回申请"功能。只有申请支 付该笔税费单的用户,才能对该笔税费单进行退回操作。

具体操作与上文普通税费单退回申请部分内容相同。

### • 高级查询

具体操作与上文保证金查询"未支付"部分高级查询的内容相同。

# 支付完成

| 👌 中国国际贸易单一<br>China International Trade Single W | 窗口<br>Indow                        | 税            | 费支付                |                    |            |             | <b>.</b>                  | 欢迎您, XXX |            | xxxxxxxxxx | しの通知    |
|--------------------------------------------------|------------------------------------|--------------|--------------------|--------------------|------------|-------------|---------------------------|----------|------------|------------|---------|
| ¥税费支付 〈                                          | =                                  | ( ŤŪ         | 및 保证金查询/支付 ≥       |                    |            |             |                           |          |            |            | ▶ 关闭操作▼ |
| ¥税费支付(操作员) ×                                     | ×                                  | 未支付          | ☑ 支付处理中            | <b>室</b> 支付完成      |            |             |                           |          |            |            |         |
| 税费单查询/支付<br>保证金查询/支付                             | 报关单号: QU18-08-01 - 2018-08-30 監 前间 |              |                    |                    |            |             |                           |          |            |            |         |
| 吨税查询/支付                                          |                                    | <b>.</b> 保证金 | 详细信息 Q 高级查询        | ]                  |            |             |                           |          |            |            | ≣- C    |
| 其他平台支付查询                                         |                                    |              |                    |                    |            |             |                           |          |            |            |         |
| 交易历史查询                                           |                                    | 序号           | 报关单号               | 保金/函文号             | 申报关区       | 担保单位名称      | 申办单位名称                    | 保证金金额    | 登记日期       | 期限         | 支付状态    |
| 保函备案信息                                           |                                    | 1            | 220120181000053245 | J22012018100000002 | (2201)浦江海关 | 中国山货花卉进出口公司 | 中国山货花卉进出口公司               | 25265.22 | 2018-09-27 | 2019-03-27 | 支付成功    |
| 版式文件打印                                           |                                    | 2            | 221120181116066634 | J22112018100000038 | (2211)卢湾监管 | 中国山货花卉进出口公司 | 中国山货花卉进出口公司               | 25265.22 | 2018-09-26 | 2019-03-26 | 支付成功    |
|                                                  |                                    | 3            | 221120181116006504 | J22112018100000037 | (2211)卢湾监管 | 中国山货花卉进出口公司 | 中国山货花卉进出口公司               | 25265.22 | 2018-09-26 | 2019-03-26 | 支付成功    |
|                                                  |                                    | 4            | 221120181116024042 | J22112018100000042 | (2211)卢清监管 | 中国山货花卉进出口公司 | 中国山货花卉进出口公司               | 25265.22 | 2018-09-26 | 2019-03-26 | 支付成功    |
|                                                  |                                    | 5            | 221120181116032314 | J22112018100000003 | (2211)卢湾监管 | 中国山货花卉进出口公司 | 中国山货花卉进出口公司               | 25265.22 | 2018-09-26 | 2019-03-26 | 支付成功    |
|                                                  |                                    | 6            | 22052018100000002  | J22052018100000002 | (2205)车站海关 | 中国山货花卉进出口公司 | 中国山货花卉进出口公司               | 18748.53 | 2018-09-27 | 2019-03-27 | 支付成功    |
|                                                  |                                    | 7            | 220220181000000044 | J2202201810000002  | (2202)吴淞海关 | 中国山货花卉进出口公司 | 中国山货花卉进出口公司               | 36000    | 2018-09-27 | 2019-03-27 | 支付成功    |
|                                                  |                                    | 8            | 221120181116002953 | J22112018100000033 | (2211)卢湾监管 | 中国山货花卉进出口公司 | 中国山货花卉进出口公司               | 25265.22 | 2018-09-26 | 2019-03-26 | 支付成功    |
|                                                  | -                                  |              |                    |                    |            |             | 1 m 1 /2000 1 11 11 m 0 m |          |            |            |         |
|                                                  | 显示                                 | 第1到第         | 10 条记录, 总共 19 条记录  | 毎页显示 10▲ 条记        | <b></b>    |             |                           |          |            | « < 1      | 2 > »   |
|                                                  |                                    |              |                    |                    |            |             |                           |          |            |            |         |

### 图 保证金查询/支付(支付完成)

保证金"支付完成"页签内,系统自动执行查询。如系统未自动刷新,可点 击列表右上角 <sup>•</sup> 图标手动刷新。也可以输入报关单号、选择保证金生成时间, 或使用高级查询功能,进行查找。

该页签内,只能查询到状态为 50000 的保证金数据。

在上图的结果列表中,右侧的"支付成功"绿色字样,即是状态又是按钮。 点击彩色字样,系统弹出相应的支付记录信息框(图略)。可点击 2 按钮,将 当前弹出的信息框放大。点击 1 按钮,将已放大的信息框缩小至原大小。在该 对话框中,可使用鼠标滚轮或键盘的上下键,使页面上下滚动。

### • 保证金详细信息

具体操作与保证金"未支付"部分<u>保证金详细信息</u>的内容相同,此处不再赘述。

### • 高级查询

具体操作与上文保证金查询"未支付"部分高级查询的内容相同。

# 第四章 吨税查询/支付

提供海关发出吨税数据的支付、查询等功能。 点击左侧菜单栏"吨税查询 /支付",右侧界面展示如下图,包括"未支付、支付处理中、支付完成"三个 页签。

# ① 注意:

当前登录卡介质内的海关十位,与吨税详细信息内的申报单位相同,才能查询出相应的吨税记录。

| ② 中国国际贸易单一窗口   税费支付 ③ X029/8, X000000000000000000000000000000000000 |         |                         |      |            |      |      |         |       |            |  |
|---------------------------------------------------------------------|---------|-------------------------|------|------------|------|------|---------|-------|------------|--|
| ¥ 税费支付 < Ξ <b>**</b> 首页 昨段唐词/发付 0                                   |         |                         |      |            |      |      |         |       |            |  |
| ¥税费支付(操作员) ∨                                                        |         |                         |      |            |      |      |         |       |            |  |
| 普通税费单查询/支付<br>保证金查询/支付                                              | 段拳編号:   |                         |      |            |      |      |         |       | 您勾选的总金额为:0 |  |
| 吨税查询/支付<br>其他平台支付查询                                                 | ■ 吨税详细信 | 息 ¥申请支付 ¥直接支付 Q a       | 高级查询 |            |      |      |         |       | œ.         |  |
| 交易历史查询                                                              | 序号      | 税单编号                    | 税单序号 | 申报关区       | 英文船名 | 中文船名 | 税款金额    | 税率    | 支付状态       |  |
| 保函/保险备案信息                                                           | 1       | 220120186000053197      | 01   | (2201)浦江海关 | w1   |      | 2100.00 | 2.10  | 未支付        |  |
| 版式文件订印                                                              | 2       | 220120186000053196      | 01   | (2201)浦江海关 | w1   |      | 2100.00 | 2.10  | 未支付        |  |
|                                                                     | 3       | 220120186000053195      | 01   | (2201)浦江海关 | w1   |      | 2100.00 | 2.10  | 末支付        |  |
|                                                                     | 4       | 220120186000053194      | 01   | (2201)浦江海关 | w1   |      | 2100.00 | 2.10  | 未支付        |  |
|                                                                     | 5       | 220120186000053193      | 01   | (2201)浦江海关 | w1   |      | 2100.00 | 2.10  | 未支付        |  |
|                                                                     | 6       | 220120186000053192      | 01   | (2201)浦江海关 | w1   |      | 2100.00 | 2.10  | 未支付        |  |
|                                                                     | 7       | 220120186000053191      | 01   | (2201)浦江海关 | w1   |      | 2100.00 | 2.10  | 末支付        |  |
|                                                                     | 8       | 220120186000053190      | 01   | (2201)浦江海关 | w1   |      | 1500.00 | 1.50  | 未支付        |  |
|                                                                     |         |                         |      |            |      |      |         |       |            |  |
| 显示                                                                  | 第1到第10身 | 紀录,总共 118 条记录 每页显示 10 ▲ | 条记录  |            |      |      | e c 1   | 1 2 3 | 4 5 > »    |  |

#### 图 吨税查询/支付

在 图 吨税查询/支付 界面中,包括"未支付、支付处理中、支付完成"三 个页签,可切换进行查看。

系统自动根据当前页签的类型,获取相应状态的税单数据。也可以通过输入 "税单编号"、选择"吨税生成时间"进行查询,查询时间跨度最大 90 天。查询 结果展示在下方列表中。

如系统未自动刷新,可点击列表右上角 © 图标手动刷新。成功获取数据 后,列表内显示当前的查询结果。可自定义选择每页显示的记录数,也可点击底 部右侧的页数按钮跳转。

【吨税支付】页签中的白色按钮,根据当前用户的权限进行显示或隐藏,说 明如下:

- 拥有申请支付权限的,能够看到【申请支付】按钮。
- 拥有确认支付权限的,能够看到【确认支付】按钮。
- 拥有申请支付+确认支付权限的,能够看到【直接支付】、【重新支付】按钮。

关于相关权限的分配操作,请参考<u>业务权限授权</u>或<u>高级设置</u>等章节的相关内容。

未支付

| 👌 中国国际贸易单一图<br>China International Trade Single Win | हीं 🔲<br>ndow                                  | 税费支           | 乏付                                |      |            |      | 🕹 XGD(8, ) | 000000000000000000000000000000000000000 |       | ※   ひ 退出   |
|-----------------------------------------------------|------------------------------------------------|---------------|-----------------------------------|------|------------|------|------------|-----------------------------------------|-------|------------|
| ¥税费支付 〈                                             | =                                              | (首页           | 吨税查词/支付 🛛                         |      |            |      |            |                                         |       | ▶ 关闭操作-    |
| ¥ 税费支付(操作员) ~                                       | ⊠                                              | 未支付           | ■ 支付处理中 量 支付完成                    |      |            |      |            |                                         |       |            |
| 普通税费单查询/支付<br>保证金查询/支付                              | 税律論号: Q18-09-01 - 2018-09-01 - 2018-09-30 Q 直向 |               |                                   |      |            |      |            |                                         |       | 您勾选的总金额为:0 |
| 吨税查询/支付                                             |                                                | 1. 吨税详细信      | <ul> <li>申请支付 ¥直接支付 Q;</li> </ul> | 高级查询 |            |      |            |                                         |       |            |
| 其他平台支付查询 交易历史查询                                     |                                                | 序号            | 税单编号                              | 税单序号 | 申报关区       | 英文船名 | 中文船名       | 税款金额                                    | 税率    | 支付状态       |
| 保函/保险备案信息                                           |                                                | 1             | 220120186000053197                | 01   | (2201)浦江海关 | w1   |            | 2100.00                                 | 2.10  | 未支付        |
| 版式文件打印                                              |                                                | 2             | 220120186000053196                | 01   | (2201)浦江海关 | w1   |            | 2100.00                                 | 2.10  | 未支付        |
|                                                     |                                                | 3             | 220120186000053195                | 01   | (2201)浦江海关 | w1   |            | 2100.00                                 | 2.10  | 末支付        |
|                                                     |                                                | 4             | 220120186000053194                | 01   | (2201)浦江海关 | w1   |            | 2100.00                                 | 2.10  | 未支付        |
|                                                     |                                                | 5             | 220120186000053193                | 01   | (2201)浦江海关 | w1   |            | 2100.00                                 | 2.10  | 未支付        |
|                                                     |                                                | 6             | 220120186000053192                | 01   | (2201)浦江海关 | w1   |            | 2100.00                                 | 2.10  | 未支付        |
|                                                     |                                                | 7             | 220120186000053191                | 01   | (2201)浦江海关 | w1   |            | 2100.00                                 | 2.10  | 未支付        |
|                                                     |                                                | 8             | 220120186000053190                | 01   | (2201)浦江海关 | w1   |            | 1500.00                                 | 1.50  | 未支付        |
|                                                     | 显示                                             | -<br>第1到第10 ∄ | 和记录,总共 118 条记录 每页显示 10 🔺          | 条记录  |            |      |            | « c                                     | 1 2 3 | 4 5 > »    |
|                                                     |                                                |               |                                   |      |            |      |            |                                         |       |            |

图 吨税查询/支付(未支付)

吨税"未支付"页签内,默认查询距离当前日期近 14 天的数据。如系统未自动刷新,可点击列表右上角 <sup>•</sup> 图标手动刷新。也可以输入税单编号、选择吨税生成时间(查询时间跨度最大 90 天,下同),或使用高级查询功能,进行查找。

勾选一条或多条记录后,页面右上绿色区域内,系统自动对所勾选记录的支 付金额进行相加,并显示总金额。

该页签内,只能查询到状态为 <del>\* \* \* \*</del> 的吨税数据。

### • 吨税详细信息

在上图结果列表中勾选任意一条记录,点击【吨税详细信息】白色按钮,系 统弹出当前选中记录的详细信息(如下图)。在该对话框中,可放大页面,或使 用鼠标滚轮或键盘的上下键,滚动页面。

103 / 140

| 吨税详细信息           |            |                  | - 🛛 ×               |
|------------------|------------|------------------|---------------------|
| 税单序号:            | 01         | 报关单号:            | 220120186000053210  |
| 退补税标志:           | -          | 滞报滞纳标志:          | 0                   |
| 税款金额:            | 1500.00    | 收入机关:            | 财政部                 |
| 预算科目代码:          | 1011501    | 税单生成时间:          | 2018-09-22 15:05:12 |
| 操作类型:            | 001        | 税率:              | 1.50                |
| 中文船名:            |            | 英文船名:            | w1                  |
| 抵港日期:            | 2018-09-22 | 国籍:              | 2100.0              |
| 申报关区:            | (2201)浦江海关 | 协议书号:            | 200.0               |
| 税单打印缴款单位编<br>码:  | l          | 税单打印缴款单位名<br>称:  | 81 00.0             |
| 签约单位/<br>缴费单位编号: |            | 签约单位/<br>缴费单位名称: | 21002               |
| 申报单位编号:          | 1101919107 | 申报单位名称:          | 中国山货花卉进出口公司         |
| 确认发送标志:          | 0          | 确认时间:            |                     |
| 中心统一编号:          |            | 申请扣税时间:          |                     |
| 业务报文号:           |            |                  |                     |

### 图 吨税详细信息

• 申请支付

◆小提示:

如果无法在此看到相应关区的税单数据或支付按钮,请确认<u>业务权限授权</u>或<u>高级设</u> 置的配置是否正确。更多内容,请参考上文<u>税费支付权限说明</u>相关内容。

确保 IC 卡或 Ikey 正确连接在电脑中,在 图 吨税查询/支付(未支付)中 勾选记录,点击【申请支付】白色按钮,系统弹出支付对话框如下图。

| +    |       | 10 ALT        |             |            |      |                                              |       |
|------|-------|---------------|-------------|------------|------|----------------------------------------------|-------|
| 税支   | 付     |               |             |            |      |                                              |       |
| 1. 选 | 择打印缴款 | <b>次单位</b>    | 2. 选择支付协议书号 |            |      |                                              |       |
| *打   | 「印缴款单 | 位: 申报单位       | Ž           |            |      |                                              |       |
|      |       |               |             |            |      |                                              |       |
| ŀ    | 茅号    | 税单号           |             | 单位代码       | 单位名称 | <u>۲</u>                                     |       |
| 1    | 1     | 2201201860000 | 5320001     | 1101919107 | 中国山货 | 货花卉进出口公司                                     |       |
|      |       |               |             |            |      |                                              |       |
|      |       |               |             |            |      |                                              |       |
|      |       |               |             |            |      |                                              |       |
|      |       |               |             |            |      |                                              |       |
|      |       |               |             |            | 上一步  | トレック しょう しょう しょう しょう しょう しょう しょう しょう しょう しょう | 完成 取消 |

#### 图 吨税申请支付(选择打印缴款单位)

### 1、选择打印缴款单位

上图"打印缴款单位"一栏内,不允许修改单位类型,"申报单位"为吨税 详细信息中对应的申报单位,详细内容可参考上文吨税详细信息。

确认下方列表中,船舶吨税的税单号、单位代码、名称等信息无误后,点 击【下一步】蓝色按钮,进入选择协议书号界面。

### 2、选择支付协议书号

| 择打 | 印缴款 | 单位 2.       | 选择支付协议书号         |                |                       |                     |
|----|-----|-------------|------------------|----------------|-----------------------|---------------------|
|    |     |             | 开户行名             |                | 选项搜索                  | - C                 |
|    | 序号  | 协议流水号       | 协议书号             | 开户行名称          | 付款账户                  | 缴款单位                |
|    | 1   | 10000002943 | 2200201801000084 | 交通银行           | 110060149018170192060 | 中国山货<br>花卉进出<br>口公司 |
|    | 2   | 10000002929 | 2200201801000078 | 杭州银行股份有限<br>公司 | 3301040160000202526   | 中国山货<br>花卉进出<br>口公司 |
|    |     |             |                  |                |                       | 中国山岱                |

图 选择吨税支付协议书号

根据实际业务情况,勾选本次支付使用的协议号,点击【完成】按钮,系 统弹出确认提示"是否确认申请支付"。

确保 IC 卡或 Ikey 正确连接在电脑中,点击【是】,完成申请支付的操作。 点击【否】,当前支付提示框自动关闭,返回选择协议号的界面。

# ① 注意:

申请支付后,该税单的状态为"待确认支付",请到【支付处理中】页签里,查找 状态为"待确认支付"的记录,进行确认支付。

### • 直接支付

确保 IC 卡或 Ikey 正确连接在电脑中,在 图 吨税查询/支付(未支付)中 勾选记录,点击【直接支付】白色按钮,更多操作与上文相同,可参考税费单支 付章节的直接支付与吨税支付的申请支付部分。

### • 批量支付

申请支付、直接支付时的批量支付功能,可参考税费单支付章节的<u>批量支付</u> (申请/直接支付)部分。

### • 高级查询

# ① 注意:

执行查询后,不要关闭高级查询的对话框,将其最小化到左下角。否则下方列表中的高级查询数据失效。

确保 IC 卡或 Ikey 正确连接在电脑中,在 图 吨税查/支付(未支付)界面 中,点击【高级查询】白色按钮,系统弹出查询框如下图。

可通过报关单号、税单序号、中文船名、英文船名、吨税生成时间或关区进 行查询,任意选择一项条件录入进行查询即可。如点击【重置】按钮将清空查询 条件,可重新填写。

| 未支付吨税查询 |                       | - 🛛 × |
|---------|-----------------------|-------|
| 报关单号:   |                       |       |
| 税单序号:   |                       |       |
| 中文船名:   |                       |       |
| 英文船名:   |                       |       |
| 吨税生成时间: | 2018-9-13 - 2018-9-28 |       |
| 关区:     |                       |       |
|         | Q 查询 3 重置             |       |
|         |                       |       |

图 吨税查询/支付(高级查询)

其他操作与上文税费单查询"未支付"部分高级查询的内容相同,不再赘述。

# 支付处理中

| Penalaktigg易単一窗口     R表支付     Alternational Trade Single Wrotew     R表支付     Alternational Trade Single Wrotew     Line International Trade Single Wrotew     Line International Trade Single |       |        |                  |           |        |        |               |             |      |            |      |           |
|----------------------------------------------------------------------------------------------------|-------|--------|------------------|-----------|--------|--------|---------------|-------------|------|------------|------|-----------|
| ¥税费支付 〈                                                                                                    | = •   | (首页    | 吨税查询/支付 🔕        |           |        |        |               |             |      |            |      | ▶ 关闭操作▼   |
| ¥税费支付(操作员) >                                                                                                    | ⊠     | 未支付    | ≦ 支付处理中          | ☑ 支付完成    |        |        |               |             |      |            |      |           |
| 普通税费单查询/支付<br>保证金查询/支付                                                                                                    | 税伸编号: |        |                  |           |        |        |               |             |      | 您勾选的总金额为:0 |      |           |
| 吨税查询/支付<br>其他平台支付查询                                                                                                    |       | ■吨税详细化 | 言息 ¥ 确认支付        | ¥重新支付     | ¥退回申请  | Q 高级首  | 间             |             |      |            |      | œ.        |
| 交易历史查询                                                                                                    |       | 序号     | 税单编号             |           | 税单序号   | 申报关    | ×             | 英文船名        | 中文船名 | 税款金额       | 税率   | 支付状态      |
| 保函/保险备案信息                                                                                                    |       | 1      | 2201201860000532 | 00        | 01     | (2201) | 浦江海关          | w1          |      | 2100.00    | 2.10 | 待确认支付     |
| 版式文件打印                                                                                                    |       | 2      | 2201201860000531 | 99        | 01     | (2201) | 浦江海关          | w1          |      | 2100.00    | 2.10 | 支付失数      |
|                                                                                                    |       | 3      | 2201201860000531 | 98        | 01     | (2201) | 甫江海关          | w1          |      | 2100.00    | 2.10 | 待确认支付     |
|                                                                                                    |       | 4      | 220020186000000  | 28        | 01     | (2200) | 上海海关          | test3       | 测试3  | 3533329.80 | 5.30 | 支付失败      |
|                                                                                                    |       | 5      | 220020186000000  | 27        | 01     | (2200) | 上海海关          | test2       | 测试2  | 294441.50  | 5.30 | 支付失数      |
|                                                                                                    |       | 6      | 2201201860000532 | 41        | 04     | (2201) | 潮江海关          | SHIP TEST 1 | 测试船1 | 7383.40    | 2.90 | 支付失败      |
|                                                                                                    |       | 7      | 2201201860000532 | 04        | 01     | (2201) | 甫江海关          | w1          |      | 2100.00    | 2.10 | 支付失数      |
|                                                                                                    |       | 8      | 2201201860000532 | 05        | 01     | (2201) | 浦江海关          | w1          |      | 2100.00    | 2.10 | 支付失败      |
|                                                                                                    | -     |        |                  |           |        |        | un et ale a c |             |      |            |      |           |
|                                                                                                    | 显示的   | 第1到第10 | 条记录,总共 42 条记     | 录 每页显示 10 | )▲ 条记录 |        |               |             |      | - «C - C   | 1 2  | 3 4 5 > » |
|                                                                                                    |       |        |                  |           |        |        |               |             |      |            |      |           |

图 吨税查询/支付(支付处理中)

吨税"支付处理中"页签内,系统自动执行查询。如系统未自动刷新,可点 击列表右上角 <sup>C</sup> 图标手动刷新。也可以输入税单编号、选择吨税生成时间,或 使用高级查询功能,进行查找。

该页签内,可以查询到状态为 <sup>待确认支付</sup>、 支付处理中 、 支付失败 的保证金 数据。

在上图的结果列表中,右侧的"待确认支付、支付处理中、支付失败"彩色 字样,即是状态又是按钮。点击彩色字样,系统弹出相应的支付记录信息框。可 点击 2 按钮,将当前弹出的信息框放大(如下图)。点击 2 按钮,将已放大 的信息框缩小至原大小。在该对话框中,可使用鼠标滚轮或键盘的上下键,使页 面上下滚动。
|                 | 序号                     | 交易流水号                             | 协议书号             | (书号                    |                            |      |                              | 支付状态                      |  |
|-----------------|------------------------|-----------------------------------|------------------|------------------------|----------------------------|------|------------------------------|---------------------------|--|
| •               | 1                      |                                   | 220020180100     | 0042                   | 中国山货花卉进出口公司                | 1500 | 00.00 支付处理中                  |                           |  |
|                 |                        |                                   |                  |                        |                            |      |                              |                           |  |
| 示第              | 1 到第                   | 1 条记录,总共                          | 1条记录             |                        |                            |      |                              |                           |  |
| 示第<br><b>字号</b> | i 1 到第<br>支付:          | 1 条记录,总共<br><b>状态</b>             | :1条记录            | 状态说                    | 明                          |      | 状态时                          | 寸间                        |  |
| 示第<br><b>9号</b> | 1 到第<br><b>支付</b><br>功 | 1 条记录,总共<br><b>状态</b><br>处理中-海关支付 | 1 条记录<br>指令转发国库成 | <b>状态说</b><br>海关支<br>复 | <b>明</b><br>付指令转发国库成功,待国库/ | 银行回  | <b>状态田</b><br>2018-<br>21:06 | <b>寸间</b><br>09-25<br>:10 |  |

图 支付记录

#### • 吨税详细信息

具体操作与吨税"未支付"部分吨税详细信息的内容相同,此处不再赘述。

#### • 确认支付

## ① 注意:

<u>申请支付</u>吨税后,该记录的状态为"待确认支付"。如需继续支付税单,需在此进行确认支付。

确保 IC 卡或 Ikey 正确连接在电脑中,在 图 吨税查询/支付(支付处理中) 勾选"待确认支付"状态的记录,点击【确认支付】白色按钮,其他操作与上文 相同,可参考税费单支付章节的确认支付部分。

#### 重新支付

支付失败的吨税,可在此进行重新支付。

确保 IC 卡或 Ikey 正确连接在电脑中,在 图 吨税查询/支付(支付处理中) 勾选"支付失败"状态的记录,点击界面中的【重新支付】白色按钮,其他操作 与上文相同,可参考税费单支付章节的重新支付部分。

#### • 批量支付

确认支付、重新支付时的批量支付功能,可参考税费单支付章节的<u>批量支付</u> (确认/重新支付)部分。

#### • 退回申请

只有"待确认支付"状态下的税单才能使用"退回申请"功能。只有申请支 付该笔税费单的用户,才能对该笔税费单进行退回操作。

具体操作与上文普通税费单退回申请部分内容相同。

#### • 高级查询

具体操作与上文吨税查询"支付处理中"部分高级查询的内容相同。

支付完成

| 中国国际贸易单一<br>China International Trade Single W | 窗口<br>Indow | 税费         | 支付                   |      |                         |       | 😽 XCD188, |            | 000000000000000000000000000000000000000 | × ∣୯  | )退出      |
|------------------------------------------------|-------------|------------|----------------------|------|-------------------------|-------|-----------|------------|-----------------------------------------|-------|----------|
| ¥税费支付 〈                                        | = •         | (前页        | 吨税查询/支付 🔾            |      |                         |       |           |            |                                         | ₩     | 关闭操作▼    |
| ¥税费支付(操作员) ×                                   | ⊠           | 未支付        | ☑ 支付处理中 ☑ 支付完成       |      |                         |       |           |            |                                         |       |          |
| 税费单查询/支付                                       | 政策          | <u>自号:</u> |                      | 随税牛成 | 时间: 2018-09-01 - 2018-1 | 0-16  | = #       | ria -      |                                         |       |          |
| 保证金查询/支付                                       | 00-1-4      |            |                      |      |                         |       |           | 110        |                                         |       |          |
| 吨税查询/支付                                        |             | L 吨税详细值    | 息 Q 高级查询             |      |                         |       |           |            |                                         | :≣ -  | C        |
| 其他平台支付查询                                       |             |            |                      |      |                         |       |           |            |                                         |       | <u> </u> |
| 交易历史查询                                         |             | 序号         | 税单编号                 | 税单序号 | 申报关区                    | 英文船名  | 中文船名      | 税款金額       | 税率                                      | 支付状态  |          |
| 保函备案信息                                         |             | 1          | 220120186000053201   | 01   | (2201)浦江海关              | w1    |           | 2100.00    | 2.10                                    | 支付成功  |          |
| 版式文件打印                                         |             | 2          | 22002018600000029    | 01   | (2200)上海海关              | tst   | 测试4       | 7444.00    | 2.00                                    | 支付成功  |          |
|                                                |             | 3          | 22002018600000031    | 01   | (2200)上海海关              | test5 | 测试5       | 294441.50  | 5.30                                    | 支付成功  |          |
|                                                |             | 4          | 22002018600000027    | 02   | (2200)上海海关              | test2 | 测试2       | 204442.40  | 4.60                                    | 支付成功  |          |
|                                                |             | 5          | 22002018600000028    | 02   | (2200)上海海关              | test3 | 测试3       | 5299994.70 | 5.30                                    | 支付成功  |          |
|                                                |             | 6          | 220120186000053202   | 01   | (2201)浦江海关              | w1    |           | 2100.00    | 2.10                                    | 支付成功  |          |
|                                                |             | 7          | 220120186000053203   | 01   | (2201)浦江海关              | w1    |           | 2100.00    | 2.10                                    | 支付成功  |          |
|                                                |             | 8          | 220120186000053208   | 01   | (2201)浦江海关              | w1    |           | 2100.00    | 2.10                                    | 支付成功  |          |
|                                                | -           |            |                      | •-   | CAA A A STANDAR LINE LI |       |           |            |                                         |       |          |
|                                                | 显示物         | 第1到第10分    | R记录,总共13条记录每页显示 10 🔺 | 条记录  |                         |       |           |            | 4C C                                    | 1 2 > | 2        |
|                                                |             |            |                      |      |                         |       |           |            |                                         |       |          |

图 吨税查询/支付(支付完成)

吨税"支付完成"页签内,系统自动执行查询。如系统未自动刷新,可点击 列表右上角 <sup>•</sup> 图标手动刷新。也可以输入税单编号、选择吨税生成时间,或使 用高级查询功能,进行查找。

该页签内,只能查询到状态为 <sup>支付成功</sup> 的吨税数据。 在上图的结果列表中,右侧的"支付成功"绿色字样,即是状态又是按钮。

109 / 140

点击彩色字样,系统弹出相应的支付记录信息框(图略)。可点击 ☑ 按钮,将 当前弹出的信息框放大。点击 ☑ 按钮,将已放大的信息框缩小至原大小。在该 对话框中,可使用鼠标滚轮或键盘的上下键,使页面上下滚动。

#### • 吨税详细信息

具体操作与吨税"未支付"部分吨税详细信息的内容相同,此处不再赘述。

#### • 高级查询

具体操作与上文吨税 "未支付"部分<u>高级查询</u>的内容相同。

## 第五章 其他平台支付查询

提供其他平台税费单的查询功能。点击左侧菜单栏"其他平台支付查询", 右侧界面展示如下图。

| ខ 中国国际贸易单一<br>China International Trade Single W | 窗口<br>/indow | 税      | 费支付                |        |                      |               |                        | 4          | <b>欢迎</b> 您, XX |        | xxxxxxxxxxxxxx    | しの通知     |
|--------------------------------------------------|--------------|--------|--------------------|--------|----------------------|---------------|------------------------|------------|-----------------|--------|-------------------|----------|
| ¥税费支付 〈                                          | =            | « ñi   | 页 其他平台支付查询 ◎       |        |                      |               |                        |            |                 |        |                   | ▶ 关闭操作▼  |
| ¥税费支付(操作员) >                                     |              | ■ 税单谅  | 細信息 💊 税单货物值        | 息 Q 高级 | 查询                   |               |                        |            |                 |        |                   |          |
| 税费单查询/支付                                         |              |        | 12 * 4 2           |        |                      | 744 MP 2 4 MP | 20.05.05.05.05.05      | 01025      | 444444080       | +44.05 | - A Crailet       | + 4440-+ |
| 保证金查询/支付                                         |              | 序写     | <b>叔大</b> 甲亏       | 祝贺里序亏  | 祝贺里亏                 | 祝教枰尖          | 祝毕生成时间                 | 甲根大区       | 感跃期限            | 文刊並被   | 11_15111195111155 | 又的状态     |
| 吨税查询/支付                                          |              | 1      | 901020181106073710 | 01     | 90102018110607371001 | 滞报金           | 2018-09-28<br>18:30:11 | (9010)延安海关 |                 | 497    | 上海自贸区自主报税         | 支付成功     |
| 其他平台支付查询                                         |              | 2      | 001020191106072004 | 01     | 00102019110607200401 | 进现会           | 2018-09-28             | (0010)延忠海关 |                 | 407    |                   | 241/130  |
| 交易历史查询                                           |              | 2      | 301020101100073304 | 01     | 80102010110007380401 | /971K.302     | 18:30:10               | (8010)建安阔大 |                 | 407    |                   | 3(19)00  |
| 保函备案信息                                           |              |        |                    |        |                      |               |                        |            |                 |        |                   |          |
| 版式文件打印                                           |              |        |                    |        |                      |               |                        |            |                 |        |                   |          |
|                                                  |              |        |                    |        |                      |               |                        |            |                 |        |                   |          |
|                                                  |              |        |                    |        |                      |               |                        |            |                 |        |                   |          |
|                                                  |              |        |                    |        |                      |               |                        |            |                 |        |                   |          |
|                                                  |              |        |                    |        |                      |               |                        |            |                 |        |                   |          |
|                                                  | 显力           | 第 1 到第 | 12条记录,总共2条记录       |        |                      |               |                        |            |                 |        |                   |          |
|                                                  |              |        |                    |        |                      |               |                        |            |                 |        |                   |          |
|                                                  |              |        |                    |        |                      |               |                        |            |                 |        |                   |          |
|                                                  |              |        |                    |        |                      |               |                        |            |                 |        |                   |          |
|                                                  |              |        |                    |        |                      |               |                        |            |                 |        |                   |          |
|                                                  |              |        |                    |        |                      |               |                        |            |                 |        |                   |          |

#### 图 其他平台支付查询

在 图 其他平台支付查询 界面中,使用高级查询功能,进行查找。系统获 取相应状态的税单数据,并展示在结果列表中。可自定义选择每页显示的记录数, 也可点击底部右侧的页数按钮跳转。该页签内,查询的彩色状态,不提供点击查 看详细内容的功能。

## • 税单详细信息

具体操作与上文税费单查询/支付"未支付"部分<u>税单详细信息</u>的内容相同, 不再赘述。

## • 税单货物信息

具体操作与上文税费单查询/支付"未支付"部分税单货物信息的内容相同。

## • 高级查询

具体操作与上文税费单查询/支付"未支付"部分<u>高级查询</u>的内容相同,此 处不再赘述。

# 第六章 交易历史查询

提供各类税费单的查询与详情查看等功能。如操作员卡介质登录后无此菜 单,请使用法人卡登录系统确认权限,详情参考上文<u>签约管理</u>与<u>高级设置</u>。

点击左侧菜单栏"支付记录查询",右侧界面展示如下图,包括"普通税 单、保证金、吨税"三个页签。

| ② 中国国际贸易单一窗口   税费支付 ③ X0回te, X000000000000000000000000000000000000 |                                                     |      |           |                    |       |                |                                            |                  |                        |        |          |  |  |
|--------------------------------------------------------------------|-----------------------------------------------------|------|-----------|--------------------|-------|----------------|--------------------------------------------|------------------|------------------------|--------|----------|--|--|
| ¥税费支付 〈                                                            | = •                                                 | (首页  | 交易历史重     | 前月 🛛               |       |                |                                            |                  |                        |        | ▶ 关闭操作-  |  |  |
| ¥税费支付(操作员) ×                                                       | 昔;                                                  | 亜税单  | 保证金       | 吨税                 |       |                |                                            |                  |                        |        |          |  |  |
| 税费单查询/支付<br>保证金查询/支付                                               | ▲宣询/支付<br>振关単号: 銀行扣段時间: 2018-10-1 - 2018-10-16 Q 直询 |      |           |                    |       |                |                                            |                  |                        |        |          |  |  |
| 吨税查询/支付<br>其他平台支付查询                                                | ⇒ 文易汗細信恋 Q 海政直询                                     |      |           |                    |       |                |                                            |                  |                        |        |          |  |  |
| 交易历史查询                                                             |                                                     | 序号   | 交易流水号     | 报关单号               | 税费单序号 | 税费种类           | 申报关区                                       | 协议书号             | 银行扣税时间                 | 支付金额   | 支付状态     |  |  |
| 保函备案信息                                                             |                                                     | 1    |           | 860320181036068058 | 03    | 进口废弃电器电子产品处理基金 | (8603)瑞丽海关                                 | 8600201801000011 | 2018-10-15<br>16:50:50 | 70     | 支付失败     |  |  |
| 10202211111                                                        |                                                     | 2    |           | 860320181036025012 | 03    | 进口废弃电器电子产品处理基金 | 8600201801000011 2018-10-15<br>16:50:49 70 |                  |                        | 支付失败   |          |  |  |
|                                                                    | •                                                   | 3    |           | 010220181026081925 | 01    | 进口关税           | (0102)京监管处                                 | 0100201801000188 | 2018-10-12<br>16:58:31 | 5756.5 | 支付失数     |  |  |
|                                                                    |                                                     | 4    | 00000278  | 010220181026081925 | 01    | 进口关税           | (0102)京监管处                                 | 0100201801000187 | 2018-10-12<br>10:28:41 | 5756.5 | 支付失败     |  |  |
|                                                                    |                                                     | 5    |           | 860420181000000002 | 03    | 进口废弃电器电子产品处理基金 | (8604)章凤海关                                 | 8600201801000011 | 2018-10-11<br>14:52:03 | 70     | 支付失败     |  |  |
|                                                                    |                                                     | R    |           | 860320181036025012 | 03    | 进口应在中國中之产员亦確就会 | (8803)理師) 西於                               | 8600201801000011 | 2018-10-11             | 70     | 0.612.80 |  |  |
|                                                                    | 显示                                                  | 育1到第 | 10 条记录,总共 | : 13 条记录 每页显示 10 4 | 条记录   |                |                                            |                  |                        | « c 1  | 2 > >    |  |  |

#### 图 交易历史查询

在 **图 交易历史查询** 界面中,系统自动获取税单数据,并展示在结果列表中。如系统未自动刷新,可点击列表右上角 <sup>C</sup> 图标刷新。也可以输入报关单或 税单编号、选择时间,或使用高级查询功能,进行查找。

成功获取数据后,列表内显示当前的查询结果。可自定义选择每页显示的记录数,也可点击底部右侧的页数按钮跳转。

点击上述相应的彩色状态条,弹出对话框(如下图),展示交易状态流转信息。

| 交易状态  | 5流转信       | 息                        |                        | - 3                    | × |
|-------|------------|--------------------------|------------------------|------------------------|---|
| 提示:   | 2为"当前      | 前最新状态"; 鼠标悬停"当前最新        | 状态"位置,可查看状态信息          |                        |   |
|       |            |                          |                        |                        |   |
| 8     |            | <u>®</u>                 |                        | 8                      |   |
| 单一窗口发 | 送成功        | 海关处理成功    国              | 库/银行处理成功 海关核注质         | 战功 支付成功                |   |
|       |            |                          |                        |                        |   |
|       | <b>広</b> 号 | 支付状态                     | 状态说明                   | 状态时间                   |   |
|       | 17-5       | XIJW©                    | 1/10-10-10-10          | 2018 00 27             |   |
|       | 1          | 支付成功                     | 银行扣税成功,海关核注成功          | 11:44:07               |   |
|       | 2          | 支付处理中-银行支付审批结<br>果转发海关成功 | 银行支付结果转发海关成功,<br>待海关回复 | 2018-09-27<br>11:38:42 |   |
|       | 3          | 支付处理中-支付指令银行审<br>批通过     | 支付请求银行审批通过,结果<br>待发送海关 | 2018-09-27<br>11:38:37 |   |
|       |            | 支付外理中-海关支付指今转            | 海关支付指令转发国库成功.          | 2018-09-27             |   |

图 交易状态流转信息

## 普通税单

| 空         中国国际贸易单一窗口         税费支付         診 358388         XXXXXXXXXXXXXXXXXXXXXXXXXXXXXXXXXXXX |                                       |                |          |                    |       |                              |              |                                            |                        |        |         |  |  |  |
|-------------------------------------------------------------------------------------------------|---------------------------------------|----------------|----------|--------------------|-------|------------------------------|--------------|--------------------------------------------|------------------------|--------|---------|--|--|--|
| ¥税费支付 〈                                                                                         | = •                                   | (首)            | 交易历史首    | 前 🔉                |       |                              |              |                                            |                        |        | ▶ 关闭操作* |  |  |  |
| ¥ 税费支付(操作员) ∨                                                                                   | Ħ                                     | 通税单            | 保证金      | 睡税                 |       |                              |              |                                            |                        |        |         |  |  |  |
| 税费单查询/支付<br>保证金查询/支付                                                                            | 报关                                    | 羊号:            |          |                    | 银行    | 亏扣税时间: 2018-10-1 - 2018-10-1 | 6            | Q查询                                        |                        |        |         |  |  |  |
| 吨脱查询/支付<br>其他平台支付查询                                                                             | -                                     | ⇒交易详细信息 Q 高级面询 |          |                    |       |                              |              |                                            |                        |        |         |  |  |  |
| 交易历史查询                                                                                          |                                       | 序号             | 交易流水号    | 报关单号               | 税费单序号 | 税费种类                         | 申报关区         | 协议书号                                       | 银行扣税时间                 | 支付金額   | 支付状态    |  |  |  |
| 保密备案信息                                                                                          |                                       | 1              |          | 860320181036068058 | 03    | 进口废弃电器电子产品处理基金               | (8603)瑞丽海关   | 8600201801000011                           | 2018-10-15<br>16:50:50 | 70     | 支付失败    |  |  |  |
| 版式文件打印                                                                                          | 0                                     | 2              |          | 860320181036025012 | 03    | 进口废弃电器电子产品处理基金               | (8603)瑞丽海关   | 8600201801000011 2018-10-15<br>16:50:49 70 |                        |        | 支付失数    |  |  |  |
|                                                                                                 |                                       | 3              |          | 010220181026081925 | 01    | 进口关税                         | (0102)京监管处   | 0100201801000188                           | 2018-10-12<br>16:58:31 | 5756.5 | 支付失败    |  |  |  |
|                                                                                                 |                                       | 4              | 00000278 | 010220181026081925 | 01    | 进口关税                         | (0102)京监管处   | 0100201801000187                           | 2018-10-12<br>10:28:41 | 5756.5 | 支付失数    |  |  |  |
|                                                                                                 |                                       | 5              |          | 860420181000000002 | 03    | 进口废弃电器电子产品处理基金               | (8604)章凤海关   | 8600201801000011                           | 2018-10-11<br>14:52:03 | 70     | 支付失数    |  |  |  |
|                                                                                                 |                                       | R              |          | 860320181036025012 | 03    | 出口皮支由発中工方見か確定会               | (8803)瑞士四百年之 | 8600201801000011                           | 2018-10-11             | 70     | 大6/生物   |  |  |  |
|                                                                                                 | □ 示能 1 到後 10 条记录 每页显示 10 ▲ 条记录 (1 2 ) |                |          |                    |       |                              |              |                                            |                        |        |         |  |  |  |

图 交易历史查询(普通税单)

提供普通税单(例如关税、增值税、滞纳金、滞报金等)的查询功能。系统 自动执行查询。如系统未自动刷新,可点击列表右上角 <sup>O</sup> 图标手动刷新。也可 以输入报关单号、选择银行扣税时间,或使用高级查询功能,进行查找。 • 交易详细信息

在 **图 交易历史查询(普通税单)**结果列表中选中一条记录,点击【交易详 细信息】白色按钮,系统弹出信息框(如下图)供用户查看。

| 交易流水号: | CUSTOMS012018092700005335 | 税费单序号:  | 04                   |
|--------|---------------------------|---------|----------------------|
| 报关单号:  | 010720181076073311        | 提运单号:   | test35               |
| 协议书号:  | 0100201801000185          | 申报关区:   | (0107)机场库区           |
| 税费种类:  | 滞报金                       | 支付金额:   | 1491                 |
| 支付状态:  | 支付处理中                     | 执行扣税时间: |                      |
| 请支付时间: | 2018-09-27 11:53:53       | 支付平台代码: | SW00000              |
| 委托日期:  |                           | 征收机关代码: |                      |
| 附言:    |                           | 报文标识号:  | 01002018092700005335 |
|        |                           |         |                      |

图 交易历史查询(交易详细信息)

• 高级查询

## ① 注意:

查找"滞报金、滞纳金"等种类的数据,请在【税费种类】字段内,手工输入上述 关键字、返填出税种后进行查询。

确保 IC 卡或 Ikey 正确连接在电脑中,在 图 交易历史查询(普通税单)界 面中,点击【高级查询】白色按钮,系统弹出查询框如下图。

可通过输入报关单号、税费单序号、提运单号、合同号,在税费种类、关区、 支付状态字段中点击空格键带出参数选择、或直接输入关键字后进行查询。点击 【重置】按钮清空查询条件,可重新填写。

| 报关单号:   |                    |                 |                  |
|---------|--------------------|-----------------|------------------|
| 税费单序号:  |                    |                 |                  |
| 提运单号:   |                    | (2208)880.00635 | 2200201001000070 |
| 合同号:    |                    |                 |                  |
| 税费种类:   |                    |                 |                  |
| 银行扣税时间: | 2018-9-13 - 2018-9 | )-28            |                  |
| 关区:     |                    |                 |                  |
| 支付状态:   |                    |                 |                  |
|         | 0 本沟               | う。毎零            |                  |

图 交易历史查询(高级查询)

| <br>1 | 注意:             |               |            |        |
|-------|-----------------|---------------|------------|--------|
|       | 执行查询后,          | 不要关闭高级查询的对话框, | 将其最小化到左下角。 | 否则下方列表 |
| 中的    | <b>勺高级查询数</b> 据 | <b>居失效。</b>   |            |        |

其中,银行扣税时间的选择方法为,将光标置于录入框中,在弹出的日历框中(如下图),可点击 < 或 << 向前查找日期,在左侧部分选择开始日期,点 击下图中的 > 或 >> 扩大日历范围,在右侧部分选择截止日期,点击【确定】 后,选中的区域变成绿色,执行查询。点击【清空】按钮,清除已选择的日期, 可重新选择。

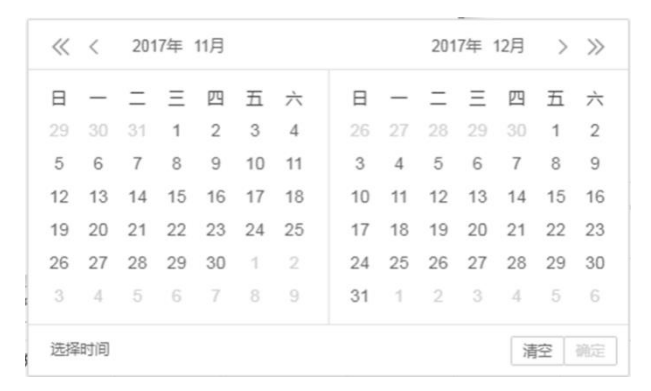

图 高级查询(日历框)

## 保证金

| 它的中国国际贸易单一位<br>China International Trade Single W | 窗口   税费   | 支付      |        |      |            |                    |        | 🔬 欢迎悠, 3    | xxxxxxxxxxxxxxxxxxxxxxxxxxxxxxxxxxxx |   | 1.9          | し。通出  |
|---------------------------------------------------|-----------|---------|--------|------|------------|--------------------|--------|-------------|--------------------------------------|---|--------------|-------|
| ¥税费支付 〈                                           | ∃ ₩ 首页    | 交易历史查询  | 0      |      |            |                    |        |             |                                      |   | ₩            | 关闭操作▼ |
| ¥税费支付(操作员) →                                      | 普通税单      | 保证金     | 吨税     |      |            |                    |        |             |                                      |   |              |       |
| 税费单查询/支付                                          | 报关单号:     |         |        |      | 保证金支付时间:   | 2018-10-1 - 2018-1 | 0-16   | <b>0</b> 查询 |                                      |   |              |       |
| 保证金查询/支付                                          | MX+31     |         |        |      | MALM ADDIS | 2010/10/17 2010    | 0.10   |             |                                      |   |              |       |
| 吨税查询/支付                                           | ➡ 交易详细(   | 信息 Q 高級 | 査询     |      |            |                    |        |             |                                      |   | i <b>=</b> - | C     |
| 其他平台支付查询                                          | - 2301134 |         |        |      |            |                    |        |             |                                      |   |              |       |
| 交易历史查询                                            | 序号        | 报关单号    | 保金/函文号 | 税费种类 | 申报关区       | 担保单位名称             | 申办单位名称 | 保证金金额       | 支付日期期                                | 限 | 支付状态         | 5     |
| 保函备案信息                                            |           |         |        |      |            | 没有找到匹配的证           | 录      |             |                                      |   |              |       |
| 版式文件打印                                            |           |         |        |      |            |                    |        |             |                                      |   |              |       |
|                                                   |           |         |        |      |            |                    |        |             |                                      |   |              |       |
|                                                   |           |         |        |      |            |                    |        |             |                                      |   |              |       |
|                                                   |           |         |        |      |            |                    |        |             |                                      |   |              |       |
|                                                   |           |         |        |      |            |                    |        |             |                                      |   |              |       |
|                                                   |           |         |        |      |            |                    |        |             |                                      |   |              |       |
|                                                   |           |         |        |      |            |                    |        |             |                                      |   |              |       |
|                                                   |           |         |        |      |            |                    |        |             |                                      |   |              |       |
|                                                   |           |         |        |      |            |                    |        |             |                                      |   |              |       |
|                                                   |           |         |        |      |            |                    |        |             |                                      |   |              |       |
|                                                   |           |         |        |      |            |                    |        |             |                                      |   |              |       |

图 交易历史查询(保证金)

提供保证金税单的查询功能。系统自动执行查询。如系统未自动刷新,可点 击列表右上角 <sup>•</sup> 图标手动刷新。也可以输入报关单号、选择保证金支付时间, 或使用高级查询功能,进行查找。

## • 交易详细信息

具体操作与上文普通税单查询部分交易详细信息的内容相同,不再赘述。

### • 高级查询

具体操作与上文普通税单查询部分高级查询的内容相同。

吨税

| 中国国际贸易单一     China International Trade Single W     China International Trade Single W | 窗口        | 税费支   | ∑付     |     |      |      |      |                     |      | 😼 欢迎總, |    |      |      | ڻ ٺ | 國出  |
|----------------------------------------------------------------------------------------|-----------|-------|--------|-----|------|------|------|---------------------|------|--------|----|------|------|-----|-----|
| ¥税费支付 〈                                                                                | ≡ «       | 首页    | 交易历史查讨 | 90  |      |      |      |                     |      |        |    |      | H    | 关闭  | 操作▼ |
| ¥税费支付(操作员) ×                                                                           | 普通        | 税单    | 保证金    | 吨税  |      |      |      |                     |      |        |    |      |      |     |     |
| 税费单查询/支付                                                                               | 政策的       | e. 🗌  |        |     |      | 51   |      | 8-10-1 - 2018-10-16 |      | 0 查询   |    |      |      |     |     |
| 保证金查询/支付                                                                               | 176-1-181 |       |        |     |      | -    |      | 2010-10-10          |      |        |    |      |      |     |     |
| 吨税查询/支付                                                                                | =         | 交易详细信 | 息风高    | 级查询 |      |      |      |                     |      |        |    |      | :≣ - | C   | 1   |
| 其他平台支付查询                                                                               |           |       |        |     |      |      |      |                     |      |        |    |      |      |     |     |
| 交易历史查询                                                                                 |           | 序号    | 税单编号   | ŧ   | 地单序号 | 申报关区 | 税费种类 | 英文船名                | 中文船名 | 税款金额   | 税率 | 支付时间 | 支付状态 |     |     |
| 保函备案信息                                                                                 |           |       |        |     |      |      |      | 没有找到匹配的记录           |      |        |    |      |      |     |     |
| 版式文件打印                                                                                 |           |       |        |     |      |      |      |                     |      |        |    |      |      |     |     |
|                                                                                        |           |       |        |     |      |      |      |                     |      |        |    |      |      |     |     |
|                                                                                        |           |       |        |     |      |      |      |                     |      |        |    |      |      |     |     |
|                                                                                        |           |       |        |     |      |      |      |                     |      |        |    |      |      |     |     |
|                                                                                        |           |       |        |     |      |      |      |                     |      |        |    |      |      |     |     |
|                                                                                        |           |       |        |     |      |      |      |                     |      |        |    |      |      |     |     |
|                                                                                        |           |       |        |     |      |      |      |                     |      |        |    |      |      |     |     |
|                                                                                        |           |       |        |     |      |      |      |                     |      |        |    |      |      |     |     |
|                                                                                        |           |       |        |     |      |      |      |                     |      |        |    |      |      |     |     |
|                                                                                        |           |       |        |     |      |      |      |                     |      |        |    |      |      |     |     |
|                                                                                        |           |       |        |     |      |      |      |                     |      |        |    |      |      |     |     |

#### 图 交易历史查询(吨税)

提供船舶吨税税单的查询功能。系统自动执行查询。如系统未自动刷新,可 点击列表右上角 <sup>•</sup> 图标手动刷新。也可以输入税单编号、选择吨税支付时间, 或使用高级查询功能,进行查找。

### • 交易详细信息

具体操作与上文普通税单查询部分交易详细信息的内容相同,不再赘述。

#### • 高级查询

具体操作与上文普通税单查询部分高级查询的内容相同。

## 第七章 保函/保险备案信息

首先,企业须在商业银行或保险机构开立或变更保函/保险信息,本系统仅 提供保函或保险备案信息的查看功能。

如操作员卡介质登录后无此菜单,请使用法人卡登录系统确认权限,详情参 考上文签约管理与高级设置。

## ① 注意:

本系统仅提供已开设成功保函或保险备案信息的查询、查看等功能。 不可在此设立保函或保险。

确保 IC 卡或 Ikey 正确连接在电脑中,点击左侧菜单栏"保函/保险备案信息",右侧界面展示如下图。

| 中国国际贸易单一窗     China International Trade Single Wind | i 🗖<br>sow | 丨 秡      | 费支付               |                      |      |                 |                    | 8          | 欢迎您, | xxxxxxxxx  |            | 0000000x     | し。『明           |
|-----------------------------------------------------|------------|----------|-------------------|----------------------|------|-----------------|--------------------|------------|------|------------|------------|--------------|----------------|
| ¥ 税费支付 〈                                            | = •        | (1)      | 页 保强/保险备案信        | 息 🛛                  |      |                 |                    |            |      |            |            | Þ            | 关闭操作▼          |
| ¥ 税费支付(操作员) >                                       |            | 保函化      | <b>采险编号</b> :     |                      | 海乡   | ¢保函/保险编号:       |                    |            |      | 生成时间: 2    | 2018-10-22 | - 2018-11-06 |                |
| 普通税费单查询/支付                                          |            |          |                   |                      |      |                 |                    |            |      |            |            |              |                |
| 保证金查询/支付                                            |            | 单载种类:    |                   |                      |      |                 |                    |            |      |            |            |              |                |
| 吨税查询/支付                                             |            | 国置での直直の  |                   |                      |      |                 |                    |            |      |            |            |              |                |
| 其他平台支付查询                                            |            | - 65 min | man a defension   |                      |      |                 |                    |            |      |            |            |              |                |
| 交易历史查询                                              |            | E (初度)   | 之切 三 催怒通知         |                      |      |                 |                    |            |      |            |            | i≣ <b>*</b>  | G              |
| 保函/保险备案信息                                           |            | 序号       | 保函保险编号            | 海关保函/保险编号            | 单据种类 | 被担保人姓名          | 被担保人企业代码           | 被担保人海关企业代码 | 维护类型 | 保函/保险金额    | 担保币种       | 保函/保险剩余额度    | 保函/            |
| 版式文件打印                                              | 0          | 1        | LG010012Z0005AA   | 010018ACEB0000000001 | 保函   | 中国山货花卉<br>进出口公司 | 110152361011152450 | 1101919107 | 开立   | 1000000.00 | 人民币        | 1000000.00   | 2018-<br>13:50 |
|                                                     | •          | 2        | 37050220180000153 |                      | 保函   | 中国山货花卉<br>进出口公司 |                    | 1101919107 | 开立   | 1000000.00 |            | 1000000.00   | 2018-<br>14:36 |
|                                                     | •          | 3        | HCCB123456        | HCCB123456           | 保函   | 中国山货花卉<br>进出口公司 |                    | 1101919107 | 开立   | 1000000.00 | 人民币        | 1000000.00   | 2018-<br>14:31 |
|                                                     | ۰          | 4        | hccb123456        | hccb123456           | 保函   | 中国山货花卉<br>进出口公司 |                    | 1101919107 | 开立   | 1000000.00 | 人民币        | 1000000.00   | 2018-<br>14:15 |
|                                                     | ۰          | 5        | hccb00001         | hccb00001            | 保透   | 中国山货花卉<br>进出口公司 |                    | 1101919107 | 开立   | 1000000.00 | 人民币        | 1000000.00   | 2018-<br>14:14 |
|                                                     | 显示         | 施 1 勁封   | ê 10 条记录,总共 250 ; | 条记录 每页显示 10 🔺 务      | 和记录  | 1 1 (A-44 -     |                    |            |      | ĸ          | < 1 2      | 3 4 5        | > >            |

#### 图 保函/保险备案信息

系统自动获取相应状态保函/保险数据。也可以通过输入"保函/保险编号"、 "海关保函/保险编号"、选择"单据种类"、"生成时间"进行查询,查询时间跨 度最大 90 天。查询结果展示在下方列表中。

如系统未自动刷新,可点击列表右上角 <sup>①</sup> 图标手动刷新。成功获取数据 后,列表内显示当前的查询结果。可自定义选择每页显示的记录数,也可点击底 部右侧的页数按钮跳转。

保函/保险信息包括新开立及变更后的保函/保险。变更通过后,原"开立"

类型的保函/保险状态自动"失效";对于状态为"失败"有疑义的保函,企业可 联系主管海关确认。

在结果列表中,可点击最右侧【成功】绿色按钮、【失败】红色按钮等,查 看保函/保险备案的详细记录。

| 序号 | 保函/保险状态       | 状态说明                          | 状态时间                   |
|----|---------------|-------------------------------|------------------------|
| 1  | 海关保函备案结果已发送银行 | 海关保函备案结果已发送银行 (7070)          | 2018-11-06<br>10:36:33 |
| 2  | 海关保函备案结果待发送银行 | 海关保函备案结果待发送银行 (7070)          | 2018-11-06<br>09:16:03 |
| 3  | 保函备案海关通过      | 海关审核通过                        | 2018-11-06<br>09:16:03 |
| 4  | 保函备案发送海关审核    | 已接收国库保函备案,已发送海关审核<br>(GUA270) | 2018-11-06             |

#### 图 保函/保险备案记录

对于银行保函来讲,一般情况下,状态顺序为:已接收国库保函备案——已 接收国库保函备案,待发送海关审核——保函备案发送海关审核——保函备案海 关通过/不通过——海关保函备案结果待发送银行——海关保函备案结果已发送 银行——海关保函备案结果已失效,但不排除因系统时间相同导致的结果输出异 常,该异常不影响业务正常进行。

可点击 🗹 按钮,将当前弹出的信息框放大。点击 💽 按钮,将已放大的信息框缩小至原大小。在该对话框中,可使用鼠标滚轮或键盘的上下键,使页面上下滚动,查看全部历史信息。

#### 额度变动

在 **图 保函/保险备案信息** 中勾选记录,点击【额度变动】白色按钮,系统显示当前保函/保险的额度变动记录。

| RE | 函/伤 | 险额周  | 度变动通知查看  |                     |           |           | >                      |
|----|-----|------|----------|---------------------|-----------|-----------|------------------------|
|    | ≣   | 保函/修 | 呆险额度变动明维 | Ð                   |           |           | œ.                     |
|    |     | 序号   | 保函/保险编号  | 海关保函/保险编号           | 保函/保险金额   | 保函/保险剩余金额 | 额度变动时间                 |
| 6  | •   | 1    | ABC005   | 010018AABC000000003 | 200000.00 | 300000.00 | 2018-11-06<br>12:00:00 |
| (  |     | 2    | ABC005   | 010018AABC000000003 | 500000.00 | 500000.00 | 2018-11-06<br>01:59:00 |
|    |     |      |          |                     |           |           |                        |
|    |     |      |          |                     |           |           |                        |
|    |     |      |          |                     |           |           |                        |
|    |     |      |          |                     |           |           |                        |

图 保函/保险额度变动通知查看

选中某条变动记录,点击【保函/保险额度变动明细】按钮,可查看该条变动的明细信息。

| 保函/保险额度变动通知                         | I明细 ×                                   |
|-------------------------------------|-----------------------------------------|
| 保函/保险编号: ABC00<br>010018AABC0000000 | 5; 海关保函/保险编号:<br>003                    |
| 发起机构代码:                             | 39000                                   |
| 接受机构代码:                             | BOCI000                                 |
| 通知类型:                               | 额度扣减                                    |
| 保函/保险金额:                            | 200000.00                               |
| 保函/保险剩余金额:                          | 300000.00                               |
| 海关业务单证编号:                           | 01012018100000201801                    |
| 担保业务类型:                             | 100000000000000000000000000000000000000 |
| 额度变动时间:                             | 2018-11-06 12:00:00                     |
|                                     |                                         |
|                                     |                                         |
|                                     |                                         |

图 保函/保函额度变动通知明细

## 催缴通知

在图保函/保险备案信息中勾选记录,点击【催缴通知】白色按钮,系统

显示当前保函/保险的海关催缴记录。

| = | ≧ 催缴) | 通知明细    |                     |               |           | C C                |
|---|-------|---------|---------------------|---------------|-----------|--------------------|
|   | 序号    | 保函/保险编号 | 海关保函/保险编号           | 催缴编号          | 催缴金额      | 企业代码               |
| 1 | 1     | ABC005  | 010018AABC000000003 | 0105180000005 | 207807.50 | 110152361011152450 |
|   | 2     | ABC005  | 010018AABC000000003 | 0105180000006 | 741872.78 | 110152361011152450 |
|   |       |         |                     |               |           |                    |
|   |       |         |                     |               |           |                    |
|   |       |         |                     |               |           |                    |
|   |       |         |                     |               |           |                    |
|   |       |         |                     |               |           |                    |

图 保函/保险催缴通知查看

选中某条记录,点击【催缴通知明细】按钮,可查看该条变动的明细信息。

| 催缴通知明             | 细                       | ×                     |  |
|-------------------|-------------------------|-----------------------|--|
| 保函/保险<br>010018A/ | 编号: ABC00<br>ABC0000000 | 05; 海关保函/保险编号:<br>003 |  |
| 发                 | 起机构代码:                  | 39000                 |  |
| 接                 | 受机构代码:                  | 403100000010          |  |
|                   | 催缴编号:                   | 0105180000005         |  |
|                   | 催缴金额:                   | 207807.50             |  |
| 被                 | 担保人名称:                  | 中国山货花卉进出口公司           |  |
|                   | 企业代码:                   | 100000000             |  |
| 被担保人海             | 关企业代码:                  | 1234567890            |  |
| 잮                 | 务单证编号:                  | 100000000000001002    |  |
|                   | 开票日期:                   | 2018-11-06 00:00:00   |  |
|                   | 限缴日期:                   | 2018-11-21 00:00:00   |  |

图 催缴通知明细

## 第八章 版式文件打印

提供支付完成状态税单的版式文件(海关专用缴款书)查询、预览、下载与 打印等功能。如操作员卡介质登录后无此菜单,请使用法人卡登录系统确认权限, 详情参考上文签约管理与高级设置。

## ① 注意:

报关单内的境内收发货人、被境内收发货人授权成功的报关企业能够在此打印版 式文件(海关专用缴款书,俗称税单)。请确保当前登录卡介质内的海关十位编码, 与报关单/税单中的境内收发货人海关十位匹配。

只有使用"单一窗口"新一代税费系统支付的电子税单,才能在此进行版式文件 的打印。其他平台支付电子税单的海关专用缴款书,无法在此打印。

确保 IC 卡或 Ikey 正确连接在电脑中,点击左侧菜单栏"版式文件打印", 右侧界面展示如下图。可通过输入报关单号、关区、税单支付时间,点击界面【查 询】白色按钮,进行查询。

版式文件生成状态一栏内:

【可打印】——代表海关系统已生成了版式文件 PDF,可打印电子税单的海 关专用缴款书。

| 中国国际贸易单一窗<br>China International Trade Single Wind | dow        | 税     | 费支付                                  |                         |                      |                                     |            |             | 欢迎您,       |         |          | ڻ ا                                 | 退出   |
|----------------------------------------------------|------------|-------|--------------------------------------|-------------------------|----------------------|-------------------------------------|------------|-------------|------------|---------|----------|-------------------------------------|------|
| ¥ 税费支付 〈                                           | = (        | 14 首芽 | 百 普通税单融资支付 ©                         | 版式文件打印                  | 0                    |                                     |            |             |            |         |          | <b>⊮</b> 关                          | 闭操作▼ |
| ¥ 税费支付(操作员) V                                      | <b>日</b> 技 | 标:当前  | 登录人海关十位须与税单中                         | 的 <mark>收发货人</mark> 海关一 | 十位匹配,方能打印税单。         |                                     |            |             |            |         |          |                                     |      |
| 普通税费单查询/支付                                         | 服关单号:      |       |                                      |                         | 关区:                  | 关区: 砚单支付时间: 2018-12-01 - 2019-02-28 |            |             |            |         |          |                                     |      |
| 自通税率融资文时<br>保证金查询/支付                               |            |       |                                      |                         |                      | <b>Q</b> , 查询                       | つ 重置       |             |            |         |          |                                     |      |
| 吨税查询/支付                                            | é          | 打印    | <ul> <li>批量下载</li> <li>訂印</li> </ul> | 信息.                     |                      |                                     |            |             |            |         |          | ·                                   | С    |
| 其他平台支付查询                                           |            | -     | IDMME                                | mandal                  | 70 # A D             | You all Ed. Mr.                     | d-10.M.F7  | 44.10.10.00 | + 440463   | +44.655 | + +++    | and the second second second second | =    |
| 交易历史查询                                             |            | 序号    | <b>报大</b> 甲亏                         | 祝费里序亏                   | 祝羧甲亏                 | 祝教枰失                                | 甲恨夫区       | 题默期限        | 文竹时间       | 文刊並被    | 文刊状态     | 版式又件生成状态                            | - N  |
| 保函/保险备案信息                                          |            | 1     | 010120191000000136                   | 02                      | 01012019100000013602 | 进口增值税                               | (2901)杭州海关 |             | 2019-02-12 | 8563.31 | 支付成功     | नमाक                                |      |
| 版式文件打印                                             |            | 2     | 010120191000000136                   | 02                      | 01012019100000013602 | 进口增值税                               | (0102)京监管处 |             | 2019-02-12 | 8563.31 | 支付成功     | elitte                              |      |
|                                                    |            | 3     | 010120191000000136                   | 02                      | 01012019100000013602 | 进口增值税                               | (0101)机场单证 |             | 2019-02-12 | 8563.31 | 支付成功     | नमाक                                |      |
|                                                    |            | 4     | 010220181000000114                   | 01                      | 01022018100000011401 | 滞报金                                 | (0102)京监管处 |             | 2019-02-12 | 230     | 支付成功     | 未生成                                 |      |
|                                                    |            | 5     | 010120191000000001                   | 02                      | 01012019100000000102 | 进口增值税                               | (0101)机场单证 |             | 2019-01-04 | 5202.1  | 支付成功     | 末生成                                 |      |
|                                                    |            | 6     | 010220181000000129                   | 01                      | 01022018100000012901 | 进口关税                                | (0102)京监管处 |             | 2019-01-04 | 69.52   | 支付成功     | 未生成                                 |      |
|                                                    |            | 7     | 010120181000002470                   | 01                      | 01012018100000247001 | 进口关税                                | (0101)机场单证 |             | 2018-12-29 | 97.44   | 支付成功     | 未生成                                 |      |
|                                                    |            | 8     | 010220181000000145                   | 02                      | 01022018100000014502 | 进口增值税                               | (0102)京监管处 |             | 2018-12-20 | 76.59   | 支付成功     | 未生成                                 |      |
|                                                    |            | 0     | 010220181000000144                   | 0.2                     | 01022018100000014402 | 出口袖/am                              | (0102)吉地等か |             | 2018 12 20 | 76.50   | widefith | ****                                |      |
|                                                    | 显示         | 第1到第  | 10 条记录,总共 10 条记录                     |                         |                      |                                     |            |             |            |         |          |                                     |      |

【未生成】——代表海关系统暂未生成版式文件 PDF。

图 版式文件打印

打印

## ♦ 小提示:

该功能需要实时调取海关内网的版式文件,如获取失败,提示"未获取到版式文件"。 如果无法弹出版式文件 pdf 预览界面,请检查浏览器设置,去掉阻止窗口弹出程序 等选项。

在 图 版式文件打印 界面中列表中勾选一条,点击【打印】白色按钮,系 统显示版式文件的预览 (如下图)。点击界面右上角 🕒 打印机图标,根据您当 前浏览器的设置或打印机实际情况,进行打印即可。

| Q | t                                      | 🕹 页面:                                            | 1 / 10                                                          |          | - +                                                 | 实际                                     | 大小 🗧                             |                                                            |                                                                           | 55                                      | ù                                                   | 0                                       | Ci | » |
|---|----------------------------------------|--------------------------------------------------|-----------------------------------------------------------------|----------|-----------------------------------------------------|----------------------------------------|----------------------------------|------------------------------------------------------------|---------------------------------------------------------------------------|-----------------------------------------|-----------------------------------------------------|-----------------------------------------|----|---|
|   |                                        |                                                  |                                                                 |          |                                                     |                                        |                                  |                                                            |                                                                           |                                         |                                                     |                                         |    | ^ |
|   |                                        | G SO1<br>此入系统                                    | XX<br>NASK                                                      | 海关进口     | 增值税                                                 | 2日                                     | 专用                               | 激款书<br>1802 电                                              | 子支付                                                                       | ~~~~~~~~~~~~~~~~~~~~~~~~~~~~~~~~~~~~~~~ |                                                     |                                         |    | ľ |
|   | K                                      | 收入机关                                             | 中央金库                                                            | 與汉口州:    | 2010-42/1                                           | 激                                      | 名 称                              | XXXXXXXX                                                   | XXXX公司                                                                    |                                         | 0000                                                | ן ר                                     |    |   |
|   | 影斗                                     | 科目                                               | 进口增值税                                                           | 预算级次中央   |                                                     | ● 単位                                   | 帐号                               | XXXXXXXX                                                   | XXXX                                                                      |                                         |                                                     | 第一                                      |    |   |
|   | 位                                      | 收款国库                                             | 南京市中心支度<br>01008                                                |          |                                                     | <u>ì</u>                               | 开户银行                             | 工商银行-南                                                     | 京新港支行                                                                     | 了营业室                                    |                                                     | 联:                                      |    |   |
|   |                                        | 税号                                               | 货物                                                              | 名 称      | 数                                                   | 量                                      | 单位                               | 完税价格(¥)                                                    | 税率(%)                                                                     | 税款金額                                    | <b>颠(¥)</b>                                         | (收据                                     |    |   |
|   | 1.<br>2.<br>3.<br>4.<br>5.<br>6.<br>7. | XXXXXXXXXX<br>XXXXXXXXX<br>XXXXXXXXX<br>XXXXXXXX | 螺母<br>电磁阀<br>流量分油阀<br>控制器<br>电动润滑泵<br>电动润滑泵                     |          | 4. (<br>1. (<br>2. (<br>2. (<br>1. (<br>2. (<br>10. | )0<br>)0<br>)0<br>)0<br>)0<br>)0<br>)0 | 千套套套个台台                          | XXXX<br>XXX<br>XXXXX<br>XXXXX<br>XXXX<br>XXX<br>XXX<br>XXX | 17.0000<br>17.0000<br>17.0000<br>17.0000<br>17.0000<br>17.0000<br>17.0000 |                                         | XXXXXXX<br>XXXXXXX<br>XXXXXXX<br>XXXXXXX<br>XXXXXXX | 3)国库收款签章后                               |    |   |
|   |                                        | 金额人民币                                            | (大写) 肆仟肆佰                                                       | 或拾肆元伍角柒  | 分                                                   |                                        |                                  |                                                            | 合计(¥)                                                                     | XXXXXXXX                                |                                                     | 交缴                                      |    |   |
|   | Ħ                                      | 目请单位编号                                           | XXXXXXXXXXXXXXXXXXXXXXXXXXXXXXXXXXXXXX                          | 报关单约     | 扇号 XXXX                                             | XXXX                                   | XXXXXXXXX                        | 填制单                                                        | 位                                                                         | 收款国库                                    | (银行)                                                | 私                                       |    |   |
|   | 合                                      | 同(批文)号                                           | L.                                                              | 运输工具     | (号) <sup>18BJ-</sup>                                | 022                                    | 10                               | 关测。                                                        |                                                                           |                                         |                                                     | 山 し し し し し し し し し し し し し し し し し し し |    |   |
|   |                                        | 缴款期限                                             | 2018年2月27日前                                                     | 提/装货     | 单号 11247<br>6                                       | 0673                                   | 55_NY/1968                       | 4                                                          | AT I                                                                      |                                         |                                                     | 纳人                                      |    |   |
|   | 4<br>2                                 | 一般贸易<br>国标代码<br>主<br>交易流水 <sup>4</sup>           | 照章征税 2018-2-<br>XXXXXXXXXXXXX<br><sub>手EI</sub> XXXXXXXXXXXXXXX | 5<br>USD | XXXXXXXX                                            | 系约                                     | t类别: <sup>-</sup> 01<br>4,424.57 | 制单入 <u>9999</u><br>截核 用                                    |                                                                           |                                         |                                                     |                                         |    |   |
|   |                                        | 从填发缴款                                            | 大书之日起限 15日                                                      | 日内缴纳(期末遇 | 法定节假日                                               | 顺延                                     | ),逾期按日                           | 征收税款总额                                                     | 万分之五的                                                                     | 的滞纳金。                                   |                                                     |                                         |    |   |

#### 图 版式文件预览

## 批量下载

◆小提示:

该功能需要实时调取的海关内网版式文件,如获取失败,系统给予提示"未获取到 版式文件"。

在 图 版式文件打印 界面的列表中勾选任意记录 (一条或多条都可以), 点

击【批量下载】白色按钮,系统根据当前浏览器设置的下载路径,将版式文件的 文档下载到默认文件夹内。

## 打印信息

在 **图 版式文件打印** 界面中列表中勾选一条,点击【打印信息】白色按钮, 系统弹出信息框(如下图),展示信息仅供查看。点击过【打印】白色按钮的操 作历史记录与结果,展示在这里。

| 序号 | 税单号                    | 海关十位       | 失败原因         | 入库时间       | 海关关区       | 打印结果 |
|----|------------------------|------------|--------------|------------|------------|------|
| 1  | 011020181106068874-U04 | 1101919107 | 调用内网接口获取文件异常 | 2018-09-27 | (0110)平谷海关 | 失敗   |
| 2  | 011020181106068874-U04 | 1101919107 | 调用内网接口获取文件异常 | 2018-09-27 | (0110)平谷海关 | 失敗   |
| 3  | 011020181106068874-U04 | 1101919107 | 调用内网接口获取文件异常 | 2018-09-27 | (0110)平谷海关 | 失敗   |
|    |                        |            |              |            |            |      |
|    |                        |            |              |            |            |      |

图 版式文件(打印信息)

# 第九章 税单 excel 导出

提供支付完成状态税单数据的 excel 文件查询、导出等功能。如操作员卡介 质登录后无此菜单,请使用法人卡登录系统确认权限,详情参考上文<u>签约管理</u>与 高级设置。

## ① 注意:

报关单内的**境内收发货人**能够在此进行税单 excel 的导出功能,请确保当前登录 卡介质内的海关注册十位编码,与报关单/税单中的境内收发货人海关十位匹配。

确保 IC 卡或 Ikey 正确连接在电脑中,点击左侧菜单栏"税单 excel 导出", 右侧界面如下图。

| 🎓 中国国际贸易单一窗<br>China International Trade Single Wind | □   税费支付                                                        |                                                               |                    | 😽 XGEO(22, | し し 開業                        |
|------------------------------------------------------|-----------------------------------------------------------------|---------------------------------------------------------------|--------------------|------------|-------------------------------|
| ¥税费支付 〈                                              | E ◀ 首页 税单excel导出 ○                                              |                                                               |                    |            | ▶ 关闭操作~                       |
| ¥税费支付(操作员)                                           | 提示: 1、当前登录人海关十位须与税单中的<br>2、全部导出按钮支持导出符合查询条<br>3、部分导出按钮支持导出句查的税单 | <mark>收发货人</mark> 海关十位匹配,方能导出 <mark>支付</mark><br>件的全部税单。<br>• | 成功的粉单。             |            |                               |
|                                                      | 报关单号:                                                           | 税费种类:                                                         | 支付关区:<br>Q 查询 ⑦ 重置 |            | 鐵欽时间: 2019-06-12 - 2019-06-27 |
|                                                      | <ul> <li>▲ 全部导出</li> <li>▲ 选择导出</li> </ul>                      |                                                               |                    |            | C                             |
|                                                      | □                                                               | 申报关区                                                          | 税费种类               | 支付金额       | 税单支付时间                        |
| BACTORN D                                            |                                                                 |                                                               | 没有找到匹配的记录          |            |                               |
| 税单excel导出                                            |                                                                 |                                                               |                    |            |                               |
|                                                      |                                                                 |                                                               |                    |            |                               |
|                                                      |                                                                 |                                                               |                    |            |                               |

#### 图 税单 excel 导出

可通过输入报关单号、税费种类、支付关区与缴款时间进行查询,点击界面 【查询】白色按钮,系统将查询结果返填至下方列表中(如下图)。

| 👌 中国国际贸易单一<br>China International Trade Single Wi | 記口<br>ndow | 税费支付                                                                                          |             | 1.4            | <b>}</b> 欢迎您, | 〇 選出                        |
|---------------------------------------------------|------------|-----------------------------------------------------------------------------------------------|-------------|----------------|---------------|-----------------------------|
| ¥ 税费支付 〈                                          | ≡          | H 首页 税单excel导出 S                                                                              |             |                |               | ▶ 关闭操作-                     |
| ¥ 税费支付(操作员)                                       | 0          | 提示: 1、当前登录人海关十位须与税单中的 <b>收发货人</b> 海关十位匹配,方部<br>2、全部号组设钮支持导出将合合海条件的全部税单。<br>3、部分导出按钮支持导出构造的税单。 | 导出支付成功的税单。  |                |               |                             |
|                                                   | ţ          |                                                                                               | Q 查询        | 支付关区:<br>つ 亜重  | 燈蓋            | 時间: 2019-05-01 - 2019-06-27 |
|                                                   |            | 懲款书号码                                                                                         | 申报关区        | 税费种类           | 支付金额          | 税单支付时间                      |
| accesso                                           |            | 010120191000000694-L02                                                                        | 京机场关        | 进口增值税          | 503.97        | 2019-05-16                  |
| 税单excel导出                                         |            | 010120191000000694-A01                                                                        | 京机场关        | 进口关税           | 416.5         | 2019-05-16                  |
|                                                   |            | 010120191000000704-A01                                                                        | 京机场关        | 进口关税           | 416.5         | 2019-05-16                  |
|                                                   |            | 010120191000000692-A01                                                                        | 京机场关        | 进口关税           | 416.5         | 2019-05-16                  |
|                                                   |            | 420120191000000073-A01                                                                        | 烟台海关        | 进口关税           | 42162.95      | 2019-05-16                  |
|                                                   |            | 01012019100000687-A01                                                                         | 京机场关        | 进口关税           | 416.5         | 2019-05-16                  |
|                                                   |            | 01012019100000684-A01                                                                         | 京机场关        | 进口关税           | 416.5         | 2019-05-16                  |
|                                                   |            | 010120191000000628-A01                                                                        | 京机场关        | 进口关税           | 416.5         | 2019-05-16                  |
|                                                   | -          |                                                                                               | ab 10 10 17 | 111 200 12 201 |               |                             |
|                                                   | 显示的        | f 1 到第 10 条记录, 总共 19 条记录 每页显示 10 🔺 条记录                                                        |             |                |               | « < 1 2 > »                 |

图 税单 excel 导出(查询结果列表)

## 全部导出

## ① 注意:

使用全部导出功能时,请务必保持您的 IC 或 Key 正确连接在电脑中。

在 图 税单 excel 导出(查询结果列表) 界面中,无需勾选任何记录,点击【全部导出】白色按钮,系统自动将所有查询结果以 excel 表格的形式保存在电脑中。导出的 excel 表格包括查询列表所显示的内容,即"缴款书号码、申报关区、税费种类、支付金额、税单支付时间"。

♦ 小提示:

如果要查找下载成功的税单 excel 文件,大部分浏览器都可以通过键盘的 Ctrl+J 快 捷键组合,打开"下载内容"页查看。

## 选择导出

在 图 税单 excel 导出(查询结果列表) 界面中列表中勾选一条或多条记录,点击【选择导出】白色按钮,系统将所勾选的数据以 excel 表格的形式保存 在电脑中。

## 第十章 滞报金查询

此处不提供滞报金的缴纳功能,关于滞报金的缴纳,请参考上文<u>普通税费单</u> 查询/支付的滞报金部分。

海关系统开具电子票据申请数据,由单一窗口系统向财政部电子票据系统转发,成功后接收财政部发出的电子票据 PDF 文件,供用户下载或打印。

提供滞报金电子票据数据的状态查询、票据的打印与下载等功能。如操作员 卡登录后无此菜单,请使用法人卡登录系统,确认是否具有"税单查询"的权限, 详情参考上文<u>签约管理</u>与<u>高级设置</u>。

## ① 注意:

报关单内的**境内收发货人、消费使用/生产销售单位、申报单位**能够在此查询 滞报金电子发票数据。

只有报关单的境内收发货人或滞报金的实际缴款单位能够下载、打印电子发 票!

请确保当前登录卡内的海关十位编码,与上述相应单位的海关十位完全一致!

确保 IC 卡或 Ikey 正确连接在电脑中,点击左侧菜单栏"滞报金查询",右侧界面如下图。

| 🎓 中国国际贸易单一副<br>China International Trade Single Wir | dow | 税      | 费支付                   |                      |           |                      | 🌔 智能       | ester   🕹       | 欢迎您,      |         |       |            |                | し。 過出  |
|-----------------------------------------------------|-----|--------|-----------------------|----------------------|-----------|----------------------|------------|-----------------|-----------|---------|-------|------------|----------------|--------|
| ¥ 税费支付 〈                                            | =   | e E    | 顶 滞报金查询 ◎             |                      |           |                      |            |                 |           |         |       |            | ₩              | 关闭操作 - |
| ¥ 税费支付(操作员) 〈                                       |     |        |                       |                      |           | -                    |            |                 |           |         |       |            |                |        |
| 普通税费单查询/支付                                          | 天区  | 名称:    |                       |                      | 报天里編      |                      |            |                 | 票据号针      | 5:      |       |            |                |        |
| 普通税单融资支付                                            |     | Q查询    | ■ 明細查看 Q 历            | 史记录查询                |           |                      |            |                 |           |         |       |            | ≣              | C      |
| 保证金查询/支付                                            |     |        |                       |                      |           |                      |            |                 |           |         |       |            |                |        |
| 吨税查询/支付                                             |     | 序号     | 単一圏口甲请ID              | 甲请流水号                | 关区名称      | 报天单编号                | 票据号码       | 开票单位名称          | 全被        | 交款人名称   | 电子票据  | 票据类型       | 更新时间           | 数批     |
| 其他平台支付查询                                            |     | 1      | 20200114000000000617  | 20200114000000000003 | 京机场关      | 010120201000000230   | 0000009214 | 北京海关机场<br>单证    | 100.00    |         | 18th  | 电子票据       | 2020-          |        |
| 交易历史查询                                              |     |        |                       |                      |           |                      |            | +               |           | 公司      |       |            |                |        |
| 保通/保险备案信息                                           |     | 2      | 2020011300000000611   | 2020011317200001     | 北京关区      | 01002020011317200001 | 0000725390 | 中华人民共和<br>国海关总署 | -1000.00  | 交款人     | THE   | 红字电子<br>票据 | 2020-<br>01-13 |        |
| 版式文件打印                                              |     | 2      | 202001120000000000505 | 2020011217000001     | 1. m M IZ | 01002020011217000001 | 0000725288 | 中华人民共和          | 1000.00   | where a | 7.00  | 中之三切       | 2020-          |        |
| 税单excel导出                                           |     | 3      | 202001130000000000005 | 2020011317000001     | 北京大区      | 01002020011317000001 | 0000725388 | 国海关总署           | 1000.00   | 父歌人     | NR    | 电子票据       | 01-13          |        |
| 滞报金查询                                               |     | 4      | 20200113000000000599  | 2020011316220001     | 北京关区      | 01002020011316220001 | 0000725387 | 中华人民共和<br>国海关总署 | 1000.00   | 交款人     | 同章    | 电子票据       | 2020-<br>01-13 |        |
| 其他功能                                                |     | 5      | 20200110000000000595  | 2020011018060001     | 北京关区      | 01002020011018060001 | 0000725385 | 中华人民共和<br>国海关总署 | 200000.00 | 交款人     | H     | 电子票据       | 2020-<br>01-10 | E      |
|                                                     | 显示  | 第 1 至3 | ā 10 条记录,总共 97 条记录    | 每页显示 10 🔺 条记录        | 2         |                      |            |                 |           |         | c c 1 | 2 3        | 4 5            | 3 3    |

#### 图 滞报金查询

可通过输入报关单号、票据号码或选择关区名称,点击界面【查询】白色按

钮,进行查询。

◆小提示:

"票据类型"一栏内的红字电子票据,指符合作废条件、由海关发出的电子票据申 请类型,红字电子票据的余额显示为负数。

更多详情可咨询业务主管部门。

"电子票据"一栏内:

【回单】——财政部电子票据系统接收数据失败时,系统会出现该按钮。可 点击,系统提示"是否确定回单申请?"再点击【确定】后,可向财政部系统重 新发送电子票据下载的请求。

【下载】——成功接收了财政部发出的电子票据 PDF,可点击该按钮进行下载或打印操作。只有境内收发货人或滞报金实际缴款单位能够看到该按钮。

"数据状态"一栏内:

【成功】——单一窗口将海关系统发出的电子票据申请,成功转发至财政部 系统,并且财政部系统审批成功。

【失败】——财政部系统接收/审批电子票据申请失败。

【查询票据号码失败】——财政部系统接收/审批电子票据号码失败。

【查询票据模板失败】——财政部系统接收/审批电子票据模板失败。

## 下载/打印

◆小提示:

只有境内收发货人或滞报金实际缴款单位可以看到【下载】按钮。 该功能使用的前提为,成功接收到财政部发出的滞报金电子票据。

在 **图 滞报金查询** 界面列表中,对"电子票据"状态为下载的记录,点击 【下载】绿色按钮,系统弹出对话框展示如下图:

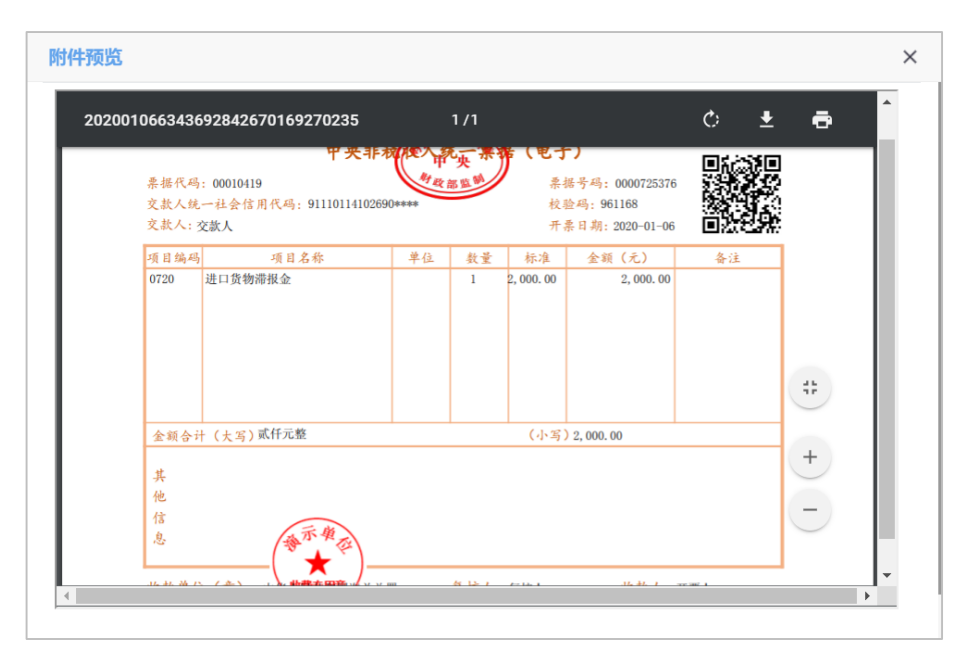

图 滞报金下载预览

点击界面右上角 
 打印机图标,根据您当前浏览器的设置或打印机实际 情况,进行打印。或点击左侧下载图标,将当前显示的 PDF 文件下载到本地电脑 中。

## 明细查看

在 **图 滞报金查询** 结果列表中勾选一条记录,点击【明细查看】白色按钮, 系统弹出信息框(如下图)供用户查看。

| 滞报金明细   |                     |         | - 🛛 ×      |
|---------|---------------------|---------|------------|
| 申请流水号:  | 2020010700000000014 | 关区名称:   | 京机场关       |
| 开票单位名称: | 北京关区                | 开票点:    | 北京海关总关本级   |
| 票据种类:   | 滞报金                 | 电子票据号码: | 0000725383 |
| 票据号码:   | 0000725383          | 票据类型:   | 红字电子票据     |
| 金额:     | -8000.00            | 冲红原因:   | 1          |
| 交款人类型:  | 单位                  | 交款人名称:  | 2司         |
| 开票人:    | 0101125             | 复核人:    | 9999       |
| 报关单编号:  | 5                   | 税费编号:   | 03         |
| 货主单位名称: | -<br>               | 申报单位名称: | 一          |
| 经营单位名称: | -<br>               |         |            |
|         |                     |         |            |

图 滞报金明细查看 129/140

## ◆小提示:

明细查看框内, 会根据当前所选择的滞报金数据状态不同 而进行不同的展示, 因此 有可能存在部分字段为空的现象。

## 历史记录查询

当海关系统对同一票报关单发送过多次滞报金电子票据申请时,可在此查看 历史记录。

在 **图 滞报金查询** 结果列表中勾选一条记录,点击【历史记录】白色按钮, 系统弹出信息框(如下图)供用户查看。

| mpfRz | 报金历史查询<br>———————————————————————————————————— |                      |                      |      |                    |            | — 🛛 ×  |          |                  |      |            |               |
|-------|------------------------------------------------|----------------------|----------------------|------|--------------------|------------|--------|----------|------------------|------|------------|---------------|
|       |                                                |                      |                      |      |                    |            |        |          |                  |      |            | C             |
| Ē     | 茅号                                             | 单一窗口申请ID             | 申请流水号                | 关区名称 | 报关单编号              | 票据号码       | 开票单位名称 | 金额       | 交款人名称            | 电子票据 | 票据类型       | 更新时           |
|       | 1                                              | 2020010700000000550  | 2020010700000000013  | 京机场关 | 010120201000000025 | 0000725378 | 北京关区   | 9396.00  | オ i<br>f し<br>公司 | 下载   | 电子票据       | 2020<br>01-03 |
|       | 2                                              | 2020010700000000552  | 2020010700000000013  | 京机场关 | 010120201000000025 | 0000725379 | 北京关区   | -9396.00 | 公司               | 下载   | 红字电子<br>票据 | 2020<br>01-07 |
|       | 3                                              | 2020010700000000554  | 2020010700000000014  | 京机场关 | 010120201000000025 | 0000725380 | 北京关区   | 8000.00  | オ<br>イ<br>公司     | 下载   | 电子票据       | 2020<br>01-07 |
|       | 4                                              | 20200107000000000556 | 20200107000000000015 | 京机场关 | 010120201000000025 | 0000725381 | 北京关区   | 1396.00  |                  | 下载   | 由子華根       | 2020          |

#### 图 滞报金历史查询

上图中电子票据一栏内的【下载】按钮,功能与上文滞报金的<u>下载/打印</u>一致, 此处不再赘述。

如果在滞报金历史查询对话框中,有多个【下载】绿色按钮,序号最大那条 记录的"票据号码",与 图 **滞报金查询** 结果列表中的"票据号码"相同。

## 第十一章 其他功能

提供关税和进口环节代征税的延期缴纳与已缴税证明签发电子数据的录入、 修改、申报、查询等功能。

### ① 注意:

对于在何种情况下使用延期缴纳或已缴税证明签发申报功能,请先根据实际情况咨 询您的主管业务部门。

### 延期缴纳申报

根据《中华人民共和国海关进出口货物征税管理办法》第二十四条规定,"纳税义务人因不可抗力或者国家税收政策调整不能按期缴纳税款的,依法提供税款担保后,可以向海关办理延期缴纳税款手续"。

点击左侧菜单栏"其他功能——延期缴纳申报",右侧首先显示延期缴纳数据的查询界面(如下图)。

| 中国国际贸易单一<br>China International Trade Single W | 窗口   税表  | 支付            |        |        |           |                   | 🐣 XGERSE, 🚃                                                                                                    |        |      | 一〇温田    |
|------------------------------------------------|----------|---------------|--------|--------|-----------|-------------------|----------------------------------------------------------------------------------------------------|--------|------|---------|
| ¥税费支付 〈                                        | ☰ (4) 首页 | 延期缴纳申报        | 0      |        |           |                   |                                                                                                    |        |      | ▶ 关闭操作- |
| ¥税费支付(操作员)                                     | 申请派      | 送             |        |        | 报关单号      |                   | 申请单                                                                                                    | 位/个人名称 |      |         |
| 普通税费单查询/支付                                     | 申请单位任    | 666           |        |        | 进出境日期     |                   |                                                                                                    |        |      |         |
| 保证金查询/支付                                       |          |               |        |        | 0.430     |                   |                                                                                                    |        |      |         |
| 普通税单融资支付                                       |          |               |        |        |           | J mm              |                                                                                                    |        |      |         |
| 吨税查询/支付                                        | (+新增)(5  | 修改) 💼 删除      | 全 申报记录 | )      |           |                   |                                                                                                    |        |      | C       |
| 其它平台支付查询                                       |          | all de de the | ++++++ | io MAD |           | <b>***</b> **/077 | Net al a la desta de la desta de la desta de la desta de la desta de la desta de la desta de la desta de la des |        |      |         |
| 交易历史查询                                         | 序号       | 业务名称          | 申请海天   | 报天半号   | 申请申位或个人名称 | 申请単位代始            | 进出项时间                                                                                                    | 联条人名称  | 联系电话 | 甲般状态    |
| 保函/保险备案信息                                      |          |               |        |        | 无         | 匹配数据              |                                                                                                    |        |      |         |
| 版式文件打印                                         |          |               |        |        |           |                   |                                                                                                    |        |      |         |
| 税单excel导出                                      |          |               |        |        |           |                   |                                                                                                    |        |      |         |
| 其他功能 >                                         |          |               |        |        |           |                   |                                                                                                    |        |      |         |
| 延期撤纳申报                                         |          |               |        |        |           |                   |                                                                                                    |        |      |         |
| 已缴税证明签发申报                                      |          |               |        |        |           |                   |                                                                                                    |        |      |         |
|                                                |          |               |        |        |           |                   |                                                                                                    |        |      |         |
|                                                |          |               |        |        |           |                   |                                                                                                    |        |      |         |

#### 图 延期缴纳申报

可通过选择或输入申请海关、报关单号、申请单位/个人名称、申请单位代码、 进出境日期进行查询。点击界面【查询】蓝色按钮,系统将查询结果返填至下方 列表中(如下图)。

| 🎓 中国国际贸易单一<br>China International Trade Single W | 窗口      | 脱费支付         |            |                    |           | 🏮 智能在线       | 客服 📔 😽 欢迎悠, 👘       |       | (1) webpyeliji | 也 退出    |
|--------------------------------------------------|---------|--------------|------------|--------------------|-----------|--------------|---------------------|-------|----------------|---------|
| ¥ 税费支付 〈                                         | ≡ «     | 首页 延期撤纳      | 申报 ◎       |                    |           |              |                     |       |                | ▶ 关闭操作- |
| ¥ 税费支付(操作员)         >                            |         | 申请海关         |            |                    | 报关单号      |              | 申请单位/1              | 人名称   |                |         |
| 普通税费单查询/支付                                       | 申请      | 单位代码         |            |                    | 进出境日期     |              |                     |       |                |         |
| 普通税单融资支付                                         |         |              |            |                    | 0 #60     | <b>5) 市市</b> |                     |       |                |         |
| 保证金查询/支付                                         |         |              |            |                    |           |              |                     |       |                |         |
| 吨税查询/支付                                          | +新增     | ) 🕜 修改 📋     | 删除(●申      | 报记录                |           |              |                     |       |                | C       |
| 其他平台支付查询                                         | 库号      | 业务名称         | 由请海关       | 报关单号               | 由请单位或个人名称 | 由请单位代码       | 讲出墙时间               | 联系人名称 | 联系电话           | 由报状态    |
| 交易历史查询                                           |         | 延期物纳         | 5¥         | 080120201000001234 | test      | 1101910013   | 2020-03-30 00:00:00 | test  | 123            | 新在      |
| 保函/保险备案信息                                        |         | 元が明めな        | 3/4<br>3/4 | 12145454           | 北南        | 1245789654   | 2019-12-27 00:00:00 | 文法    | 18722192325    | 新方      |
| 版式文件打印                                           |         | 25 MD 266/ch | 100<br>100 | 12143434           | 100       | 12121212121  | 2010 12 28 00:00:00 | ***   | 10722192325    | E 17    |
| 税单excel导出                                        |         | SEAN (SCH)   |            | 540450540540       | 15545     | 121212121    | 2019-12-28 00.00.00 | 724   | 10/22192520    | 1919    |
| 滞报金查询                                            |         | 建期撤销         | 9天         | 123456789012345678 | 1         | 1            | 2019-12-02 00:00:00 | 1     | 1              | 暂存      |
| 其他功能 ~                                           |         | 延期撤纳         | 联          | 003                | 87038     | 1111111      | 2019-12-28 00:00:00 | 张三    | 1872219235     | 已申报     |
| 延期缴纳申报                                           | 显示第 1 到 | 奪 5 条记录,总共 6 | 条记录 每页显示   | ₹ 5 ▲ 条记录          |           |              |                     |       | α c 1          | 2 > >   |
| 已繳税证明签发申报                                        |         |              |            |                    |           |              |                     |       |                |         |
|                                                  |         |              |            |                    |           |              |                     |       |                |         |
|                                                  |         |              |            |                    |           |              |                     |       |                |         |

#### 图 延期缴纳申报查询结果

当查询结果较多时,在列表下方可以查看当前查询结果的总记录数、选择 每页显示的记录条数。还可点击右下角的蓝色数字或按钮换页。

#### 新增

点击【新增】白色按钮,系统弹出录入界面(如下图)。

| 中国国际贸易单一<br>China International Trade Single | 窗口 │ 税费支付<br><sup>Window</sup> │ 税费支付 |              |                    |                    | 智能在线客服 | 😽 XCEA:   |    | 10  | り退出   |
|----------------------------------------------|---------------------------------------|--------------|--------------------|--------------------|--------|-----------|----|-----|-------|
| ¥ 税费支付 〈                                     | ☰ 📢 首页 延期撤纳申报 ◎                       | 代征税的延期缴纳新增 😒 |                    |                    |        |           |    | ⋟   | 关闭操作▼ |
| ¥ 税费支付(操作员)                                  | <b>心</b> 暂存 <b>土</b> 申报               |              |                    |                    |        |           |    |     |       |
| 普通税费单查询/支付                                   | <b>『关税和进口环节代征税的延期缴</b>                | 纳            |                    |                    |        |           |    |     |       |
| 普通聪道融资支付                                     | 申请海关                                  |              | 报关单号               |                    |        | 申请单位或个人名称 |    |     |       |
|                                              | 中調申127(19)                            |              | 中將申位劝一個用代的         | 1.0.02001011102100 |        | 进口境的问     |    |     |       |
| 保证金直问/文刊                                     | 由の内容                                  |              | 4/37-814           |                    |        |           |    |     |       |
| 吨税查询/支付                                      | 备注                                    |              |                    |                    |        |           |    |     |       |
| 其他平台支付查询                                     | ☑ 随附清单列表                              |              |                    |                    |        |           |    |     |       |
| 交易历史查询                                       |                                       |              |                    |                    |        |           |    |     |       |
| 保函/保险备案信息                                    |                                       |              |                    |                    |        |           |    |     |       |
| 版式文件打印                                       |                                       |              |                    |                    |        |           |    |     |       |
| 税单excel导出                                    |                                       |              | 拖挂                 | 电文件到这里             |        |           |    |     |       |
| 滞报金查询                                        |                                       |              | 不支                 | 寺多文件同时上传           |        |           |    |     |       |
| 其他功能 ~                                       |                                       |              |                    |                    |        |           |    |     |       |
| 延期缴纳申报                                       |                                       |              |                    |                    |        |           |    |     |       |
| 已繳税证明签发申报                                    |                                       |              |                    |                    |        |           |    |     |       |
|                                              |                                       |              |                    |                    |        |           |    |     |       |
|                                              | 查选择…                                  |              |                    |                    |        |           |    |     |       |
|                                              |                                       |              | 隨附单证名称 ZS3002-TY1- | 徽税计划               |        |           |    |     |       |
|                                              |                                       |              |                    |                    |        |           |    |     |       |
|                                              | 成号 服務中に                               | 1名称          | 文件名称               | 文件扩                | "服名    | 文件大小      | en | ute |       |
|                                              |                                       |              |                    |                    |        |           |    |     |       |

#### 图 代征税的延期缴纳新增

#### 申请海关

必填,在下拉菜单中选择。

#### 报关单号

必填,根据实际业务,手工录入报关单号。

#### 申请单位或个人名称、申请单位代码

必填,手工如实录入。

#### 申请单位统一信用代码

返填,由系统自动读取当前登录用户信息。

#### 进出境时间

必填,在弹出的日历框中进行选择。

#### 联系人名称、联系电话、申办内容、备注

必填,手工如实录入。

#### 随附清单列表

系统支持"jpg, png, bmp, jpeg, gif, pdf"格式的文件,在本地电脑中选择文件 后添加到界面中即可。

#### 随附单证名称

根据海关业务要求, 缴税计划、随附单证资料(合同)、随附单证资料(发票) 为必须提供的随附单证, 其他证明是否需要上传, 请务必咨询业务主管部门!

选择或拖拽文件到界面中后,在"随附单证名称"下拉列表中选择对应的名称参数,点击【保存】白色按钮,将上传的随附单证保存在下方列表中(如下图)。

| 浚 中国国际贸易单一<br>China International Trade Single | 窗口   税费支付                                                        |                                              | 🎒 智能在线客服   🔮 🗴 | 迎然,                 | ・しょ               |
|------------------------------------------------|------------------------------------------------------------------|----------------------------------------------|----------------|---------------------|-------------------|
| ¥ 税费支付 〈                                       | ■ 📢 首页 延期激励申报 • 代征税的延期激励修改 •                                     |                                              |                |                     | ▶ 关闭操作-           |
| ¥ 税费支付(操作员) V                                  | C 关税和进口环节代征税的延期缴纳                                                | 171111                                       |                |                     |                   |
| 普通税费单查询/支付                                     | 中语海天 山川海关                                                        | 报天単号 0.00 - 2.020 - 0000001<br>申请单位结一件用件理 14 | 1234 <b>#</b>  | 调单位或个人名称 test       |                   |
| 普通聪单融资支付                                       | 联系人名称 test                                                       | 联系电话 123                                     | 1120           | 2020-03-30 00.00.00 |                   |
| 保证金查询/支付                                       | 甲功內容 test<br>修注 2020-04-10test                                   |                                              |                |                     |                   |
| 吨税查询/支付                                        | ■/<br>②  脇對清单列表                                                  |                                              |                |                     |                   |
| 其他平台支付查询                                       |                                                                  |                                              |                |                     |                   |
| 交易历史查询                                         | <b></b>                                                          |                                              |                |                     |                   |
| 保函/保险备案信息                                      |                                                                  |                                              |                |                     |                   |
| 版式文件打印                                         |                                                                  |                                              |                |                     |                   |
| 10 Moycol Bill                                 | Alle No. Alle Alle Alle Alle Alle Alle Alle All                  |                                              |                |                     |                   |
| OCTIVE A STATE                                 |                                                                  |                                              |                |                     |                   |
| 滞报金血问                                          | A A A A AND                                                      |                                              |                |                     |                   |
| 其他功能 ~                                         | (62.17 KB)                                                       |                                              |                |                     |                   |
| 延期微纳申报                                         |                                                                  |                                              |                |                     |                   |
| 已繳税证明签发申报                                      |                                                                  |                                              |                |                     |                   |
|                                                |                                                                  | ರುವರಿ                                        |                |                     |                   |
|                                                |                                                                  | 70%                                          |                |                     |                   |
|                                                | 查选择…                                                             |                                              |                |                     |                   |
|                                                |                                                                  | 随时单证名称   ZS3002-TY1-缴税计划                     | •              |                     |                   |
|                                                |                                                                  |                                              |                |                     |                   |
|                                                | 序号         随射单连名称           ···································· | 文件名称                                         | 文件扩展名          | 文件大小                | BAKS              |
|                                                | U 1 1 1 1 1 1 1 1 1 1 1 1 1 1 1 1 1 1 1                          |                                              | par            | 02.1/NB             | 1417 <sup>-</sup> |
|                                                | 显示第1到第1条记录,总共1条记录                                                |                                              |                |                     |                   |

图 延期缴纳随附清单(单证)

录入完毕的数据,可点击界面上方【暂存】蓝色按钮进行保存。 确认无误的数据,可点击界面上方【申报】按钮,向海关进行申报。

修改

◆小提示:

当申报状态为"失败、暂存、退回"等状态时,才能修改。否则系统弹出提示,不 允许进行修改。

在 图 延期缴纳申报查询结果 中勾选一条数据,点击【修改】白色按钮,对当前数据进行修改、录入、暂存等,操作参考上文"<u>新增</u>"部分,此处不再赘述。

删除

◆小提示:

只有申报状态为"失败"时,才能删除。否则系统弹出提示,不允许进行删除。 删除的数据不可恢复,请谨慎操作!

在 图 延期缴纳申报查询结果 中勾选一条数据,点击【删除】白色按钮,删除

当前数据。

#### • 申报记录

在 图 延期缴纳申报查询结果 中勾选一条数据,点击【申报记录】白色按钮, 系统弹出对话框(如下图)。如果列表内有申报记录,还可继续勾选,点击【申 报记录回执查询】或【申报附件记录回执查询】,查看海关系统返回的相应内容。

| 申报  | 申报记录查询 X                        |         |          |      |           |         |                        |       |            |                        |      |  |  |
|-----|---------------------------------|---------|----------|------|-----------|---------|------------------------|-------|------------|------------------------|------|--|--|
|     | Q 申报记录回执查询         Q 申报附件记录回执查询 |         |          |      |           |         |                        |       |            |                        |      |  |  |
|     | 序号                              | 业务名称    | 申请海关     | 报关单号 | 申请单位或个人名称 | 申请单位代码  | 进出境时间                  | 联系人名称 | 联系人电话      | 申报时间                   | 申报状态 |  |  |
|     | 1                               | 延期缴纳    | ¥        |      | 3204      | 1111111 | 2019-12-28<br>00:00:00 | 张三    | 1872219235 | 2019-12-20<br>11:50:41 | 已申报  |  |  |
|     | 2                               | 延期缴纳    | ¥        |      | 1104      | 1111111 | 2019-12-28<br>00:00:00 | 张三    | 1872219235 | 2019-12-20<br>11:48:50 | 已申报  |  |  |
| 显示領 | 育1到第                            | 2 条记录,总 | 总共 2 条记录 | Ę    |           |         |                        |       |            |                        |      |  |  |
|     | <b>確定</b> 取消                    |         |          |      |           |         |                        |       |            |                        |      |  |  |

图 申报记录查询

## 已缴税证明签发申报

点击左侧菜单栏"其他功能——已缴税证明签发申报",右侧首先显示查询 界面。

可通过选择或输入申请海关、报关单号、申请单位代码、进出境日期进行查询。点击界面【查询】蓝色按钮,系统将查询结果返填至下方列表中(如下图)。

| ALCOHOLD IN |
|-------------|
| 天刚操作▼       |
|             |
|             |
| C           |
| 申报状态        |
| 暂存          |
| 暂存          |
| 已申报         |
| 已申报         |
| 已申报         |
| > >         |
|             |
|             |
|             |
|             |
|             |
|             |

图 已缴税证明签发申报查询结果

当查询结果较多时,在列表下方可以查看当前查询结果的总记录数、选择 每页显示的记录条数。还可点击右下角的蓝色数字或按钮换页。

#### 新增

点击【新增】白色按钮,系统弹出录入界面(如下图)。

| 中国国际贸易单一<br>China International Trade Single | 窗口 │ 税费支付<br>Window │ 税费支付 |                |                            | 💮 智能在线客服 |                    | ・・・・・・・・・・・・・・・・・・・・・・・・・・・・・・・・・・・・・・ |
|----------------------------------------------|----------------------------|----------------|----------------------------|----------|--------------------|----------------------------------------|
| ¥税费支付 <                                      | ■ 📢 首页 已繳税证明签发申报 🌣         | 代征积已缴纳证明签发新增 🛛 |                            |          |                    | ▶ 关闭操作-                                |
| ¥ 税费支付(操作员)                                  | 「「留存」」上申报                  |                |                            |          |                    |                                        |
| 普通税费单查询/支付                                   | ⑦关税和进口环节代征税税单补签发           |                |                            |          |                    |                                        |
| 10 VE 26 26 26 20 VE                         | 申请海关                       |                | 报关单号                       |          | 申请单位或个人名称          |                                        |
| 百进66年他101,又19                                | 申请单位代码                     | 申请单位           | 統一社会信用代码 11015000101150150 |          | 进出境时间              |                                        |
| 保证金查询/支付                                     | 味恵人名称<br>(*約約約(示)          |                | 軟系电话<br>機体認知的(示)           |          | 5分が第3時日日           |                                        |
| 吨税查询/支付                                      | (10) (元)                   |                | A#18000044(76)             |          | /Page(70/20##(7.6) |                                        |
| 其他平台支付查询                                     | 申办内容                       |                |                            |          |                    |                                        |
| 交易历史查询                                       | 备注                         |                |                            |          |                    |                                        |
| 保函/保险备案信息                                    | ☞ 随附清单列表                   |                |                            |          |                    |                                        |
| 版式文件打印                                       |                            |                |                            |          |                    |                                        |
| 税单excel导出                                    |                            |                |                            |          |                    |                                        |
| 滞报金查询                                        |                            |                | 佐塘立伊和这田                    |          |                    |                                        |
| 其他功能 >                                       |                            |                | 不支持多文件同时上传                 | -        |                    |                                        |
| 延期缴纳申报                                       |                            |                |                            |          |                    |                                        |
| 已缴税证明签发申报                                    |                            |                |                            |          |                    |                                        |
|                                              |                            |                |                            |          |                    |                                        |
|                                              |                            |                |                            |          |                    |                                        |
|                                              |                            |                |                            |          |                    |                                        |
|                                              | ☞ 选择                       |                |                            |          |                    |                                        |
|                                              |                            | 随附单证名          | 称企业书面申请书 (已邀清院款证明)         |          |                    |                                        |
|                                              | Q直询 (首照時) <b>主</b> 保存)     |                |                            |          |                    |                                        |
|                                              | 原号 日本                      | 附单证名称          | 文件名称                       | 文件扩展名    | 文件大小               | 回执状态                                   |
|                                              |                            |                | ·文·何·珍·明已回如小CRR            |          |                    |                                        |

#### 图 已缴税证明签发申报新增

#### 申请海关

必填,在下拉菜单中选择。

## 报关单号

必填,根据实际业务,手工录入报关单号。

#### 申请单位或个人名称、申请单位代码

必填,手工如实录入。

#### 申请单位统一信用代码

返填,由系统自动读取当前登录用户信息。

#### 进出境时间、税款缴纳时间

必填,在弹出的日历框中进行选择。

#### 联系人名称、联系电话、申办内容、备注

必填,手工如实录入。

#### 关税税单、增值税税单、消费税税单、其他税单

选填,手工如实录入。

#### 随附清单列表

系统支持"jpg, png, bmp, jpeg, gif, pdf"格式的文件,在本地电脑中选择文件 后添加到界面中即可。

#### 随附单证名称

根据海关业务要求,系统在此处默认显示为"企业书面申请书(已缴清税款 证明)",且为必须提供的随附单证。

选择或拖拽文件到界面中后,点击【保存】白色按钮,将上传的随附单证保存在下方列表中。

录入完毕的数据,可点击界面上方【暂存】蓝色按钮进行保存。 确认无误的数据,可点击界面上方【申报】按钮,向海关进行申报。 修改

### ◆小提示:

当申报状态为"失败、暂存、退回"等状态时,才能修改。否则系统弹出提示,不 允许进行修改。

在 图 已缴税证明签发申报查询结果 中勾选一条数据,点击【修改】白色按钮, 对当前数据进行修改、录入、暂存等,操作参考上文<u>"新增"</u>部分,此处不再赘述。

删除

## ◆小提示:

只有申报状态为"失败"时,才能删除。否则系统弹出提示,不允许进行删除。 删除的数据不可恢复,请谨慎操作!

在 **图 已缴税证明签发申报查询结果** 中勾选一条数据,点击【删除】白色按钮, 删除当前数据。

#### • 申报记录

在 图 已缴税证明签发申报查询结果 中勾选一条数据,点击【申报记录】白色 按钮,系统弹出对话框(如下图)。如果列表内有申报记录,还可继续勾选,点 击【申报记录回执查询】或【申报附件记录回执查询】,查看海关系统返回的相 应内容。

| 申报  | <del>申报记录查询</del> X         |             |         |        |           |            |                        |       |             |                        |                            |      |
|-----|-----------------------------|-------------|---------|--------|-----------|------------|------------------------|-------|-------------|------------------------|----------------------------|------|
|     | Q 申报记录回执查询     Q 申报附件记录回执查询 |             |         |        |           |            |                        |       |             |                        |                            | C    |
|     | 序号                          | 业务名称        | 申请海关    | 报关单号   | 申请单位或个人名称 | 申请单位代码     | 进出境时间                  | 联系人名称 | 联系人电话       | 税款缴纳时间                 | 申报时间                       | 申报状态 |
|     | 1                           | 已缴纳证<br>明签发 | 站办事处    | 121545 | 文件        | 4548784545 | 2019-12-20<br>00:00:00 |       | 18722192326 | 2019-12-31<br>00:00:00 | 2019-<br>12-20<br>15:57:24 | 已申报  |
| 显示的 | 寛1到第                        | 1 条记录,总     | 共 1 条记录 |        |           |            |                        |       |             |                        |                            |      |
|     |                             |             |         |        |           |            |                        |       |             |                        |                            |      |
|     |                             |             |         |        |           |            |                        |       |             |                        |                            |      |
|     |                             |             |         |        |           | 确定目        | 取消                     |       |             |                        |                            |      |

图 申报记录查询